IBM System Storage N series

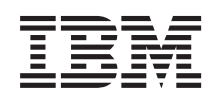

# OnCommand Provisioning and Data Protection Management Guide to Common Workflows for Administrators For Use with Core Package 5.0

# Contents

| About this guide 9                                                     |
|------------------------------------------------------------------------|
| roout this guide                                                       |
| Supported features                                                     |
| Websites                                                               |
| Getting information, help, and service 10                              |
| Before you call                                                        |
| Using the documentation                                                |
| Hardware service and support                                           |
| Firmware updates                                                       |
| How to send your comments                                              |
| Introduction to provisioning and protection13                          |
| What the N series Management Console provisioning capability is        |
| What the N series Management Console data protection capability is 14  |
| Management Console and the OnCommand console 14                        |
| Data management concepts 15                                            |
| What datasets are                                                      |
| What policies are                                                      |
| What resource pools are                                                |
| What aggregate overcommitment is17                                     |
| What vFiler units are                                                  |
| What storage services are                                              |
| Credentials                                                            |
| Policies, consistency, and conformance 18                              |
| Simplified data and resource management 19                             |
| Organize and manage data using datasets 19                             |
| Protection of discovered data 20                                       |
| The Management Console automated provisioning for secondary storage 20 |
| The N series Management Console provisioning capability                |
| Dataset and vFiler unit migration                                      |
| Efficient change implementation                                        |
| Provisioning and protection monitoring                                 |
| End-to-end status monitoring                                           |

| Dashboards for high-level monitoring                            | 23 |
|-----------------------------------------------------------------|----|
| Disaster recovery concepts                                      |    |
| What disaster recovery protection is                            |    |
| Disaster recovery terminology                                   |    |
| Standard protection or disaster recovery protection of datasets |    |
| Deduplication support                                           |    |
| What deduplication allows                                       |    |
| What happens during deduplication                               |    |
| How RBAC is used                                                |    |
| SAN resource provisioning example workflow                      | 29 |
| Plan to implement SAN resource provisioning                     | 29 |
| SAN provisioning example setup                                  | 29 |
| Develop a SAN provisioning strategy                             | 30 |
| SAN provisioning example assumptions                            | 32 |
| Configure the storage system to host the vFiler unit            | 35 |
| Create a resource pool                                          | 36 |
| Create a vFiler template                                        | 37 |
| Create a vFiler unit                                            | 38 |
| Create a SAN provisioning policy                                | 40 |
| Create a dataset and provision a LUN                            | 41 |
| Dataset offline migration example workflow                      | 43 |
| Plan to implement offline migration                             | 43 |
| Dataset offline migration example setup                         | 43 |
| Develop a dataset offline migration strategy                    | 44 |
| Dataset offline migration example assumptions                   | 45 |
| Add a physical resource to the resource pool                    | 47 |
| Start the dataset offline migration                             | 47 |
| Update the migration SnapMirror relationships                   | 48 |
| Cut over to the new dataset storage destination                 | 49 |
| Clean up the dataset offline migration                          | 50 |
| Manually delete old IPspace and VLAN                            | 51 |
| Dataset online migration example workflow                       | 53 |
| Plan to implement online migration                              | 53 |
| Dataset online migration example setup                          | 53 |
| Dataset online migration example assumptions                    | 54 |
| Add a physical resource as the online migration destination     | 57 |

| Roll back a dataset online migration (optional) 4   Clean up the dataset online migration 6   Manually finish online migration cleanup 6   Protection example workflow 6   Plan to implement data protection 6   Protection example setup 6   Develop a protection strategy 6 | 59<br>60<br>61<br>63<br>63<br>63<br>64<br>65<br>68<br>70<br>72<br>72 |
|----------------------------------------------------------------------------------------------------|----------------------------------------------------------------------|
| Clean up the dataset online migration                                                                                                    | 60<br>61<br>63<br>63<br>63<br>64<br>65<br>68<br>70<br>72<br>72       |
| Manually finish online migration cleanup                                                                                                    | 61<br>63<br>63<br>64<br>65<br>68<br>70<br>72<br>72                   |
| Protection example workflow                                                                                                    | 63<br>63<br>64<br>65<br>68<br>70<br>72                               |
| Plan to implement data protection                                                                                                    | 63<br>63<br>64<br>65<br>68<br>70<br>72<br>72                         |
| Protection example setup                                                                                                    | 63<br>64<br>65<br>68<br>70<br>72                                     |
| Develop a protection strategy                                                                                                    | 64<br>65<br>68<br>70<br>72<br>72                                     |
| · · · · · · · · · · · · · · · · · ·                                                                                                    | 65<br>68<br>70<br>72<br>72                                           |
| Protection example assumptions                                                                                                    | 68<br>70<br>72<br>72                                                 |
| Configure the host storage systems                                                                                                    | 70<br>72<br>72                                                       |
| Create the resource pools                                                                                                    | 72                                                                   |
| Evaluate and modify the protection schedules                                                                                                    | 70                                                                   |
| Determine the schedule for the primary data node                                                                                                    | 12                                                                   |
| Determine the schedule for the connection between the primary and                                                                                                    |                                                                      |
| backup nodes                                                                                                    | 73                                                                   |
| Determine the schedule for the connection between the backup and                                                                                                    |                                                                      |
| mirror nodes                                                                                                    | 74                                                                   |
| Create the protection policy and modify the settings                                                                                                    | 75                                                                   |
| Evaluate the primary data node                                                                                                    | 76                                                                   |
| Evaluate the connection between the primary and backup nodes                                                                                                    | 78                                                                   |
| Evaluate the backup node                                                                                                    | 79                                                                   |
| Evaluate the connection between the backup and mirror nodes                                                                                                    | 81                                                                   |
| Create groups                                                                                                    | 82                                                                   |
| Create datasets                                                                                                    | 84                                                                   |
| Assign the protection policy to the datasets                                                                                                    | 85                                                                   |
| Import discovered relationships                                                                                                    | 86                                                                   |
| Verify the protection of the dataset                                                                                                    | 87                                                                   |
| Configure alarms                                                                                                    | 88                                                                   |
| NAS resource provisioning and data protection example workflow 9                                                                                                    | <b>91</b>                                                            |
| Plan to implement NAS provisioning and protection                                                                                                    | 91                                                                   |
| NAS provisioning and protection example setup                                                                                                    | 91                                                                   |
| Develop a NAS provisioning strategy                                                                                                    | 92                                                                   |
| Develop a protection strategy                                                                                                    | 93                                                                   |
| NAS provisioning and protection example assumptions                                                                                                    | 94                                                                   |
| Configure the hosts                                                                                                    | 96                                                                   |
| Create the resource pools                                                                                                    | 98                                                                   |

| Create provisioning policies                                      |         |
|-------------------------------------------------------------------|---------|
| Completing the provisioning and protection example workflow       | 101     |
| Disaster recovery example workflow                                | 103     |
| Plan to implement disaster recovery capability                    | 103     |
| Disaster recovery protection example setup                        | 103     |
| Develop a disaster recovery strategy                              |         |
| Disaster recovery protection example assumptions                  | 105     |
| Configure the hosts for disaster recovery protection              | 106     |
| Create the resource pools                                         |         |
| Create a failover script                                          | 108     |
| Create the disaster recovery protection policy                    |         |
| Create the disaster recovery-capable dataset                      | 113     |
| Assign the disaster recovery protection policy to the datasets    |         |
| Verify the disaster recovery protection of the dataset            | 115     |
| Test the failover script                                          |         |
| Perform an unscheduled update                                     | 117     |
| Fail over to the disaster recovery node                           | 117     |
| Prepare for recovery after a disaster                             | 118     |
| Manual failback using the command line interface                  | 119     |
| Storage services configuration and attachment example workf       | low 123 |
| Plan to implement storage services protection                     | 123     |
| Example storage services offerings                                | 123     |
| Storage services configuration assumptions                        | 125     |
| Create the "Gold_level" storage service                           | 127     |
| Create the "Silver_level" storage service                         | 128     |
| Create the "Bronze_level" storage service                         | 129     |
| Create a dataset using the "Gold_level" storage service           | 130     |
| Attach the "Silver_level" storage service to an existing dataset  | 132     |
| Create multiple datasets using the "Bronze_level" storage service | 133     |
| Combined N series Management Console protection capability        | and /   |
| SnapManager database protection example workflow                  |         |
| Plan to implement combined database protection                    |         |
| Protected database backup                                         |         |
| Details of the target database                                    |         |
| Primary and secondary storage configuration and topology          | 139     |
| Backup schedule and retention strategy                            |         |

| Workflow summary for database protected backup                                | 143 |
|-------------------------------------------------------------------------------|-----|
| Protected backup configuration and execution                                  | 144 |
| Use the N series Management Console data protection capability to configure a |     |
| secondary resource pool                                                       | 144 |
| Use the N series Management Console data protection capability to configure   |     |
| secondary backup schedules                                                    | 145 |
| Use the N series Management Console data protection capability to configure a |     |
| secondary backup protection policy                                            | 147 |
| Use SnapManager for Oracle to create the database profile and assign a        |     |
| protection policy                                                             | 148 |
| Use the N series Management Console data protection capability to provision   |     |
| the new dataset                                                               | 150 |
| Use SnapManager for Oracle to create a protected backup                       | 151 |
| Use SnapManager for Oracle to confirm backup protection                       | 152 |
| Use SnapManager for Oracle to restore backups from secondary storage          | 153 |
| Administrator roles and capabilities                                          | 155 |
| List of events and severity types                                             | 157 |
| Copyright information                                                         | 183 |
| Trademark information                                                         | 185 |
| Index                                                                         | 187 |

# **Preface**

# About this guide

This document applies to IBM N series systems running Data ONTAP, including systems with gateway functionality. If the term *7-Mode* is used in the document, it refers to *Data ONTAP 8.x 7-Mode*, which has the same features and functionality found in the prior Data ONTAP 7.1, 7.2, and 7.3 release families.

**Note:** In this document, the term *gateway* describes IBM N series storage systems that have been ordered with gateway functionality. Gateways support various types of storage, and they are used with third-party disk storage systems. For example, disk storage systems from IBM, HP<sup>®</sup>, Hitachi Data Systems<sup>®</sup>, and EMC<sup>®</sup>. In this case, disk storage for customer data and the RAID controller functionality is provided by the back-end disk storage system. A gateway might also be used with disk storage expansion units specifically designed for the IBM N series models.

The term *filer* describes IBM N series storage systems that either contain internal disk storage or attach to disk storage expansion units specifically designed for the IBM N series storage systems. Filer storage systems do not support using third-party disk storage systems.

# **Supported features**

IBM System Storage N series storage systems are driven by NetApp Data ONTAP software. Some features described in the product software documentation are neither offered nor supported by IBM. Please contact your local IBM representative or reseller for further details.

Information about supported features can also be found on the N series support website (accessed and navigated as described in *Websites* on page 9).

# Websites

IBM maintains pages on the World Wide Web where you can get the latest technical information and download device drivers and updates. The following web pages provide N series information:

• A listing of currently available N series products and features can be found at the following web page:

www.ibm.com/storage/nas/

• The IBM System Storage N series support website requires users to register in order to obtain access to N series support content on the web. To understand how the N series support web

content is organized and navigated, and to access the N series support website, refer to the following publicly accessible web page:

www.ibm.com/storage/support/nseries/

This web page also provides links to AutoSupport information as well as other important N series product resources.

• IBM System Storage N series products attach to a variety of servers and operating systems. To determine the latest supported attachments, go to the IBM N series interoperability matrix at the following web page:

www.ibm.com/systems/storage/network/interophome.html

• For the latest N series hardware product documentation, including planning, installation and setup, and hardware monitoring, service and diagnostics, see the IBM N series Information Center at the following web page:

publib.boulder.ibm.com/infocenter/nasinfo/nseries/index.jsp

# Getting information, help, and service

If you need help, service, or technical assistance or just want more information about IBM products, you will find a wide variety of sources available from IBM to assist you. This section contains information about where to go for additional information about IBM and IBM products, what to do if you experience a problem with your IBM N series product, and whom to call for service, if it is necessary.

# Before you call

Before you call, make sure you have taken these steps to try to solve the problem yourself:

- Check all cables to make sure they are connected.
- Check the power switches to make sure the system is turned on.
- Use the troubleshooting information in your system documentation and use the diagnostic tools that come with your system.
- Refer to the N series support website (accessed and navigated as described in *Websites* on page 9) for information on known problems and limitations.

# Using the documentation

The latest versions of N series software documentation, including Data ONTAP and other software products, are available on the N series support website (accessed and navigated as described in *Websites* on page 9).

Current N series hardware product documentation is shipped with your hardware product in printed documents or as PDF files on a documentation CD. For the latest N series hardware product documentation PDFs, go to the N series support website.

Hardware documentation, including planning, installation and setup, and hardware monitoring, service, and diagnostics, is also provided in an IBM N series Information Center at the following web page:

publib.boulder.ibm.com/infocenter/nasinfo/nseries/index.jsp

# Hardware service and support

You can receive hardware service through IBM Integrated Technology Services. Visit the following web page for support telephone numbers:

www.ibm.com/planetwide/

# **Firmware updates**

IBM N series product firmware is embedded in Data ONTAP. As with all devices, it is recommended that you run the latest level of firmware. Any firmware updates are posted to the N series support website (accessed and navigated as described in *Websites* on page 9).

**Note:** If you do not see new firmware updates on the N series support website, you are running the latest level of firmware.

Verify that the latest level of firmware is installed on your machine before contacting IBM for technical support.

# How to send your comments

Your feedback helps us to provide the most accurate and high-quality information. If you have comments or suggestions for improving this document, please send them by e-mail to *starpubs@us.ibm.com*.

Be sure to include the following:

- Exact publication title
- Publication form number (for example, GC26-1234-02)
- Page, table, or illustration numbers
- A detailed description of any information that should be changed

# Introduction to provisioning and protection

This chapter describes the functionality of the N series Management Console data protection and provisioning capabilities of Management Console.

It describes the data-management objects the provisioning and protection capabilities use and how these objects can be used to help you protect your data and provision your resources easily and efficiently.

The N series Management Console data protection and provisioning capabilities can be installed on Linux-based or Windows-based systems.

You can view more information about provisioning and protection concepts and tasks in the Management Console Help.

# What the N series Management Console provisioning capability is

The N series Management Console provisioning capability simplifies and automates the tasks of provisioning and managing storage for NAS and SAN access, and it improves efficiency in storage utilization.

The N series Management Console provisioning capability is used in conjunction with DataFabric Manager. The N series Management Console provisioning capability is supported on Management Console, which is the client platform for IBM N series applications.

The N series Management Console provisioning capability provides the following capabilities:

- User-defined policies to automate storage provisioning and configure default settings for exporting storage
- Periodic conformance checking to ensure the provisioned storage conforms to the provisioning policy
- · Manual controls for resizing space and capacity of existing storage
- · Manual controls for provisioning new and existing storage
- Offline and online automated migration of data to new storage systems
- Storage services support that lets you create a variety of preconfigured bundles of provisioning policies, protection policies, resource pools, and templates for vFiler unit attachment, from which you can select and quickly assign to a set of data in accordance with that data's provisioning and protection needs.

Anyone using the N series Management Console provisioning capability should be familiar with general storage provisioning concepts.

# What the N series Management Console data protection capability is

The N series Management Console data protection capability helps you manage your backup and mirror relationships and perform failover operations easily and efficiently by eliminating repetitive tasks and automating some tasks.

Typically, data and resource management is time consuming because it involves manual analysis and management of storage capacity, network bandwidth, schedules, retention policies, and other infrastructure variables. The N series Management Console data protection capability simplifies this work by employing configuration policies, convenient wizards, and automated verification of certain aspects of the data protection configuration. It lets you launch a backup, restore, or failover operation with a single click.

The N series Management Console data protection capability can perform the following actions:

- Use policies to manage primary data, storage, and backup and mirror relationships
- · Manage local and remote backups and mirror copies
- Discover external SnapVault and SnapMirror relationships, report on external relationship lags, and import external relationships
- Provision the secondary storage for backups and mirrored copies based on policies you assign
- Enable disaster recovery capability
- Automatically validate your backup and disaster recovery configuration with a conformance checker

Anyone using the N series Management Console data protection capability should be familiar with general data-protection and disaster recovery concepts. The N series Management Console data protection capability uses Data ONTAP data-protection technologies, such as Snapshot copies, SnapVault, Open Systems SnapVault, and SnapMirror.

# Management Console and the OnCommand console

You can use the protection and provisioning capabilities of the Management Console, in combination with the OnCommand console to manage protection of both physical storage objects (such as aggregates, volumes, and qtrees) and virtual objects (such as VMware virtual machines, VMware datastores, VMware datacenters, and Hyper-V virtual machines).

#### **Management Console**

Management Console enables you to configure, display, and manage datasets that contain physical storage objects.

Within Management Console you can also display datasets of virtual objects, but you configure and manage of those datasets and virtual objects using the OnCommand console.

## The OnCommand console

The OnCommand console enables you to configure, display, and manage datasets that support the protection and provisioning of virtual objects.

Within the OnCommand console you can also display datasets of physical storage objects, but you configure and manage of those datasets and physical storage objects using Management Console.

# Data management concepts

It is helpful to have a basic understanding of some concepts that apply to provisioning and protection activities in Management Console.

## What datasets are

In the simplest terms, a *dataset* is a collection of user data you manage as a single unit, plus all the replicas of that data. The data is identified by the volume, qtree, or directory in which it is located.

A dataset consists of a primary node and possibly a secondary and tertiary node.

- The primary node exists in all datasets. It stores the original data that is managed by the the N series Management Console data protection and provisioning capabilities.
- A secondary node exists in datasets in which the N series Management Console data protection capability provides separate backup or mirror storage for data stored on the primary node. The secondary node is also called the backup node, the mirror node, or the disaster recovery node, depending on the type of protection provided.
- A tertiary node exists in datasets in which the N series Management Console data protection capability provides backup or mirror storage for data on the secondary node.

Because you manage a dataset as a single unit, its members should have common management requirements. With the N series Management Console data protection capability, members of a dataset should share the same data-protection requirements. With the N series Management Console provisioning capability, each node in a dataset might not share the same provisioning requirements, but all members of each node should share the same provisioning requirements.

For example, different types of data supporting the same application would probably share the protection requirements of the application. You would want to collect that data in the same dataset, even if the data were stored in different volumes or qtrees. By configuring protection appropriate for the application the data supports and applying that protection to the dataset, you apply it to all the dataset members.

For provisioning, if a dataset had a protection policy that created primary, backup, and mirror nodes, your provisioning requirements for each node might be different. You might want to provision the primary node on high-availability storage but provision the mirror node on less expensive, low-availability storage.

## What policies are

A *policy* is a set of rules that specifies the intended management of dataset members. You can apply the same policy to multiple datasets, leveraging your configuration of the policy across the datasets. If you update a policy, the update is propagated across all the datasets to which the policy is applied.

From the Management Console, you can use the following policies to quickly implement changes across an entire organization:

#### Protection policies

A protection policy defines when data copies used for backups and mirror copies are created on the primary storage, when to transfer the copies, and what is the maximum amount of data to transfer at scheduled times. The protection policy settings define how long to retain copies at each backup location and the warning and error thresholds for lag time. You cannot override a policy for specific members of a dataset; if some members of a dataset require different policy parameters, you need to move those members to a different dataset.

#### • Disaster recovery policies

A protection policy that supports failover from a primary to a secondary node is considered to be capable of disaster recovery. The disaster recovery node is always directly connected to the primary node, and its storage is made available after a disaster.

#### • Provisioning policies

A provisioning policy defines how you want to have storage provisioned, exported, and managed, and what your space requirements are. For example, a provisioning policy might specify that when a storage container reaches the Nearly Full or Full threshold, an event message is sent or the size of the volume is increased (which provides more space for all the qtrees in the volume). A provisioning policy applies to all volumes, qtrees, or LUNs in a dataset node. You cannot assign different provisioning policies to individual members within a dataset.

If the dataset has a mirror or backup node, you can create and assign a different policy that defines provisioning and storage management on a secondary and tertiary node.

## What resource pools are

A *resource pool* is a collection of unused physical storage (such as storage systems or aggregates) from which new volumes or LUNs can be provisioned to contain data. If you assign a storage system to a resource pool, all aggregates on that storage system become available for provisioning.

Any unused physical resource in a resource pool is potentially eligible for provisioning. You can organize physical resources into resource pools by location, performance, or other important factors.

The N series Management Console data protection and provisioning capabilities automatically provision volumes or LUNs to meet the necessary requirements for compatible software version, licensing, and available space.

With the N series Management Console data protection capability, you assign a resource pool to the backup and mirror destinations of a dataset. The N series Management Console data protection capability can then automatically provision volumes out of the physical resources in the resource

pool to contain backups and mirror copies. To prevent conflicts, physical storage assigned to one resource pool cannot be assigned to a second resource pool.

With the N series Management Console provisioning capability, you can use resource pools to fulfill requests for storage space for the primary or secondary data of a dataset. By applying a provisioning policy to a dataset node, the N series Management Console provisioning capability applies the resiliency characteristics and space settings in the policy to automatically select the resources needed to fulfill a provisioning request.

## What aggregate overcommitment is

You can increase the size of a volume to be larger than its containing aggregate, which is referred to as *aggregate overcommitment* or *thin provisioning*.

Aggregate overcommitment provides flexibility to the storage provider. By using aggregate overcommitment, you can appear to provide more storage than is actually available from a given aggregate.

Using aggregate overcommitment could be useful if you are asked to provide greater amounts of storage than you know will be used immediately. Additionally, if you have several volumes that sometimes need to grow temporarily, the volumes can dynamically share the available space with each other.

The volume size is not limited by the aggregate size. In fact, each volume could, if required, be larger than the containing aggregate. The storage provided by the aggregate is consumed only as LUNs are created or data is appended to files in the volumes.

To use aggregate overcommitment, you must initially create your aggregates with the proper space guarantee settings. This can be done by using Data ONTAP commands. See the *Data ONTAP Storage Management Guide* for details.

You can set the aggregate overcommitment thresholds by using the Add Resource Pool wizard or the Properties sheet on the Resource Pools window.

## What vFiler units are

A *vFiler unit* is a partition of a storage system and the associated network resources. Each vFiler partition appears to the user as a separate storage system on the network and functions as a storage system.

Access to vFiler units can be restricted so that an administrator can manage and view files only on an assigned vFiler unit, not on other vFiler units that reside on the same storage system. In addition, there is no data flow between vFiler units. When using vFiler units, you can be sure that no sensitive information is exposed to other administrators or users who store data on the same storage system.

You can assign volumes or LUNs to vFiler units in Management Console. You can create up to 65 vFiler units on a storage system.

To use vFiler units you must have the MultiStore software licensed on the storage system that is hosting the vFiler units.

You can use vFiler templates to simplify creation of vFiler units. You create a template by selecting a set of vFiler configuration settings, including CIFS, DNS, NIS, and administration host information. You can configure as many vFiler templates as you need.

## What storage services are

*Storage services* are combinations of protection policies, provisioning policies, resource pools, and vFiler templates (for vFiler unit creation and attachment) that you can preconfigure, then apply as a packages to different datasets with different storage needs.

For example, a corporation's two types of storage needs could be supported by two different storage services.

- A corporation's employee work directory storage needs might be adequately supported by Storage Service Package A, which includes the following:
  - A simple primary to secondary storage backup protection policy, carried out once a day.
  - Primary storage with a provisioning policy that specifies mid-range performance and with a resource pool containing sufficient numbers of those to meet the provisioning need.
  - Secondary storage with a provisioning policy specifying high storage capacity low-end performance storage units and with a resource pool containing sufficient numbers of those units to meet the provisioning need.
- That corporation's commercial transaction data, on the other hand might require Storage Service Package Z, which includes the following:
  - A disaster-recovery capable mirror protection policy, carried out hourly to one site.
  - The primary site and mirror site with a provisioning policy that specifies high-performance capable of functioning as primary in an emergency and with a resource pools that contain the physical resources to fulfill those provisioning needs.
  - Regular but frequent backup from the mirror site to a tertiary backup site.

## Credentials

The host login and Network Data Management Protocol (NDMP) credentials must be properly set on DataFabric Manager for each host you are using.

The host login credentials are the user name and password that DataFabric Manager uses to log in to the host.

The NDMP login credentials are the user name and password that DataFabric Manager uses to communicate with the host over NDMP. DataFabric Manager automatically manages the password based on the user name provided.

For vFiler units, DataFabric Manager uses the login and NDMP credentials of the system that is hosting the vFiler unit.

# Policies, consistency, and conformance

All organizations have requirements that specify how frequently you must back up data and how long you must keep backup copies of data. the N series Management Console data protection capability

policy-based protection and storage services packaging provides consistency and, therefore, conformance predictability.

When using traditional data protection methods in an enterprise environment, there is always the danger that inconsistent deployment or operator error might make data nonconformant with requirements. The consistency provided by the N series Management Console data protection capability enables you to focus on addressing other threats to data conformance, such as network outages.

After you assign a policy and resource pools to a dataset, the protection defined by that policy applies until you redefine the policy. System outages and other problems might temporarily interfere with protection, but if a policy is defined to meet certain requirements and the dataset conformance status is Conformant and its protection status is Protected (green), the protection defined in the policy is being achieved.

The policies you apply to datasets are also a statement of intent of how you plan to protect data in that dataset. In reviewing your data protection implementation, you can infer the protection requirements of data in a given dataset, because the policy applied to that dataset defines the protection intended to meet business requirements.

The storage services feature allows you to combine protection policies, provisioning policies, resource pools, and vFiler templates (for optional vFiler unit creation and attachment) into preconfigured packages that you can select and apply to datasets, making it even easier to provide appropriate, consistent, conformant protection and provisioning of your datasets.

# Simplified data and resource management

The N series Management Console data protection and provisioning capabilities help you leverage your provisioning and protection strategies through the consolidated control of relationships, the use of policies and storage services, the automated provisioning of secondary storage, and the discovery of hosts and existing relationships.

## Organize and manage data using datasets

Organizing data with the same provisioning or protection requirements into a dataset enables you to manage the data's provisioning and protection relationships as a single unit, leveraging each task across the membership.

With the N series Management Console data protection capability, managing protection relationships as a single unit means that each choice you make for the dataset is applied to the protection of each dataset member. These choices can include which protection policy best serves the data's restore or disaster recovery requirements, which schedule to use, which resource pool is appropriate for each node of the policy, and so on.

With the N series Management Console provisioning capability, each choice you make for the dataset node is applied to the provisioning of each volume, qtree, and LUN in the dataset node. These choices can include which provisioning policy best serves that node's provisioning and storage export

requirements, which resource pool is appropriate for provisioning each dataset node, storage sizes for data and for Snapshot copies, and so on.

Datasets also decrease the number of factors you need to consider in developing a provisioning or protection strategy. Instead of having to track the specific requirements of each individual dataset member, you only need to evaluate which data and which resources share the same provisioning or protection requirements, add them to a dataset, and track them as a unit. After the dataset is created, deploying satisfactory provisioning or protection for the dataset results in deploying satisfactory provisioning or protection for each individual dataset member.

## Protection of discovered data

When the N series Management Console data protection capability automatically detects new storage or hosts, what happens next depends on whether the data is protected by a policy.

If the data is unprotected, the N series Management Console data protection capability reports the data in the dashboard. From the Unprotected Data panel, you can drill-down to find detailed information that helps you decide whether to back up and mirror the data.

If new data is created in volumes, qtrees, or directories on a storage system, Open Systems SnapVault client, vFiler unit, or aggregate that is already protected, that protection is extended automatically to the new data. For example, if you create a FlexVol volume on a storage system that is a member of a protected dataset, the protection configured for that dataset is applied automatically to the data in the new FlexVol volume. the N series Management Console data protection capability creates backup and mirror relationships for the new data, as defined in the policy applied to the dataset, and provisions storage on the destination systems for copies of the new data.

Automatically protecting new data created on protected hosts and aggregates decreases the risk of new data going unprotected until its presence is detected.

## The Management Console automated provisioning for secondary storage

The N series Management Console data protection and provisioning capabilities automatically provisions secondary storage, saving you considerable time and effort.

One of the most time-consuming and complicated aspects of a traditional data protection implementation is provisioning storage for backups and mirror copies. There are many factors that you must consider when looking for a suitable destination for copies of protected data, and you must repeat the process for each relationship in your overall protection strategy.

The N series Management Console data protection and provisioning capabilities automatically provisions volumes for backups and mirror copies, as needed, out of the resource pool assigned to each node in a protection policy to ensure that the volumes provisioned for your backups and mirror copies meet your data protection needs.

For example, you could leverage the automated provisioning feature to simplify your resource pools. For each geographic site in your protection plan, you could create two resource pools for backups:

• A Gold-level resource pool for backups of business-critical data, containing physical resources that can support the more rigorous restore requirements of that data.

• A resource pool for backups of all the other data you need to protect, containing every other physical resource at the site.

You would assign the Gold-level resource pool to the backup node of datasets containing businesscritical data. You would assign the other resource pool to the backup node of the other datasets. The N series Management Console data protection and provisioning capabilities automated provisioning would then create secondary volumes for the backups from the resource pools. The provisioned secondary volumes support the restore requirements of the data, because the most appropriate volumes were selected or created and the resource pools were populated with physical resources suited to the task.

## The N series Management Console provisioning capability

When you create a dataset for provisioning, you can assign a provisioning policy that provides settings for automatically configuring storage for the dataset. You can also manually manage volumes or LUNs in a dataset, and their individual export protocols, by using the Provisioning wizard.

You can provision volumes, qtrees, or LUNs on the primary, backup, and mirror dataset nodes.

When a storage container runs out of space, the actions taken are determined by the provisioning policy. The N series Management Console provisioning capability might send space warning messages and delete old Snapshot copies, or for SAN storage, might try to increase the container size.

The N series Management Console provisioning capability provisions volumes and qtrees (in NAS environments) or volumes and LUNs (in SAN environments) from the resource pool assigned to the dataset.

# Dataset and vFiler unit migration

If a vFiler unit or a dataset that is totally provisioned through a vFiler unit needs more storage, you can automatically migrate it offline or online to another, larger storage system.

If all of the data in a dataset is exported through a single vFiler unit, the N series Management Console provisioning capability provides controls for migrating the dataset and the vFiler unit.

The migration is automated, which means that the N series Management Console provisioning capability automatically migrates the dataset and vFiler unit configurations without the need for the storage administrator to resort to storage system command lines.

The migration can be offline or online.

- Offline migration means that during one phase of the migration the migrated data must be offline, temporarily unavailable to the users who normally access it. During that time the applications that access it must be shut down. To minimize the disruption to data users, the storage administrator can perform the offline phase of the migration during a period of minimum data usage.
- Online migration means that all phases of the migration the migrating data is always online and available to the users and applications that normally access it.

You can migrate a dataset only if all of the storage for the dataset is in one vFiler unit. In addition, that vFiler unit must contain all of the volumes for the dataset.

Offline migration also permits the migrated dataset to include the root volume or root qtree.

Online migration also permits the migrated dataset to include the root volume.

You migrate a dataset when your storage strategy is focused on datasets; you migrate a vFiler unit when your storage strategy is focused on vFiler units. When you create a dataset, you can specify an existing vFiler unit or you can have the N series Management Console provisioning capability create a new vFiler unit for the dataset.

The N series Management Console provisioning capability automatically performs the migration and relationships do not need to be rebaselined.

## Efficient change implementation

By consolidating your provisioning and protection components into datasets, policies, and resource pools, you have fewer items to keep up to date. If business requirements change, there are fewer items you need to modify to support that change, so you can implement changes much more efficiently than by using traditional provisioning and data protection methods.

For example, if you had a dataset of 500 qtrees that frequently missed its backup window, you might choose to start the backups earlier. Using traditional data protection methods, you would have to update each of the 500 backup relationships manually or create a script to update the relationships.

Using the N series Management Console data protection capability, you would update the 500 relationships by modifying one schedule—the schedule assigned to the connection between the primary data and the backup node in the policy applied to the dataset. After you modified the schedule, the N series Management Console data protection capability would update the schedule on each policy to which the schedule was assigned. The change would then be propagated to all the datasets to which the policy was applied, and therefore to all the data in each dataset.

The N series Management Console data protection capability also makes protection topology changes more efficient. For example, if you had a dataset that was backed up to a secondary node, you might want to add a mirror copy of that secondary node. Using the N series Management Console data protection capability, you would change the policy assigned to that dataset from a **Back up** policy to a **Back up**, **then mirror** policy, then add a resource pool to the mirror node. The N series Management Console data protection capability would determine how to set up the mirror relationships and provision the necessary storage on the mirror node.

The storage services feature allows you to configure different combinations of protection policies, provisioning policies, resource pools, and vFiler templates (for optional vFiler unit creation and attachment) into different packages. You can then select from these packages and apply the appropriate storage services package to the appropriate datasets, further simplifying the task of setting up appropriate, consistent, and conformant protection and provisioning of your data.

# Provisioning and protection monitoring

The N series Management Console data protection and provisioning capabilities continually monitor all the components in your data protection implementation to help ensure that your data is protected as defined in the policy applied to its dataset.

## End-to-end status monitoring

Instead of separately monitoring each component involved in provisioning and protection, you can monitor the status values displayed in the dashboard. The status values indicate whether there are problems in the provisioning or protection of your datasets.

For example, consider the dataset protection status, which you can use to verify that your overall protection implementation is functioning as intended.

If a dataset is protected by the **Back up, then mirror** policy and someone misconfigures the credentials on the host containing the mirror copy, the DataFabric Manager server cannot log in to the host. The dataset protection status turns from Protected (green) to Partial Failure (yellow). You can configure the system to alert you to the change in status, so you would immediately know which dataset was experiencing protection problems. You could then pursue remedial action according to the priority of the dataset.

Using traditional methods of managing data protection, you would need to monitor the systems storing backups and mirror copies. You would be alerted to a problem on the host containing the mirror copy, but you would have to track the relationship from the problem back to the mirrored data to identify the specific data affected. This approach is especially problematic for data under compliance requirements; you need to be sure that data is protected to meet those requirements.

By monitoring the dataset status in the N series Management Console data protection capability, you can be confident that the data protection you implemented is being carried out as intended.

# Dashboards for high-level monitoring

The N series Management Console data protection and provisioning capabilities include a set of "dashboard" panels that provide at-a-glance information on status, protected and unprotected data, resource pool usage, lag times, and recent events. From each dashboard panel, you can click a button to go directly to a window displaying detailed information.

The N series Management Console data protection capability includes the following dashboard panels:

- Failover Readiness
- Failover Status
- Top Five Events
- Dataset Protection Status
- Protected Data
- Unprotected Data

- Dataset Lags
- External Relationships Lags

The N series Management Console provisioning capability includes the following dashboard panels:

- Dataset Conformance Status
- Top Five Events
- Dataset Resource Status
- Dataset Space Status
- Resource Pool Space Status
- Resource Pools

# **Disaster recovery concepts**

The disaster recovery feature enhances your data protection services by enabling you to continue to provide data access to your users, even in the event of a mishap or disaster that disables or destroys the in your primary node.

## What disaster recovery protection is

Disaster recovery protection enables your secondary storage systems to provide primary data storage access to your users with little or no interruption, until your disabled primary storage systems are reenabled or replaced.

You can use either the N series Management Console data protection capability or Data ONTAP to manage disaster recovery of vFiler units, but not both.

**Attention:** If you intend to use the disaster recovery capability in the N series Management Console, do not add to datasets any vFiler units that were created outside of N series Management Console if the vFiler is configured for Data ONTAP vFiler DR. Adding such vFiler units to datasets could result in SnapVault relationships for identically named qtrees being incorrectly removed during a disaster recovery event.

## **Disaster recovery terminology**

It is helpful to have an understanding of the basic concepts associated with disaster recovery terminology.

The implementation of disaster recovery protection in N series Management Console relies on the following concepts:

- Failover An automated process which, when invoked, transfers primary storage capability and accessibility from threatened, disabled, or destroyed storage systems in a primary node to secondary storage systems in the disaster recovery node.
- FailbackCommand-line based procedures that restore primary storage function to the<br/>original primary storage site after its storage systems are reenabled or replaced.

| Disaster<br>recovery capable         | Describes a dataset that is configured with the protection policies and<br>provisioned with the primary storage and secondary storage resources to<br>support disaster recovery protection.                                                                                                    |
|--------------------------------------|----------------------------------------------------------------------------------------------------|
| Disaster<br>recovery node            | The dataset secondary storage node that is configured to also provide failover<br>primary storage access to users in the event of mishap or disaster making the<br>original primary storage systems unavailable.                                                                                                    |
| Disaster<br>recovery<br>relationship | The type of data protection and failover procedures configured between the primary storage and secondary storage systems (in the disaster recovery node), and between the secondary storage systems and any tertiary storage systems.                                                                                                    |
| Qtree<br>SnapMirror                  | The technology that supports qtree-to-qtree disaster recovery capable backup relationships in the N series Management Console data protection capability and possible failover operations between primary storage systems and secondary storage systems. In disaster recovery protection policies, secondary storage is located in the disaster recovery node.                                                                                                    |
| Volume<br>SnapMirror                 | The technology that supports volume-to-volume disaster recovery capable mirror relationships in the application and possible failover operations between primary storage and secondary storage systems. In disaster recovery protection policies, secondary storage is located in the disaster recovery node.                                                                                                    |
| SnapMirror<br>relationship<br>break  | The automated event during failover that breaks the SnapMirror relationship<br>between primary storage and secondary storage in the disaster recovery node.                                                                                                    |
| Failover state                       | Dashboard status in N series Management Console that indicates the progress<br>and success of a failover operation if the failover process is invoked. Possible<br>states include: Ready, Failing over, Failed over, and Failover Error.                                                                                                    |
| Failover<br>readiness                | Dashboard status in N series Management Console that indicates the readiness of the managed datasets to successfully carry out failover operations.                                                                                                    |
| Failover script                      | An optional user-authored script that specifies data application-related<br>operations that might need to be performed before and after the failover invoked<br>SnapMirror relationship break between primary storage and secondary storage<br>in the disaster recovery node.                                                                                                    |
| Rebaselining                         | The protection backup or mirroring of data by the transfer or copy of the entire<br>body of data from primary to secondary or secondary to tertiary storage. All<br>initial backup or mirror operations from primary to secondary or secondary to<br>tertiary storage are baseline operations and can be quite lengthy. Succeeding<br>backup or mirror operations can be incremental, involving only the transfer<br>from source to destination that has changed since the last backup or mirror<br>operation. When assigning a new protection policy (disaster recovery capable or<br>not) after a disaster and successful failover, the most preferable choice might be<br>to assign and set up a protection policy that minimizes rebaselining of data in<br>the primary, secondary, and tertiary storage. |

## Standard protection or disaster recovery protection of datasets

Configuration of datasets for disaster recovery protection is similar to configuration of datasets for standard data protection. However, the features provided by disaster recovery protection require some additional dataset configurations.

#### Provisioning policies assigned to secondary storage

If you want to assign an optional provisioning policy to your secondary node, you have the following options:

- In datasets with disaster recovery protection, you can assign either a NAS, SAN, or Secondary storage type provisioning policy to the secondary storage disaster recovery node.
- In datasets with standard protection, you can only assign a Secondary storage type provisioning policy to the secondary node.

**Note:** In all cases, you can chose not to assign a storage policy and assign physical resources directly to each node as was necessary in previous versions of the N series Management Console data protection capability.

#### Exporting data to secondary storage

If you are configuring disaster recovery protection, you have the option to assign an export protocol to the disaster recovery node so that in case of failover, users can access data in the disaster recovery node using the same protocols they used to access data in the original primary node.

• If you assign a provisioning policy for NAS or SAN type storage to the disaster recovery node, you can also enable export protocols to access that data: CIFS and NFS for NAS type storage; iSCSI and FibreChannel protocol for SAN type storage.

The N series Management Console provisioning capability also exports secondary storage through a vFiler unit if a disaster recovery node is associated with a vFiler unit.

• If you are only configuring standard protection, not disaster recovery protection, you cannot enable export protocols on the secondary storage node through the N series Management Console provisioning capability.

#### SnapVault and SnapMirror backup protection requirements

- In datasets configured for disaster recovery backup protection, SnapMirror licenses on the primary and disaster recovery node systems are required to support the backup operation. The N series Management Console data protection capability configures underlying Qtree SnapMirror relationships that support backup and failover processes between the primary and disaster recovery nodes.
- In datasets configured for standard backup protection, either SnapVault or SnapMirror licenses on the primary and secondary storage systems will support the backup operation.

#### Changes in the user interface

The N series Management Console provisioning capability user interface differentiates datasets configured for standard protection and disaster recovery protection.

| Policy graph                | The policy graph for a protection policy that is capable of disaster recovery looks similar to a policy graph for a regular protection policy, except that the disaster                                                                                                    |
|-----------------------------|----------------------------------------------------------------------------------------------------|
|                             | recovery node is designated with a disaster recovery flag ( ) to indicate the ability of that node to take over primary data node functions if failover is invoked.                                                                                                    |
| New<br>dashboard<br>windows | The N series Management Console data protection capability dashboard reports on disaster recovery state and status to provide information at-a-glance that all is well or that something needs attention. In this illustration, the Failover Readiness panel and Failover Status panel use color, icons, and text to display the state and status for datasets that are capable of disaster recovery. The colors and text vary according to the status of the activity. |

Policy wizards, Disaster Recovery tab, and the Policy Overview tab have tables that include a disaster recovery column to indicate whether a policy supports disaster recovery.

The disaster recovery policy uses a policy icon ( ) to indicate that, if applied, it will protect the dataset for disaster recovery.

# **Deduplication support**

Deduplication is the N series Management Console provisioning capability option that you can enable on your storage nodes to eliminate duplicate data blocks to reduce the amount of storage space used to store active data.

## What deduplication allows

On the affected volumes, deduplication allows you to reduce the amount of space used to store active data, or even allows you to purposely over deduplicate and store more bytes of data than the capacity of the available physical storage.

You can enable your provisioning policies to support three modes of deduplication.

| On-demand<br>deduplication | On-demand deduplication is executed on a selected volume that is enabled for deduplication when you click the <b>Dedupe Now</b> button on your Provisioning tab.                             |
|----------------------------|----------------------------------------------------------------------------------------------------|
| Automated                  | Automated deduplication, if enabled on a dataset node, is run automatically on any volume in that node when the amount of new data written to that volume reaches 20% of total volume space. |

Scheduled Scheduled deduplication, if enabled on a dataset node, is run automatically on the volumes in that node on the days of the week, during a particular time period, and at a frequency that you have specified.

# What happens during deduplication

After deduplication is enabled and started, the provisioning application performs a full or incremental consolidation of duplicate data blocks on the volumes on which deduplication has been applied.

- The deduplication process is triggered by one of three possible events:
  - If the "On-demand deduplication" mode is enabled on a dataset node, deduplication is run ondemand by the user on a selected volume.
  - If the "Automated deduplication" mode is enabled on a dataset node, deduplication begins automatically on a volume residing on that dataset node when the amount of new or changed data on that volume reaches 20%.
  - If the "Scheduled deduplication" mode is enabled on a dataset node, deduplication begins automatically according to a user customized schedule on all volumes in a dataset node.

**Note:** In "Scheduled deduplication" mode, deduplication starts on Disaster Recovery capable Mirror destinations only after the SnapMirror relationship between primary storage and the secondary storage nodes on which they reside is broken.

• The initial deduplication operation on a volume is a full volume run. All blocks of data on the volume are scanned for duplication and the duplicate blocks are consolidated (or deduplicated).

**Note:** Because the initial deduplication operation is a full volume run, in which all data is scanned, it requires more time to complete than subsequent operations.

• Subsequent deduplication operations are usually incremental operations. Only the new or changed blocks of data on the target volume or volumes are scanned for duplication and possible consolidation.

**Note:** In "On-demand deduplication" mode, you have the option of starting a full volume or partial volume run every time you click **Dedupe Now**.

# How RBAC is used

Applications use RBAC to authorize user capabilities. Administrators use RBAC to manage groups of users by defining roles and capabilities.

For example, if you need to control user access to resources, such as groups, datasets, and resource pools, you must set up administrator accounts for them. Additionally, if you want to restrict the information these administrators can view and the operations they can perform, you must apply roles to the administrator accounts you create.

**Note:** RBAC permission checks occur in the DataFabric Manager server. RBAC must be configured using the Operations Manager console or command line interface.

# SAN resource provisioning example workflow

This is a step-by-step example of how you might configure your system to provision storage resources.

For descriptions of some of the concepts and terminology associated with the N series Management Console provisioning capability, see *Introduction to provisioning and protection* on page 13.

For administrative tasks and additional reference and conceptual information associated with the N series Management Console provisioning capability, see the N series Management Console Help.

The following list describes the tasks you need to complete for this example workflow:

#### Steps

- 1. Plan to implement SAN resource provisioning on page 29
- 2. Configure the storage system to host the vFiler unit on page 35
- 3. Create a resource pool on page 36
- 4. Create a vFiler template on page 37
- 5. Create a vFiler unit on page 38
- 6. Create a SAN provisioning policy on page 40
- 7. Create a dataset and provision a LUN on page 41

# Plan to implement SAN resource provisioning

Plan your SAN resource provisioning task by considering your specific goals, the best provisioning strategies available, and your initial configuration of resources.

## SAN provisioning example setup

In this workflow, assume you are a storage administrator managing, over a high speed IP network, a shared SAN storage infrastructure consisting of your company's storage systems and your customers' data.

You need to provision LUNs for deploying a new application for your customer. The storage will be accessed by using the iSCSI protocol. To isolate the storage for security purposes, you will use the licensed MultiStore option to create a dedicated vFiler unit for the customer and export all the storage required by the customer over the vFiler unit. The customer data, mostly project files and applications, will be accessed over a virtual private LAN.

# Develop a SAN provisioning strategy

Before configuring the space and provisioning requirements for your systems, you must develop a strategy for how you will group the resources and how the application should respond in out-of-space conditions.

For descriptions of the basic concepts and terminology associated with the N series Management Console provisioning capability, see *Introduction to provisioning and protection* on page 13.

Your provisioning strategy addresses a variety of considerations, such as the following:

- *General considerations* on page 30
- Security considerations on page 30
- Availability considerations on page 31
- Space management considerations on page 31
- *Notification considerations* on page 32
- *RBAC considerations* on page 32

#### **General considerations**

- What type of storage, NAS or SAN, do you want to provision with this policy?
- Will you use a provisioning policy or manually provision resources in datasets?
- Will you assign resource pools or individual physical resources to your datasets? If you intend to allow the N series Management Console provisioning capability to provision storage for the dataset, you would want to use resource pools. If you want to import existing data into a dataset, you would want to select individual physical resources.
- What type of dataset container will you use: LUNs, for direct access to storage from hosts, or volumes, for delegating LUN creation to SnapDrive?
- Do you want to enable the dataset for automated offline migration? This allows for the automatic migration of data stored on vFiler units and information relevant to the vFiler unit, such as NFS exports, CIFS shares, LUN mappings, and so forth.
- Will you use a custom provisioning script after storage is provisioned? You might use a script to perform tasks such as additional configuration operations on the newly provisioned storage.

## Security considerations

- How will the customer's application access data? Since the storage type for this example is SAN, determine the access or export protocols that you need to configure for SAN: iSCSI or FC.
- How can the dataset be accessed?
- How can access to the storage be protected from unauthorized access? For example, you might use the MultiStore option to create vFiler units to isolate storage. You could also choose to specify CIFS User ACLS to restrict access.

• Which hosts are allowed access to the data? You can restrict access to the LUNs by specifying the host initiator IDs that can access the LUNs.

## Availability considerations

What level of availability protection does the dataset require?

Availability level is determined by how critical the data is that you are protecting and can be one of the following:

- RAID-DP (double disk failure) Protects against the simultaneous failure of two disks.
- RAID4 (single-disk failure) Protects against the failure of a single disk.
- Externally managed RAID The N series Management Console provisioning capability from external storage. Therefore, RAID protection is determined by the external storage capabilities.
- Storage subsystem failure (aggregate SyncMirror) Protects against the failure of disk shelves, adapters, and cables.
- Storage controller failure () Protects against the failure of a storage system within a cluster.

## Space management considerations

- Will you use aggregate overcommitment to thinly provision your storage?
- Do you want to guarantee space for primary data and for Snapshot copies or do you want to grow space for Snapshot copies when needed?

You can reserve space for LUNs and either reserve or grow space for Snapshot copies so that application writes do not fail due to lack of disk space.

- What actions should occur when a dataset needs more storage space? The options are:
  - You can allocate all storage space for data and Snapshot copies or you can use aggregate overcommitment to thinly provision your storage.
  - You can choose to grow space by deleting old Snapshot copies automatically to guarantee space for application data (requires Data ONTAP 7.2.4 or later).
  - You can choose to grow space by deleting Snapshot copies manually when needed. This requires more available space because existing Snapshot copies are preserved during write activity.
  - You can choose not to guarantee space for data or Snapshot copies.
- What is the maximum amount of disk space you want available for Snapshot copies?
- Do you want to enable deduplication to reduce your storage space requirements?

#### Notification considerations

• Do you want a space utilization alert to be sent when a space threshold is reached? You can enable the Space utilization thresholds and set the values at which alerts will be sent when the Nearly full and Full thresholds are reached.

#### **RBAC** considerations

Your administrator account already has the roles and capabilities assigned to it that you need to perform all the tasks necessary to implement the provisioning strategy. See *Administrator roles and capabilities* on page 155 for a list of RBAC roles required for provisioning tasks.

## SAN provisioning example assumptions

The descriptions and procedures in the provisioning workflow are based on the assumptions about your system configuration that are provided in the sections of this chapter.

- *General assumptions* on page 32
- *Licenses enabled* on page 32
- *Resource pool properties* on page 33
- *vFiler template properties* on page 33
- *vFiler unit properties* on page 33
- Provisioning policy properties on page 34
- Dataset properties on page 34

## **General assumptions**

For this workflow, assume the following:

- You are configuring a storage environment of SAN over iSCSI.
- Your protection strategy has been implemented outside of Management Console.
- All hardware you intend to use has been configured with appropriate licenses, protocols, settings, and so forth.
- The customer's new application will be installed on a vFiler unit that you will create.
- Aggregates of unused storage space have been preconfigured on the storage system that will host the vFiler unit.
- For any property not specified in this example, use the default value.

#### Licenses enabled

For this workflow, you would need the following licenses enabled:

- DataFabric Manager license
- Data ONTAP MultiStore license, on the storage that will host the vFiler unit

**Note:** Other licenses such as SnapMirror or SnapVault might be needed to set up your protection environment, but that is not addressed in this workflow.

- · iSCSI license on the storage system that will host the vFiler unit
- A\_SIS deduplication license on the storage that will host the vFiler unit

### **Resource pool properties**

For this workflow, assume use of the following properties when creating the resource pool:

- Details (general properties)
  - Name: ExampleCo-RP
  - Description: Res pool for ExampleCo vFiler units
- Allocate physical resource: storage-EC-8

## vFiler template properties

For this workflow, assume use of the following properties when creating the vFiler template:

- Name: EC-template
- Description: vFiler template for ExampleCo
- Administrative host: 10.0.0.18
- DNS name: EAST.exampleco.com
- DNS server: 10.0.0.20
- NIS name: ENG
- NIS server: 172.16.3.145

## **Dataset migration properties**

For this workflow, assume use of the following properties when enabling dataset migration:

- IP address: 172.26.18.10
- Network mask: 255.255.255.10

**Note:** These are the same addresses that are used for creating the vFiler unit that hosts the storage for the dataset.

## vFiler unit properties

For this workflow, assume use of the following properties when creating the vFiler unit:

- Name: EC-vFiler-3
- IP space: default-ipspace
- Allowed protocols: iSCSI
- Hosting storage system: Select ExampleCo-RP
- IP address of the vFiler unit: 255.255.255.10172.26.18.10
- Network mask: 255.255.255.10
- Interface: Select e4-20, the VLAN interface you created

• vFiler template: Select EC-template, the template you used to create the vFiler unit.

### **Provisioning policy properties**

For this workflow, assume use of the following properties when creating the provisioning policy:

- General properties
  - Policy name: provpol-san
  - Policy description: Any meaningful description, such as SAN over iSCSI with LUNs.
  - Storage type: SAN
- Disk failure protection: RAID-DP (Double disk failure)
- Deduplication: Select Enable deduplication on volumes and Automated deduplication

#### **Dataset properties**

For this workflow, assume use of the following properties when creating the dataset and provisioning LUN storage:

- Dataset name: ExampleCo-DS-1
- Provisioning policy: provpol-san
- Export setting: Turn on iSCSI
  - Initiator ID: iqn.1989-03.com.isinit:app1
  - Host operating system: Windows
- Automated offline migration: Enable automated offline migration
  - IP address for data access: 172.26.18.10
  - Network mask: 255.255.255.0
- Resource pool: ExampleCo-RP
- vFiler unit: EC-vFiler-3
- Provision LUNs
  - LUN name: EC-lun
  - LUN description: Any useful description
  - LUN space: 1 GB (default)
  - Maximum space of Snapshot copies: 2 GB (default)
  - Initial space of Snapshot copies: 1 GB (default)
- Resource selection: Allow the system to automatically select a resource from the attached resource pool

# Configure the storage system to host the vFiler unit

After determining your provisioning strategy, your first task is to configure the storage system that will host the vFiler unit. This includes setting the login credentials for the host and ensuring that the appropriate licenses are enabled on the host, according to your provisioning strategy.

#### Before you begin

Have the following information available for the storage system you want to configure:

- The name of the system hosting the vFiler unit: storage-EC-8
- Login credentials for the storage system
- License codes for applications running on the storage systems you plan to use

You must be authorized to perform all the steps of this task; your RBAC administrator can confirm your authorization in advance.

#### About this task

You will now verify the following information for each host that you are using:

- You have the appropriate license codes for applications running on the storage systems you plan to use.
- The Data ONTAP MultiStore license is installed.
- The hosts or aggregates that you intend to use are not already part of another resource pool (resources can only belong to one resource pool).

**Note:** You must configure aggregates of unused space on the storage system before the vFiler unit can be created.

#### Steps

- 1. From the N series Management Console navigation pane, click Hosts > Storage Systems.
- 2. If not already selected, click **Details** at the bottom of the window.
- 3. In the list of hosts, you select the host storage-EC-8.

For the instructive purposes of this example, you find that login credentials are bad for this host.

4. Click Edit.

The properties sheet for the selected host appears. The current credential information for the host is displayed, with password strings masked by asterisks.

5. Update the Login Credentials fields with valid user names and passwords, then click OK.

The database is updated with the credentials for the selected host.

- 6. With the host storage-EC-8 still selected in the list, verify the following license information:
  - The MultiStore license is enabled.
  - The iSCSI protocol license is configured.

For the instructive purposes of this example, you notice that the iSCSI protocol is configured, but that the MultiStore license is not enabled.

7. With storage-EC-8 still selected, click Edit, then click Licenses.

A list of licenses that can be configured on the selected host appears.

8. Type the MultiStore license code in the New License field, then click OK.

The MultiStore license is configured on storage-EC-8. Note that it is not necessary to indicate which service the code enables. The code is matched automatically to the appropriate service license.

9. With storage-EC-8 still selected, click the Usage tab at the bottom of the window.

The lower area of the window changes.

10. Select Aggregates from the Resource Type list.

The aggregates on the host storage-EC-8 are displayed in the tree view.

**11.** Click on each item in the tree view to verify that neither the host nor any of its aggregates are already associated with a resource pool.

When you click on a name in the tree view, any resource pool or dataset associations are displayed in the dependencies area of the window.

#### After you finish

Now that you have configured the host with login credentials and verified the licenses, the next step is to add the host to a resource pool that the N series Management Console provisioning capability uses to provision storage.

# Create a resource pool

Create a new resource pool and add the storage system that you configured.

#### Before you begin

Where needed, you should have already created aggregates of unused space on host storage-EC-8, which you intend to add to a resource pool for the vFiler unit.

Before creating each resource pool, you should have available the information necessary to complete the Add Resource Pool wizard:

• The name of the resource pool to be created
- The time zone the policy schedules should assume when timing protection events. If you do not select one, the default is used.
- The group that contains the hosts or aggregates you plan to assign to the resource pool
- The physical resources to associate with the resource pool
- · The Space thresholds for setting alerts for out-of-space conditions
- The Aggregate overcommitted thresholds

You must be authorized to perform all the steps of this task; your RBAC administrator can confirm your authorization in advance.

## Steps

- From the N series Management Console navigation pane, click Data > Resource Pools > Resources.
- 2. Click Add to open the Add Resource Pool wizard.
- 3. Complete the wizard, using the following values:
  - General properties:

Name: ExampleCo-RP Description: Res pool for ExampleCo vFiler units

• Physical resources:

Group: Global Resource type: Hosts Physical resource: storage-EC-8

4. Confirm the details of the resource pool, then click Finish to complete the wizard.

## Result

You can view the new resource pool in the Resource Pools window.

## After you finish

You next create a vFiler template.

# Create a vFiler template

You will now create a vFiler template that you will use to create a new vFiler unit.

## Before you begin

Before creating a vFiler template, you need to gather the information necessary to complete the Add vFiler Template wizard:

- The name of the new template
- The DNS domain settings: name and server
- The NIS domain settings: name and server
- · The CIFS settings: not used for this example, so you should accept the defaults

You must be authorized to perform all the steps of this task; your RBAC administrator can confirm your authorization in advance.

## Steps

- 1. From the N series Management Console navigation pane, click Policies > vFiler Templates.
- 2. Click Add to start the Add vFiler Template wizard.
- 3. Complete the wizard, using the following values:
  - Name: EC-template
  - Description: vFiler template for ExampleCo
  - Administrative host: 10.0.0.18
  - DNS domain name: EAST.exampleco.com
  - DNS domain server: 10.0.0.20
  - NIS domain name: ENG
  - NIS domain server: 172.16.3.145
  - CIFS settings: accept the defaults
- 4. Preview and verify the actions to create the vFiler template.
- 5. Confirm the details of the template, then click Finish to complete the wizard.

## Result

Your new policy is listed in the vFiler Templates window.

## After you finish

You next create a vFiler unit.

# Create a vFiler unit

You will now create a dedicated vFiler unit that you will use to isolate and export your customer's storage.

## Before you begin

Be sure the host on which you want to create a vFiler unit is running Data ONTAP 7.0 or later.

The IP address used by the vFiler unit must not be configured when you create the vFiler unit.

Before creating a vFiler unit, you need to gather the information necessary to complete the Add vFiler Unit wizard:

- Name
- IP address
- IP space name
- Protocols to be enabled on the vFiler unit
- Name of the storage system or resource pool to be associated with the vFiler unit
- IP address, network mask, network interface, and VLAN ID of the vFiler unit
- vFiler template being used

You must be authorized to perform all the steps of this task; your RBAC administrator can confirm your authorization in advance.

## Steps

- 1. From the N series Management Console navigation pane, click Hosts > vFiler Units.
- 2. Click Add to start the Add vFiler Unit wizard.
- 3. Complete the wizard, using the following values:
  - General properties:

Name: **EC-vFiler-3** IP space: **default-ipspace** Allowed protocols: **iSCSI** 

- Resource pool: ExampleCo-RP
- Select: Create and Setup vFiler unit
- Network interface settings for the vFiler unit:

IP address: **172.26.18.10** Network mask: **255.255.255.0** Network interface: **e4-3** VLAN ID: **3** 

- vFiler template: EC-template
- Root password: none
- 4. Preview and verify the actions to create the vFiler unit.
- 5. Confirm the details of the vFiler unit, then click Finish to complete the wizard.

## Result

You can view the new vFiler unit in the host list.

## After you finish

You next create a provisioning policy.

# Create a SAN provisioning policy

You will now create a provisioning policy to apply to a dataset. When assigned to a dataset, the provisioning policy establishes the rules for how the storage space needs to be provisioned for that dataset.

## Before you begin

Before creating a provisioning policy, you need to gather the information necessary to complete the Add Provisioning Policy wizard:

- The name of the new policy
- The type of storage you want to provision with this policy
- The level of protection the dataset requires
- The deduplication settings, if enabled
- The type of container (LUN or volume)
- The space settings
- · The space thresholds

You must be authorized to perform all the steps of this task; your RBAC administrator can confirm your authorization in advance.

## Steps

- 1. From the N series Management Console navigation pane, click Policies > Provisioning.
- 2. Click Add to start the Add Provisioning Policy wizard.
- 3. Complete the wizard, using the following values:
  - General properties:

Name: provpol-san Description: SAN policy for ExampleCo Type of storage: SAN

- Availability properties: Disk failure protection, RAID-DP (Double disk failure)
- Deduplication:

Select Enable deduplication on volumes Select Automated deduplication

• SAN container properties:

Types of containers to provision: LUN

Space settings guarantee space for LUN and grow space for Snapshot copies on demand (allowing automatic deletion of Snapshot copies when necessary).

• Space thresholds:

Enable **Space utilization thresholds** Nearly Full threshold: **80%** Full threshold: **90%** 

- 4. Preview and verify the actions to create the policy.
- 5. Confirm the details of the policy, then click Finish to complete the wizard.

## Result

The new policy is listed in the Provisioning Policies window.

## After you finish

You next create a dataset and provision a LUN.

# Create a dataset and provision a LUN

You must now create a dataset to which you will assign the provisioning policy, resource pool, and vFiler unit that you created.

## Before you begin

Before creating a new dataset, you need to gather the necessary information to complete the Add Dataset wizard:

- The name of the new dataset
- The name of and contact information for the owner of the dataset
- The time zone in which the dataset resides
- The name of the group to which the dataset will belong
- The name of the provisioning policy you want to assign to the dataset
- iSCSI export settings
- The name of the resource pool that you want to assign to the dataset
- The IP address and network mask for migration Use the same addresses that you used for the vFiler unit network interface settings.
- The name of the vFiler unit that you want to assign to the dataset
- The name, description, and size of the LUN you are provisioning

## Steps

1. Log in to the DataFabric Manager server and enter the following command to set the default vFiler interface:

dfm host set storage-EC-8 defaultvFilerInterface=e0a

- From the N series Management Console navigation pane, click Data > Datasets > Overview. The Overview tab of the Datasets window is displayed.
- 3. Click Add to start the Add Dataset wizard.
- 4. Complete the wizard, using the following values:
  - General properties:

Dataset name: ExampleCo-DS-1

- Group: Global
- Select Provision and attach resources using a policy
- Provisioning settings:

Provisioning policy: provpol-san iSCSI Export Settings: Click Turn on now iSCSI initiator ID: iqn.1989-03.com.isinit:app1 Host operating system: Windows Resource pool: ExampleCo-RP

- vFiler unit: EC-vFiler-3
- Would you like to provision storage now: Yes
- Container name and size:

LUN name: **EC-lun** LUN description: Any useful description LUN space: **1 GB** Maximum space of Snapshot copies: **2 GB** Initial space of Snapshot copies: **1 GB** 

- Resource selection: Allow the system to automatically select a resource from the attached resource pool(s)
- 5. Preview and verify the actions to create the dataset.
- 6. Confirm the details of the dataset, then click Finish to complete the wizard.

## Result

The new dataset appears in the list of datasets. You have completed the example workflow for creating a dataset and provisioning storage in a SAN environment.

# Dataset offline migration example workflow

This workflow describes the offline migration of a dataset from one storage system to another. In contrast to online migration, offline migration requires that the data being migrated be offline and unavailable during the time that user access of data is cut over from the source to destination storage systems.

The description in this workflow assumes that you have completed the *SAN resource provisioning example workflow* on page 29.

For descriptions of some of the concepts and terminology associated with the N series Management Console provisioning capability, see *Introduction to provisioning and protection* on page 13.

For administrative tasks and additional reference and conceptual information associated with the N series Management Console provisioning capability, see the N series Management Console Help.

#### Steps

- 1. Plan to implement offline migration on page 43
- 2. Add a physical resource to the resource pool on page 47
- 3. Start the dataset offline migration on page 47
- 4. Update the migration SnapMirror relationships on page 48
- 5. Cut over to the new dataset storage destination on page 49
- 6. Clean up the dataset offline migration on page 50
- 7. Manually delete old IPspace and VLAN on page 51

## Plan to implement offline migration

When you plan to perform a dataset offline migration, consider the specific requirements of this migration job, an implementation strategy to follow, and the initial configuration of the system on which you are performing this task.

## Dataset offline migration example setup

This example is a continuation of the SAN provisioning workflow and is based on the same assumptions that you are a storage administrator who is managing a shared SAN storage infrastructure over a high-speed IP network. In this example, you migrate a dataset's primary storage to a new storage location.

**Note:** Although in this example workflow the data being migrated is in a SAN storage environment, you can carry out offline migration of data residing in either SAN or NAS storage environments.

Your dataset is running out of space and needs to move to a different storage system. Because a dedicated vFiler unit is assigned to the dataset, the dataset is automatically enabled for migration.

(The N series Management Console provisioning capability migrates vFiler units. Therefore, if your dataset has a vFiler unit assigned as a host, and if all of the storage for the dataset is provisioned through that vFiler unit, you can migrate the dataset to another storage system.)

In this example, the one storage system in the resource pool is not large enough for the dataset. Therefore, you also have to add an additional system to the resource pool to use as the dataset migration destination.

## Develop a dataset offline migration strategy

Before starting a dataset migration, you must develop a strategy for selecting the new destination storage, the provisioning policy for the new storage, and the vFiler unit interface you want to use.

Your migration strategy addresses the following considerations:

- Destination storage selection considerations on page 44
- Provisioning policy considerations on page 44
- *vFiler unit interface considerations* on page 44
- *RBAC considerations* on page 45

For descriptions of the basic concepts and terminology associated with the N series Management Console provisioning capability, see *Introduction to provisioning and protection* on page 13.

## **Destination storage selection considerations**

What is the new destination storage system for the dataset's primary storage?

The Dataset Migration wizard displays a list of resource pools and a list of storage systems that you can select from. You must select a resource pool or storage system that has enough space and provides the necessary performance required for the dataset.

## Provisioning policy considerations

Which provisioning policy do you want applied to the migrated dataset?

By default, the currently assigned provisioning policy for the source dataset is selected; however, you can select a different one if a different provisioning policy configuration is needed for the migrated dataset.

## vFiler unit interface considerations

What vFiler unit interfaces do you want to use?

If the vFiler unit associated with the source dataset is not created using the default interface settings, then to which interfaces do you want to bind the IP addresses of the vFiler unit on the destination storage system? You can select from an already-populated list of IP addresses that displays the associated netmask and interface values, and an already-populated VLAN ID. You can also specify a different VLAN ID.

## **RBAC** considerations

Your administrator account already has the roles and capabilities assigned to it that you need to perform all the tasks necessary to implement the dataset migration strategy. See *Administrator roles and capabilities* on page 155 for a list of RBAC roles required for provisioning tasks.

## Dataset offline migration example assumptions

The descriptions and procedures in the dataset offline migration example are based on a set of assumptions about licenses, resource pools, and other elements of your system configuration.

- General assumptions on page 45
- Licenses enabled on page 45
- *Resource pool* on page 46
- *vFiler unit* on page 46
- VLAN on page 46
- *Provisioning policy* on page 46
- *Dataset* on page 46

## General assumptions

For this example, assume the following:

- You are adding a new storage system to your existing resource pool in a SAN-over-iSCSI environment.
- All hardware you intend to use is configured with appropriate licenses, protocols, settings, and so forth.
- Aggregates of available storage space are preconfigured on the new storage system.
- You are assigned the following RBAC roles:
  - DFM.Resource.Control on the source vFiler unit and on the destination storage system
  - DFM.Dataset.Write on the dataset
  - DFM.Global.Read on the source vFiler unit and on the destination storage system
- No premigration or postmigration scripts will be used.
- For any property not specified in this example, the default value applies.

## Licenses enabled

For this example, enable the following licenses:

- DataFabric Manager license
- Data ONTAP MultiStore license, on the destination storage system
- SnapMirror license on the destination storage system.
- iSCSI license on the destination storage system

## **Resource pool**

For this example, use the following information when adding a physical resource to the resource pool that you created in the provisioning workflow example:

- Details (general properties, no change from the provisioning workflow example)
  - Name: ExampleCo-RP
  - Description: Res pool for ExampleCo vFiler units
- Allocate physical resource: storage-EC-9
- Resource label: None used

## vFiler unit

For this example, use the vFiler unit that you set up in the provisioning workflow example:

- Name: EC-vFiler-4
- IP space: default-ipspace
- Allowed protocols: iSCSI
- Hosting storage system: Select ExampleCo-RP
- IP address of the vFiler unit: 172.26.18.10

## VLAN

For this example, use the VLAN interface named **e4-20** that you created up in the example provisioning workflow.

## **Provisioning policy**

For this example, use the provisioning policy named **provpol-san** that you created in the example provisioning workflow.

## Dataset

For this example, use the dataset named **ExampleCo-DS-1** that you created in the example provisioning workflow.

## Add a physical resource to the resource pool

Before you start the dataset offline migration, you must add a storage system to the dataset's resource pool so that it can host the dataset when the dataset is migrated. The new storage system you add is used as the destination storage system for the dataset migration.

#### Before you begin

Before adding physical resources to the resource pool, you should have available the information necessary to edit the resource pool properties:

- The name of the resource pool (required)
- The name of the storage system you want to add (required)

#### Steps

- 1. From the N series Management Console navigation pane, click Data > Resource Pools.
- 2. In the list of available resource pools, select the resource pool named ExampleCo-RP.
- 3. Click Edit to open the Properties sheet, then click Physical Resources.
- 4. Select the storage system named storage-EC-9 in the list "Available physical resources", then click > to add it to the list named "Resources in this resource pool".
- 5. Click OK.

## Result

The resource pool's configuration is modified and saved and the destination storage system is added to the resource pool.

You will next start the dataset offline migration.

# Start the dataset offline migration

You will now start the offline migration of the dataset, which begins a baseline transfer to the destination storage system.

## Before you begin

Have available the name of the destination storage system.

## About this task

You can cancel a dataset migration any time during the migration start operation.

## Steps

- 1. From the N series Management Console navigation pane, click **Data > Datasets > Migration**.
- 2. Select the dataset named ExampleCo-DS-1 and make sure it has the status "Not started".

This status indicates that the dataset meets the dataset migration requirements and that a migration is not already in progress.

- 3. Click Start migration to start the Dataset Migration wizard.
- 4. Complete the wizard, using the following values:
  - Destination storage system: **storage-EC-9** (the newly added storage system)
  - Provisioning policy: provpol-san (same as currently assigned to the dataset)
  - Interface IP address of the vFiler unit: **172.26.18.10** (same as currently configured for the vFiler unit)
  - Netmask: 255.255.255.10 (same as currently configured for the vFiler unit)
  - VLAN ID: e4-20 (same as currently configured for the vFiler unit)
- 5. Confirm the details of the migration, then click Finish to complete the wizard.

You can check the job progress displayed in the Tracking Dataset Migration Job display popup window or in the Jobs tab on the Datasets window Migration tab.

## Result

You will next start the update the SnapMirror relationships that were created in the start migration operation.

# Update the migration SnapMirror relationships

You will now initiate an on-demand update of the SnapMirror relationships that were created as part of the dataset offline migration start operation. You can perform this task only on a dataset that has finished the migration start operation.

## About this task

This is an optional step in the dataset migration process, because the migration cutover operation also updates the SnapMirror relationships.

## Steps

- 1. From the N series Management Console navigation pane, click Data > Datasets > Migration.
- 2. Select the dataset named ExampleCo-DS-1 and make sure it has the status "Started, cutover required".

This status indicates that the migration start operation baseline transfer to the new destination storage system is finished.

- 3. Click Update.
- 4. Click Yes in the confirmation dialog box to begin the operation.

You can track the progress of the operation in the Datasets window Migration tab Jobs tab, or in the Jobs window.

## Result

You will next cut over to the new storage system.

## Cut over to the new dataset storage destination

You will now initiate the migration cutover operation. This operation stops access to the vFiler unit on the source storage system from which the data is served, enables access to the vFiler unit on the new destination storage system, and updates the SnapMirror relationships that were created as part of the migration start operation.

## Before you begin

You can perform this task only on a dataset that has finished the migration start operation.

Because this is an automated offline migration, you must shut down all applications that use the dataset.

## Steps

- 1. From the N series Management Console navigation pane, click Data > Datasets > Migration.
- 2. Select the dataset named ExampleCo-DS-1 and make sure it has the status "Started, cutover required".

This status indicates that the migration start operation baseline transfer to the new destination storage system is finished.

- 3. Click Cutover.
- 4. Click Cutover in the confirmation dialog box to begin the operation.

You can track the progress of the operation in the Datasets window Migration tab Jobs tab, or in the Jobs window.

## Result

After the dataset is switched over to the destination storage system, the backup versions, backup relationships, and DataFabric Manager history for the volumes are transferred to the destination storage system.

## After you finish

You must restart all applications that use the migrated dataset.

You will next initiate the migration cleanup operation.

## Clean up the dataset offline migration

You will now initiate the migration cleanup operation to delete the volumes that were used by the vFiler unit on the old data storage system.

#### Before you begin

You can perform this task only on a dataset that has finished the migration cutover operation.

#### Steps

- 1. From the N series Management Console navigation pane, click Data > Datasets > Migration.
- 2. Select the dataset named ExampleCo-DS-1 and make sure it has the status "Migrated, cleanup required".

This status indicates that the migration cutover operation is finished and the dataset is switched over to the destination storage system, including the data, backup versions, backup relationships, and DataFabric Manager history for the volumes. However, old storage needs to be deleted.

- 3. Click Cleanup.
- 4. In the confirmation dialog box, look at the list of volumes on the old, source storage system that are to be deleted and make sure that list is correct.
- 5. Click Apply in the confirmation dialog box to begin the operation.

#### Result

You can track the progress of the operation in the Jobs window.

## After you finish

Next you must manually delete the following (for example, using FilerView) if they are not shared:

- Dynamic references in the old source dataset
- VLANs and IPspaces used by the old source vFiler unit

# Manually delete old IPspace and VLAN

You will now manually delete the VLANs and IPspaces used by the old source vFiler unit.

#### Before you begin

You can perform this task only for a dataset that has finished the offline migration cleanup operation and only if neither the IPspace nor the VLAN are shared.

#### Steps

- 1. From the N series Management Console navigation pane, click **Data > Datasets > Migration**.
- 2. Select the dataset named ExampleCo-DS-1 and make sure it has the status "Not started".

This status indicates that the migration cleanup operation is finished.

**3.** Using an application like FilerView, delete the IPspace and VLAN in the old storage system named storage-EC-8.

# Dataset online migration example workflow

This workflow describes the implementation of an online migration of a dataset's primary storage from one storage system to another. In contrast to offline migration, online migration causes no interruption in the availability of the data being migrated, not even during the migration cutover operation.

For descriptions of some of the concepts and terminology associated with the N series Management Console provisioning capability, see *Introduction to provisioning and protection* on page 13.

For additional task, conceptual, and reference information associated with online migration of datasets and online migration of vFiler units, see the N series Management Console Help.

The following list describes the tasks you need to complete for this example online dataset migration workflow:

#### Steps

- 1. Plan to implement online migration on page 53
- 2. Add a physical resource as the online migration destination on page 57
- 3. Start the dataset online migration and automated cutover on page 57
- 4. Roll back a dataset online migration (optional) on page 59
- 5. Clean up the dataset online migration on page 60
- 6. Manually finish online migration cleanup on page 61

## Plan to implement online migration

When you plan to perform a dataset online migration, consider the specific requirements of this migration job and the configuration of the system on which you are performing this task.

## Dataset online migration example setup

This example is based on the assumption that you are a storage administrator who is managing a shared SAN storage infrastructure over a high-speed IP network. In this example, you migrate a dataset's primary storage to a new storage location without disrupting user access to the data being migrated.

**Note:** Although in this example workflow the data being migrated is in a SAN storage environment, you can carry out online migration of data residing in either SAN or NAS storage environments.

Your dataset is running out of space and needs to move to a different storage system. Because a dedicated vFiler unit is assigned to the dataset, the dataset is automatically enabled for migration. (The N series Management Console provisioning capability migrates vFiler units. Therefore, if your

dataset has a vFiler unit assigned as a host, and if all of the storage for the dataset is provisioned through that vFiler unit, you can migrate the dataset to another storage system.)

Because in this example the data that is being migrated requires constant user access, you must keep that data online and available while performing this migration.

In this example, the one storage system in the resource pool is not large enough for the dataset. Therefore, you also have to add an additional system to the resource pool to use as the dataset migration destination.

## Dataset online migration example assumptions

The descriptions and procedures in the online migration example are based on a set of assumptions about licenses, resource pools, and other elements of your system configuration.

- General assumptions on page 54
- Licenses enabled on page 55
- *Resource pool* on page 55
- vFiler unit on page 55
- Provisioning policy on page 56
- Dataset on page 56

## **General assumptions**

For this example, assume the following:

- This workflow assumes that you have already created a dataset and provisioned it through a vFiler unit similar to the dataset and vFiler units described in the *SAN resource provisioning example workflow* on page 29; however, to support online migration, this workflow requires the following variations from the original description:
  - Online migration is enabled for the dataset.
  - · Synchronous SnapMirror is licensed on the source and destination storage systems
  - The size of the provisioned volumes to be migrated is 10 GB (with the exception of the vFiler unit root volume).
  - The number of provisioned volumes to be migrated (including the vFiler root volume) is 20.

**Note:** The N series Management Console provisioning capability supports online migration of a maximum of 20 volumes of data that resides on N7000 series. The online migration capacity is different for data residing on other models.

- An MTU size of 9000 bytes is set for the VLANs associated with the attached vFiler units.
- You are adding a new storage system to your existing resource pool in a SAN-over-iSCSI environment.
- All hardware you intend to use is configured with appropriate licenses, protocols, settings, and so forth.
- Aggregates of available storage space are preconfigured on the new storage system.
- You are assigned the following RBAC roles:

- DFM.Resource.Control on the source vFiler unit and on the destination storage system
- DFM.Dataset.Write on the dataset
- DFM.Global.Read on the source vFiler unit and on the destination storage system
- No premigration or postmigration scripts will be used.
- For any property not specified in this example, the default value applies.
- None of the data to be migrated resides on storage that uses ATA disk types.

## Licenses enabled

For this example, verify that the following licenses are enabled on each of the source and destination storage systems:

- DataFabric Manager 4.0 or later
- Data ONTAP MultiStore license
- Synchronous SnapMirror license
- iSCSI license

## **Resource pool**

For this example, use the following information when adding a physical resource to the resource pool that you created in the provisioning workflow example:

- Details (general properties)
  - Name: ExampleCo-RP
  - Description: Res pool for ExampleCo vFiler units
- Allocate physical resource: storage-EC-9
- Resource label: None used

## vFiler unit

For this example, the vFiler unit attached to dataset on which you perform online migration has the following properties:

- Name: EC-vFiler-4
- IP space: default-ipspace
- Allowed protocols: iSCSI
- Hosting storage system: ExampleCo-RP
- IP address of the vFiler unit: 172.26.18.10
- Network interface: e4-20
- MTU: maximum transmission unit size of 9000 bytes
- Contains volume members only, maximum of 20, each 10 GB or larger
- Network route: All static routes that are present in the source vFiler unit's IPspace are to be migrated.

## **Provisioning policy**

For this example, assume a provisioning policy with the following properties:

- General properties
  - Policy name: provpol-san
  - Policy description: Any meaningful description, such as SAN over iSCSI with LUNs.
  - Storage type: SAN
- Disk failure protection: **RAID-DP** (Double disk failure)
- Deduplication: Select Enable deduplication on volumes and Automated deduplication

## Dataset

For this example, assume the dataset that you want to migrate is named **ExampleCo-DS-A** with the following properties:

- Dataset name: ExampleCo-DS-A
- Provisioning policy: provpol-san
- Export setting: Turn on iSCSI
  - Initiator ID:iqn.1989-03.com.isinit:app1
  - Host operating system: Windows
- Automated online migration: Enable automated online migration
  - IP address for data access: 172.26.18.10
  - Network mask: 255.255.255.10

**Note:** These are the same addresses that are used for creating the vFiler unit that hosts the storage for the dataset.

- Resource pool: ExampleCo-RP
- vFiler unit: EC-vFiler-4
- Provision LUNs
  - LUN name: EC-lun
  - LUN description: Any useful description
  - LUN space: 1 GB
  - Maximum space of Snapshot copies: **2 GB** (default)
  - Initial space of Snapshot copies: 1 GB
- Resource selection: Allow the system to automatically select a resource from the attached resource pool.

# Add a physical resource as the online migration destination

Before you start this example online migration, you must add a storage system to the dataset's resource pool so that it can host the dataset when the dataset is migrated. The new storage system you add is used as the destination storage system for the online migration.

## Before you begin

Before adding physical resources to the resource pool, you should have available the information necessary to edit the resource pool properties:

- The name of the resource pool (required)
- The name of the storage system you want to add (required)

## Steps

- 1. From the N series Management Console navigation pane, click Data > Resource Pools.
- 2. In the list of available resource pools, select the resource pool named ExampleCo-RP.
- 3. Click Edit to open the Properties sheet, then click Physical Resources.
- 4. Select the storage system named storage-EC-9 in the list "Available physical resources," then click > to add it to the list named "Resources in this resource pool."
- 5. Click OK.

## Result

The resource pool's configuration is modified and saved and the destination storage system is added to the resource pool.

You will next start the dataset online migration.

# Start the dataset online migration and automated cutover

You will now start the migration of the dataset, which begins a baseline transfer to the destination storage system. In this example, you also enable the automated cutover operation to take place after the migration start operation.

## Before you begin

Have available the name of the destination storage system.

To ensure a successful rollback operation, if one is required, confirm that at least one Snapshot copy of the data to be migrated exists on the migration source.

## About this task

You can cancel a dataset migration any time during the migration start operation.

## Steps

- 1. From the N series Management Console navigation pane, click Data > Datasets > Migration.
- 2. Select the dataset named ExampleCo-DS-A and make sure it has the status "Not started".

This status indicates that the dataset meets the dataset migration requirements and that a migration is not already in progress.

**Note:** As noted in the workflow assumptions description, the dataset has its online migration option enabled.

- 3. Click Start migration to start the Dataset Migration wizard.
- 4. Complete the wizard, using the following values:
  - Destination storage system: **storage-EC-9** (the newly added storage system)
  - Provisioning policy: provpol-san (same as currently assigned to the dataset)
  - Interface IP address of the vFiler unit: **172.26.18.10** (same as currently configured for the vFiler unit)
  - Netmask: 255.255.255.10 (same as currently configured for the vFiler unit)
  - VLAN ID: e4-20 (same as currently configured for the vFiler unit)
  - Bandwidth limit: 1 MB per second
  - Automatic cutover: Automatic cutover enabled
  - Network route: Migrate all static routes that are present in the source vFiler unit's IPspace.
- 5. Confirm the details of the migration, then click Finish to complete the wizard.

You can check the job progress displayed in the Tracking Dataset Migration Job display popup window or in the Jobs tab on the Datasets window Migration tab.

## Result

The N series Management Console provisioning capability performs the following operations:

• Migration start

The transfer of primary data from its migration source location to its migration destination location. For large bodies of data, this entire operation might require several weeks to complete. While this operation is in progress, data remains active and available at the source locations.

• Automated migration cutover

The operation in which the transferred data is made inactive at the source location and active at the destination location. Because in this example, automated cutover is enabled, the cutover operation begins automatically after the migration start operation is successfully completed and as soon as storage system CPU usage and disk busy conditions permit. Because the dataset is

enabled for online migration, the users accessing this data experience no period of data unavailability, even during the cutover operation.

After the cutover operation is complete, the dataset is listed on the Migration tab with the status "migrated, cleanup required".

## After you finish

After the migration start operation and migration cutover operation are successful and complete, the usual practice is to wait a few days and observe whether the results of the migration are satisfactory or need to be reversed.

- If, after cutover, migration to the destination location causes no user access or data protection operation problems, then you can start the migration cleanup operation, to delete all the old volumes from the original source location.
- If, after cutover, you determine that you need to reverse the migration and restore the original source as the active location, you can start the rollback operation.

# Roll back a dataset online migration (optional)

If you determine, after the completion of the online migration start and migration cutover operations, that the migration needs to be reversed and that the original source location needs to be restored as the active data location, you have the option of rolling back an online migration.

## Before you begin

Verify that the dataset's migration status is "Migrated, cleanup required".

## About this task

For the sake of this example, let us assume that after a successful migration cutover, performance problems experienced by the large number of users attempting to access the migrated data at the new location force a temporary migration rollback to the original location until the slow access problems at the new location can be resolved.

## Steps

- 1. From the N series Management Console navigation pane, click Data > Datasets > Migration.
- 2. Select the ExampleCo-DS-A dataset and click Roll back.
- 3. In the confirmation dialog box, click Yes.

## Result

Rollback performs the following actions:

- Updates the volumes at the original migration source location with any data changes made since the online migration start and migration cutover operation.
- Restores the original migration source location as the active location.
- Deletes the destination vFiler unit.
- Sets the status for the ExampleCo-DS-A dataset to "Rolled back".

## After you finish

In this example, assume that a few days after the roll back operation is performed, the problems causing slow user access to the new location are resolved.

At this point you can select the rolled back dataset and manually start the cutover operation. The cutover operation performs the following actions:

- Updates the migration destination with any data changes made since the rollback operation was last completed.
- Restores the migration destination as active location.
- Sets the status for the ExampleCo-DS-A dataset to "Migrated, cleanup required".

# Clean up the dataset online migration

After you have determined that online migration to a destination location is working well, you can initiate the migration cleanup operation to delete the volumes that were used by the vFiler unit on the old data storage system.

## Before you begin

You can perform this task only on a dataset that has finished the manual migration cutover operation or the automatic migration cutover operation.

## Steps

- 1. From the N series Management Console navigation pane, click Data > Datasets > Migration.
- 2. For this example, select the dataset named "ExampleCo-DS-A", and make sure it has the status "Migrated, cleanup required".

This status indicates that the migration cutover operation is finished and the dataset is switched over to the destination storage system, including the data, backup versions, backup relationships, and DataFabric Manager history for the volumes. However, old storage needs to be deleted.

- 3. Click Cleanup.
- 4. In the confirmation dialog box, look at the list of volumes on the old, source storage system that are to be deleted and make sure that list is correct.
- 5. Click Apply in the confirmation dialog box to begin the operation.

## Result

You can track the progress of the operation in the Jobs window. When the operation is complete, the status of the ExampleCo-DS-A dataset is "Not started."

## After you finish

Next you must manually delete the following (for example, using FilerView) if they are not shared:

- Dynamic references in the old source dataset
- VLANs and IPspaces used by the old source vFiler unit

# Manually finish online migration cleanup

After automated cleanup deletes the volumes and most of the source data elements from the original source location, you must manually delete the VLANs and IPspaces used by the old source vFiler unit.

## Before you begin

You can perform this task only for a dataset that has finished the migration cleanup operation and only if neither the IPspace nor the VLAN are shared.

## Steps

- 1. From the N series Management Console navigation pane, click **Data > Datasets > Migration**.
- 2. Select the dataset named ExampleCo-DS-A and make sure it has the status "Not started".

This status indicates that the migration cleanup operation is finished.

**3.** Using an application like FilerView, delete the IPspace and VLAN in the old storage system named storage-EC-8.

# Protection example workflow

This is a step-by-step example of how you might configure your system to protect your user data.

For descriptions of some of the concepts and terminology associated with the N series Management Console data protection capability, see *Introduction to provisioning and protection* on page 13 if possible.

For administrative tasks and additional reference and conceptual information associated with the N series Management Console data protection capability, see the N series Management Console Help.

The following list describes the tasks you need to complete for this example workflow:

#### Steps

- 1. Plan to implement data protection on page 63
- 2. Configure the host storage systems on page 68
- 3. Create the resource pools on page 70
- 4. Evaluate and modify the protection schedules on page 72
- 5. Create the protection policy and modify the settings on page 75
- 6. *Create groups* on page 82
- 7. Create datasets on page 84
- 8. Assign the protection policy to the datasets on page 85
- 9. Import discovered relationships on page 86
- 10. Verify the protection of the dataset on page 87
- 11. Configure alarms on page 88

## Plan to implement data protection

When you plan to implement dataset protection, consider the specific requirements of this protection job, the best protection strategy to follow, and the initial configuration of the storage network on which you are configuring and performing data protection.

## Protection example setup

For this example workflow, assume you are a storage architect for an energy company that needs to protect its seismic test data. The files of seismic test data are on storage systems on oil platforms in the North Sea and off the coast of Java.

The seismic test data files at the North Sea data center are currently protected by SnapVault and SnapMirror but are not yet managed with a dataset. The seismic test data files at the Java data center are not yet protected, but you intend to establish a backup relationship to storage in London and a mirror relationship to storage in Minneapolis.

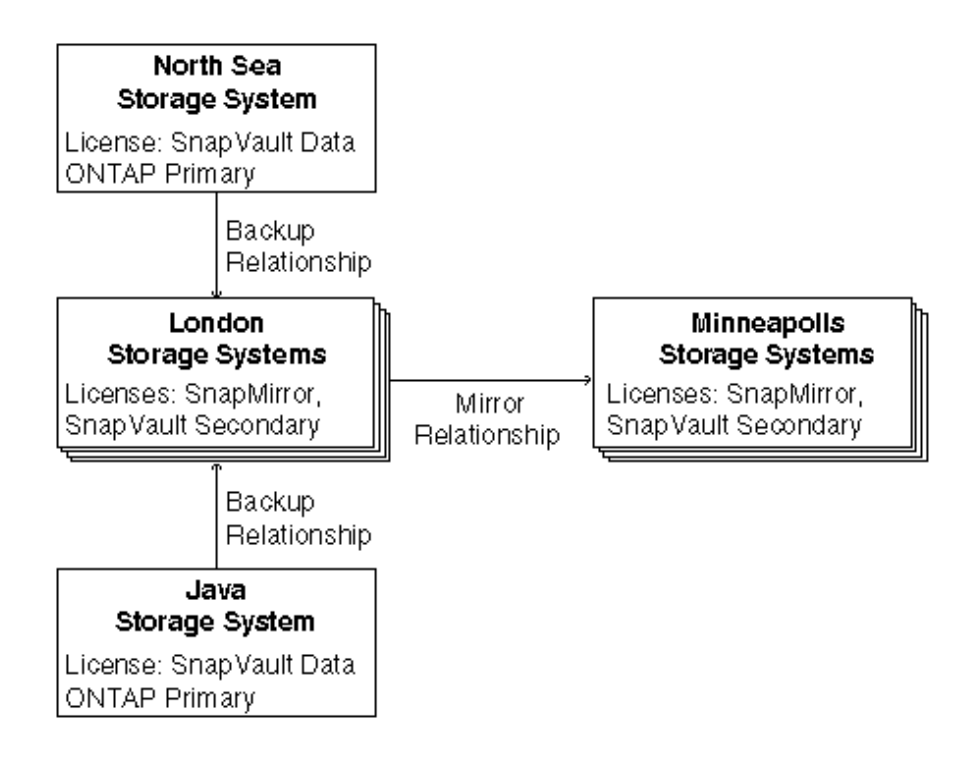

## Develop a protection strategy

Before implementing a data protection plan, you must work out a strategy for protecting the seismic test data.

For descriptions of the basic concepts and terminology associated with the N series Management Console data protection capability, see *Introduction to provisioning and protection* on page 13 if possible.

Your strategy for protecting the data addresses a variety of considerations.

## Schedule considerations

To meet the restore requirements of the data, you determine that the data should be backed up to the data center at company headquarters in London and mirrored to the company's Minneapolis data center.

- How long do you need to retain backups of the data to meet its restore requirements?
- What are the preferred times of day to perform remote backups and mirror copies, based on network and resource loads?
- How often does data on a primary node need to be copied to a destination node to ensure that data on the destination node is never older than the maximum age mandated by your protection requirements?

## **Bandwidth considerations**

What is the volume of data to back up and the available bandwidth to transfer copies of the data to a destination system?

## Host considerations

Which hosts in London and Minneapolis have similar performance and Quality of Service levels?

## **Notification considerations**

Which events require alarms and who needs to be contacted for them?

## **RBAC** considerations

Your administrator account already has the roles and capabilities assigned to it that you need to perform all the tasks necessary to implement the data protection strategy. See *Administrator roles and capabilities* on page 155 for a list of RBAC roles required for protection tasks.

## Protection example assumptions

This section identifies the configurations, settings, and properties that are used in this protection example workflow.

- General assumptions on page 65
- Licenses enabled on page 65
- *Host properties* on page 66
- Protection schedule and policy properties on page 66
- Resource pool properties on page 67
- Dataset properties on page 67

## **General assumptions**

For this workflow, assume the following:

- You are configuring a storage environment of NAS over CIFS and NFS protocols.
- All hardware you intend to use has been configured with appropriate licenses, protocols, settings, and so forth.
- For any property not specified in this example, use the default value.

## Licenses enabled

For this example workflow, you need the following licenses enabled:

- DataFabric Manager license
- Data ONTAP licenses:
  - SnapVault on the primary storage
  - SnapVault on the secondary storage

- SnapMirror on the tertiary storage
- Open Systems SnapVault, if you are running SnapVault software on an operating system other than Data ONTAP

## Host properties

For this example workflow, assume use of the following properties for your hosts:

- Primary data needing protection
  - Stored on North Sea and Java storage systems
  - North Sea and Java Data ONTAP licenses enabled: SnapVault primary
- Backup relationship
  - Backups of North Sea and Java systems are stored on London storage systems
  - · London Data ONTAP licenses enabled: SnapVault secondary and SnapMirror
  - Host name used in workflow: london14-geo
- Mirror relationship
  - · Mirrored copies from London are stored on Minneapolis storage systems
  - Minneapolis Data ONTAP licenses enabled: SnapVault secondary and SnapMirror

## Protection schedule and policy properties

For this example workflow, assume use of the following properties when creating the schedules and the protection policy:

- Policy name: Use "Back up, then mirror" for this workflow
- Primary data node For this example, use the following default settings for the Primary node:
  - Local Backup schedule: Sunday at midnight with daily and hourly When applied to the Primary data node, this schedule creates the following:
    - Hourly local backups each hour
    - A Daily local backup each day at midnight
    - A Weekly local backup at midnight on Sundays
  - Retention
    Hourly: 1.0 day
    - Daily: 1.0 week
    - Weekly: 2.0 weeks
    - Monthly: 0.0 weeks
  - Lag Warning Threshold: 1.5 days Error Threshold: 2.0 days
- Connection between the Primary data node and the Backup node For this workflow, use the following settings for the Primary data to Backup connection:

- Backup schedule: Sunday at 8:00 PM plus daily at 8 AM/PM. You will need to copy and modify an existing schedule.
- Lag Warning Threshold: 1.0 days Error Threshold: 1.5 days
- Backup node

For this workflow, use the following settings for the Backup Retention Durations:

Hourly: 0.0 day Daily: 2.0 weeks

Weekly: 12.0 weeks

Monthly: 14.0 weeks

- Connection between the Backup node and the Mirror node For this workflow, use the following settings for the Backup to Mirror connection:
  - Mirror schedule: Hourly on the half hour You will need to select this existing schedule to replace the default.
  - Lag

Warning Threshold: 2.0 hours Error Threshold: 3.0 hours

## **Resource pool properties**

For this workflow, assume use of the following properties when creating the resource pools:

- Group: Both pools will be initially created under the default Global group and later added to the Datasets:Test Data group after that group is created.
- Details (general properties)
  - Name: Use London Backup and Minneapolis Mirror
  - Description: Any meaningful description
- Allocate physical resources:

Select the resources to be included in the resource pool. These resources must meet the licensing and configuration requirements of your provisioning and protection plan.

## **Dataset properties**

For this workflow, assume use of the following properties when creating and protecting the datasets:

- Name: One dataset will be named North Sea Seismic Test Data and the other will be named Java Seismic Test Data.
- Group: Both datasets will be contained in a new "Datasets: Test Data" group, which will be created under an existing "Data Protection" parent group.
- Protection policy: Use "Back up, then mirror".
- Resources: Select the default, "Use a provisioning policy".
- Provisioning policy: Use the default provisioning policy.

• Resource pools: Select London Backup and Minneapolis Mirror.

# Configure the host storage systems

Your next step is to configure the hosts for use in your protection plan. This includes setting the login and NDMP credentials for the hosts and ensuring that the appropriate licenses are enabled on each host according to the purpose you assign to the host in your protection strategy.

#### About this task

Because you plan to back up the North Sea and Java seismic test data to the London data center and mirror the backup to the Minneapolis data center, enable Data ONTAP licenses as follows:

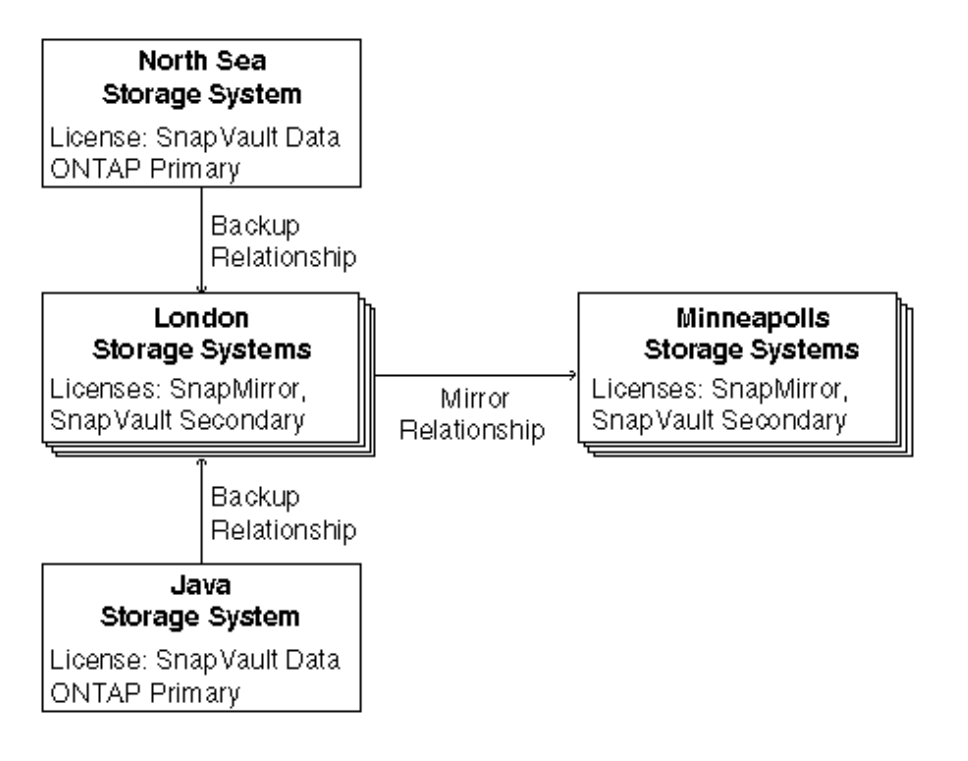

| North Sea storage<br>system | This storage system stores the North Sea seismic test data in need of protection, so enable the SnapVault Data ONTAP Primary license on this system. |
|-----------------------------|----------------------------------------------------------------------------------------------------|
| Java storage<br>system      | This storage system stores the Java seismic test data in need of protection, so enable the SnapVault Data ONTAP Primary license on this system.      |
| London storage<br>systems   | These storage systems are to store backups for the seismic data, so enable the SnapVault Data ONTAP Secondary license on these storage systems. Also |

enable the Data ONTAP SnapMirror license on these systems, because the backups they store are mirrored to Minneapolis.

MinneapolisThese storage systems are to store mirror copies of the London storagestorage systemssystems, so enable the SnapMirror license on these storage systems. The<br/>Minneapolis storage systems also require the SnapVault Data ONTAP<br/>Secondary license so that you can restore data from these storage systems if<br/>the London storage systems are unavailable.

Before beginning this procedure, you need to gather the necessary Data ONTAP license codes.

## Steps

- 1. From the N series Management Console navigation pane, click Hosts > Storage Systems.
- 2. For each host that you plan to use, select the host name from the list and verify the following:
  - System Status is Up and Login Credentials are Good
  - NDMP Status is Up and NDMP Credentials are Good

For the instructional purposes of this example, you find that credentials are set and valid for most of the hosts, but one host you plan to use, minn8-geo, has bad credentials that you need to update.

- 3. Select minn8-geo from the list of hosts.
- 4. Click Edit.

The properties sheet for the minn8-geo host appears, displaying the current credential information for the host.

5. Update the Login Credentials and NDMP Credentials fields with valid user names and passwords, then click **OK**.

The database is updated with the credentials for the selected host. Verify in the host list that the credentials for minn8-geo are now good.

- 6. For each host that you plan to use, select the host name from the list and verify the following:
  - The necessary SnapMirror and SnapVault licenses are enabled.
  - The CIFS or NFS networking protocols are configured, as appropriate.

You notice that one of the London hosts that you plan to use, london14-geo, is configured with the SnapMirror license but not the SnapVault secondary license.

7. Select london14-geo from the list of hosts.

The licensing status for london14-geo is displayed in the Licenses area.

8. Click Edit, then click Licenses.

The Licenses tab of the properties sheet for the selected host appears.

9. Type the SnapVault secondary license in the New License field, then click Add.

The SnapVault secondary license is configured on london14-geo. Note that it is not necessary to indicate which service the code enables; the code is matched automatically to the appropriate service license.

## Result

You have configured the hosts with login and NDMP credentials and Data ONTAP licenses.

## After you finish

The next step is to organize into resource pools the hosts that the N series Management Console data protection capability is to use to provision storage for backup and mirror copies.

# Create the resource pools

Organize the London storage system hosts into a resource pool for backups and the Minneapolis storage system hosts into a resource pool for mirror copies. the N series Management Console data protection capability can provision storage out of these resource pools, as needed.

## Before you begin

Ideally, hosts in a resource pool are interchangeable in terms of their acceptability as destinations for backups or mirror copies. When developing the protection strategy for the seismic test data, you identified London and Minneapolis hosts with similar performance and quality of service levels that would be suitable members of the same resource pool.

You have already created aggregates of unused space on hosts you intend to assign to resource pools. This ensures that there is adequate space to contain the mirror copies and backups.

Before creating the resource pool, you need to gather the information necessary to complete the Add Resource Pool wizard:

- The name of each resource pool to be created The names should indicate the location and purpose (storing backup
  - The names should indicate the location and purpose (storing backups or mirror copies) of each resource pool. For example, you use the name London Backup for the resource pool of hosts used to store backups in London.
  - The time zone that the policy schedules should assume when timing protection events For example, setting the time zone of the London Backup resource pool to Europe/London specifies that scheduled mirror operations originating from London are to be interpreted in the London time zone.
  - The physical resources to be included in the resource pool
- The space thresholds for event generation
- The aggregate overcommitted thresholds for event generation

## Steps

- From the N series Management Console navigation pane, click Data > Resource Pools. The Resource Pools window appears.
- 2. Click Add.

The Add Resource Pool wizard starts.

3. Complete the steps in the wizard to create the London Backup resource pool.

Use the following settings:

• General properties:

## Name: London Backup

• Physical resources:

## Group: Global

Resource type: Hosts

Select the storage system hosts that you previously verified have good credentials and have SnapVault Secondary and SnapMirror licenses enabled.

- Resource pool label: none
- 4. Confirm the details of the resource pool, then click Finish to complete the wizard.
- 5. Click Add to start the Add Resource Pool wizard again.
- 6. Create another resource pool using the name **Minneapolis Mirror** and the same settings you used for the London Backup resource pool.
- 7. Confirm the details of the resource pool, then click Finish to complete the wizard.

## Result

The London Backup and Minneapolis Mirror resource pools can be viewed in the list on the Resource Pools window.

## After you finish

You next evaluate and modify the protection schedules you want to later associate with a protection policy.

# Evaluate and modify the protection schedules

You now determine whether you can use existing schedules to meet your protection strategy needs or if you need to modify or create new schedules. The schedules are later assigned to the protection policy you choose.

## About this task

As part of developing your protection strategy, you determined that you want to back up and then mirror-copy your data and that you need the following schedules for your backup and mirror jobs:

- On the primary data node: hourly, daily, and weekly backups
- For the primary-to-backup connection: back up twice daily and once weekly
- For the backup-to-mirror connection: hourly every day

The North Sea seismic test data and the Java seismic test data can use the same backup schedules, because their backup schedule requirements and constraints (recovery point objective, bandwidth, backup window, and so on) are the same.

**Note:** As you evaluate the schedules for the nodes and connections, make a notation of the schedules you decide to use because you need that information later.

## Step

From the N series Management Console navigation pane, click Policies > Protection > Schedules.

The Schedules tab on the Protection Policies window is displayed.

## Result

The next task is to decide which schedules you need and whether you can use or modify existing schedules to meet your needs.

## Determine the schedule for the primary data node

Evaluate the schedules already available in the N series Management Console data protection capability to determine if you can use any of them for local backups of the primary data, or if you need to modify an existing schedule.

## Steps

1. Assess what schedule you need for local backups of your primary data.

You determine that you need the following backups:

· Local backups every hour
- Daily local backups each day at 12:00 a.m.
- Weekly local backups each Sunday at 12:00 a.m.
- 2. From the Schedules tab, review the list of existing schedules and their descriptions to determine if you can use any of them for primary data backups.

You determine that the schedule **Sunday at midnight with daily and hourly** meets your needs and you make note of this information.

#### After you finish

Keep the Schedules tab open so that you can next review schedules for remote backups.

# Determine the schedule for the connection between the primary and backup nodes

Evaluate the schedules already available in the N series Management Console data protection capability to determine if any of the schedules meet the needs for the primary-to-backup connection, or if you need to modify an existing schedule.

#### Steps

1. Assess what schedule you need for remote backups of your primary data.

You determine that you need the following backups:

- Daily remote backups at 8:00 a.m.
- Daily remote backups at 8:00 p.m.
- Weekly remote backups each Sunday at 8:00 p.m.
- 2. From the Schedules tab, review the list of existing schedules and their descriptions to determine if you can use any of them for remote data backups.

You determine that the Weekly schedule "Sunday at 8:00 PM plus daily" is the closest to meeting your needs. It performs a weekly backup every Sunday and daily backups, all at 8:00 p.m. However, you need to add the 8:00 a.m. backup.

You realize that since the Weekly schedule has a daily backup at 8:00 p.m., it accesses the "Daily at 8:00 PM" schedule to define when daily operations occur. So you decide to modify this Daily schedule to add the 8:00 a.m. backup.

3. Select the schedule "Daily at 8:00 PM" and click Copy.

Directly modifying the "Daily at 8:00 PM" schedule would impact any policy already using that schedule. It would also impact any policy using the schedule "Sunday at 8:00 PM plus daily", because that weekly schedule uses "Daily at 8:00 PM".

To avoid impacting other policies, you decide to copy "Daily at 8:00 PM" to create a new daily schedule, "Daily at 8:00 AM and PM".

4. Select Copy of Daily at 8:00 PM and click Edit.

- 5. On the General tab, change the schedule name to the following value: Daily at 8:00 AM and PM.
- 6. Click the Daily Events tab, then click Add.
- 7. Double-click the row that was added to the list and type the following value: 8:00 AM

8:00 p.m. and 8:00 a.m. both show up in the Daily Events list and in the graph.

- 8. Click OK.
- 9. Select the Sunday at 8:00 PM plus daily schedule and click Copy.

You now copy and rename the Weekly schedule that you intend to use, so that it does not impact other policies that use the "Sunday at 8:00 PM plus daily" schedule.

10. Click Copy of Sunday at 8:00 PM plus daily and click Edit.

The Properties sheet opens.

- 11. On the General tab, change the schedule name to the following value: Sunday at 8:00 PM plus daily at 8 AM and PM.
- 12. Make note of the names of these Daily and Weekly schedules.

#### After you finish

Keep the Schedules tab open so that you can next review schedules for remote backups.

## Determine the schedule for the connection between the backup and mirror nodes

Evaluate the schedules available with the N series Management Console data protection capability to determine if any of the schedules meet the needs for the backup node-to-mirror node connection.

#### Steps

1. Assess what schedule you need for the mirror copies of your backed-up data.

You determine that you need to perform a mirror operation more than once a day.

Although the seismic test data is backed up once a day, the primary data is maintained in two different time zones and, therefore, is backed up at different times. A single mirror operation each day does not provide adequate protection, because some data would be too old by the time it was mirrored to meet its recovery point objective.

You decide to mirror the seismic test data backup each hour, but on the half hour, because data is backed up to the Backup node on the hour. The 30-minute difference in the schedules gives the backup operation ample time to complete before the mirror operation begins.

2. From the Schedules tab, review the list of schedules and their descriptions to determine if you can use an existing schedule for the mirror copies.

You determine that the existing daily schedule, "Hourly on the half hour," meets your needs by providing hourly mirror operations and you make note of this information.

You are not concerned that there are 24 mirror operations each day even though the data to be mirrored is updated only twice a day. Mirror operations send only updated data to the Mirror node. When there is no updated data since the last mirror operation, no load is put on the network.

#### Result

You have selected and modified all the schedules you need.

#### After you finish

You next create a new policy by copying an existing policy and modifying the policy's settings.

## Create the protection policy and modify the settings

As part of your protection strategy, you want to back up, then mirror, your data. You now copy and rename the existing "Back up, then mirror" protection policy.

#### About this task

Because you previously created new schedules, you know that you need to associate the new schedules with the "Back up, then mirror" policy. The existing "Back up, then mirror" policy might already be associated with a dataset. Therefore, you do not want to modify the existing policy because this could negatively impact any dataset using that policy. You instead copy the existing "Back up, then mirror" policy so that you can modify the policy's schedules and other settings.

Each protection policy can have a different schedule associated with each node and connection of the policy. Each schedule has its own retention or lag settings. You can modify the schedule and its settings for each component of the policy, which you do in the following tasks:

#### Steps

From the N series Management Console navigation pane, click Policies > Protection > Overview.

The Overview tab on the Protection Policies window is displayed.

2. Select the Back up, then mirror policy from the list and click Copy.

"Copy of Back up, then mirror" appears in the policy list, highlighted.

- **3.** With "Copy of Back up, then mirror" still highlighted, click **Edit**. The Edit Properties sheet opens to the general properties.
- 4. Change the name of the policy to Test Data: Back up, then mirror.
- 5. Retain the description of the policy.

You determine that the description is adequate.

#### 6. Click Apply.

The name change is applied to the policy, but the Properties sheet remains open.

#### After you finish

With the policy Properties sheet still open, you will next associate the schedules, and evaluate and modify the policy settings, for each node and connection of this policy.

#### Evaluate the primary data node

With the Edit Properties sheet still open for the "Back up, then mirror" policy, review the information for the primary data node.

#### About this task

You previously determined that the local backup schedule **Sunday at midnight with daily and hourly** meets your needs for the primary data. You will now evaluate how long you want the local backups retained and what the lag thresholds should be.

Lag thresholds represent the maximum acceptable lag between the current time on the primary node and the timestamp of the last successfully completed local backup copy on that node. Lags that exceed the specified period trigger either warning or error messages.

#### Steps

1. Click Nodes and Connections in the Properties sheet.

The Nodes and Connections information appears. A graphical representation of the "Back up, then mirror" policy is displayed above the policy settings.

2. From the list, select **Primary data**.

Details about the primary node appear in the information area. The graphic displayed in the information area has the primary node highlighted.

3. Retain the default local backup schedule Sunday at midnight with daily and hourly.

You previously determined that this schedule meets your data protection needs for local backups.

4. Assess how long you need local backups of your primary data retained, based on the local backup schedule.

You determine the following:

- The backup schedule includes Daily local backups each hour and you want to retain 24 hourly local backups.
- The backup schedule includes a Daily local backup that you want to retain for seven days.
- The backup schedule includes a Weekly local backup that you want to retain for 14 days.

- The backup schedule includes no Monthly local backups, so you have no Monthly backups to be retained.
- **a.** Determine the default behavior of the retention settings.

The default settings retain the following:

| Hourly: 1.0 day    | Hourly local backups for one day   |
|--------------------|------------------------------------|
| Daily: 1.0 week    | Daily local backups for one week   |
| Weekly: 2.0 weeks  | Weekly local backups for two weeks |
| Monthly: 0.0 weeks | No monthly backups                 |

**b.** Decide what action to take.

The current retention duration settings for local backups meet the protection needs of the seismic test data, so you leave them unchanged.

5. Assess when you want Lag events generated for local backups of your primary data.

You determine the following:

- You do not need an event generated for the hourly backups.
- You want to receive a warning message after one daily backup failure.
- You want to receive an error message after two successive local backup failures.
- a. Determine the event generation behavior of the default Lag settings.

The local backup operations on the primary node include hourly local backups, a daily local backup each day at midnight, and a weekly local backup at midnight on Sundays.

The default settings do the following:

| Lag Warning<br>Threshold: 1.5 days | With daily backups at midnight, a lag warning threshold of 1.5 days means that a warning is issued after one local backup failure. |
|------------------------------------|----------------------------------------------------------------------------------------------------|
| Lag Error Threshold:<br>2.0 days   | A lag error threshold of 2.0 days means that an error is issued after two successive Daily local backup failures.                  |

**b.** Decide what action to take.

The default Lag Warning Threshold and Error Threshold meet your needs. You decide to use the default settings.

6. Consider whether you want to use a backup script.

Your protection strategy does not require use of a backup script, so you leave the associated fields blank.

Note: Leave the Nodes and Connections tab open for the next task.

#### After you finish

With the Nodes and Connections tab open, you next evaluate the primary-to-backup node connection.

#### Evaluate the connection between the primary and backup nodes

With the Edit Properties sheet still open for the "Back up, then mirror" policy, review the information for the connection between the primary and backup nodes.

#### About this task

You previously determined that the default backup schedule **First Sunday at 8:00 PM with weekly and daily** did not meet your needs, so you created a new schedule, which you now select. You also evaluate what the lag thresholds should be.

The lag thresholds generate events based on the amount of lag time between remote backup data being sent and successfully backed up to the backup node.

#### Steps

1. From the Nodes and Connections list, click the Primary data to Backup connection.

Details about the connection appear in the information area. The graphic displayed above the information area has the selected connection highlighted.

2. From the Backup schedule list, select Sunday at 8 PM plus daily at 8 AM/PM.

This is the schedule you previously created.

3. Consider whether you want to use a throttle schedule.

Your protection strategy does not require use of a throttle schedule, so you retain the default setting of "none".

4. Assess when you want Lag events generated.

You determine the following:

- You want to receive a warning message after two successive remote backup transfer failures, so you need a lag warning threshold for the backup connection of 1.0 day.
- You want to receive an error message after three successive remote backup transfer failures, so you need a lag error threshold for the backup connection of 1.5 days.
- a. Determine the event generation behavior of the default Lag settings.

The most frequent operation over this connection is the Daily remote backup sent to the Backup node at 8:00 a.m. and 8:00 p.m.

The default settings do the following:

| Lag Warning          | With remote backups 12 hours apart, a lag warning threshold of                                  |
|----------------------|-------------------------------------------------------------------------------------------------|
| Threshold: 1.5 days  | 1.5 days means that a warning is issued after three successive remote backup transfer failures. |
| Lag Error Threshold: | A lag error threshold of 2.0 days means that an error is issued                                 |
| 2.0 days             | after four successive remote backup transfer failures.                                          |

**b.** Decide what action to take.

The default settings do not meet your needs, so you must change them.

- 5. Change the lag warning threshold to 1.0 day.
- 6. Change the lag error threshold to 1.5 days.
- 7. Click the **Preview** tab.

The changes you made are checked for conformance issues.

8. Click Apply.

Do not click OK.

The changes you made are applied to the policy, but the Properties sheet remains open.

#### After you finish

With the Properties sheet open, you next evaluate the backup node.

#### Evaluate the backup node

With the Edit Properties sheet still open for the "Back up, then mirror" policy, review the information for the backup node.

#### About this task

You now evaluate how long you want the remote backups retained.

The backup node does not have a schedule associated with it.

#### Steps

1. From the Nodes and Connections list, click **Backup**.

Details about the node appear in the information area. The graphic displayed above the information area has the selected node highlighted.

2. Assess how long you need remote backups retained, based on the remote backup schedule you are using.

You determine the following:

- The backup schedule does not include Hourly backups, so you do not have hourly backups to be retained.
- Your backup schedule includes two Daily remote backups that you want to retain for two weeks, providing up to 28 daily remote backups.
- Your backup schedule includes a Weekly remote backup. Because you are not using any Monthly backups, you want to retain Weekly backups for 12 weeks.
- Your backup schedule does not include Monthly remote backups, so you do not have Monthly backups to be retained.
- 3. Consider whether the "Backup retention durations" settings meet your protection requirements.
  - **a.** Determine the default behavior of the retention settings.

The default settings retain the following:

| Hourly: 0.0 day     | No hourly remote backups are retained.                                                                                    |
|---------------------|----------------------------------------------------------------------------------------------------|
| Daily: 2.0 weeks    | Daily remote backups are retained for two weeks.                                                                          |
| Weekly: 8.0 weeks   | Weekly remote backups are retained for eight weeks.                                                                       |
| Monthly: 14.0 weeks | Monthly remote backups are retained for 14 weeks, but because no monthly backups are created, this setting has no impact. |

- **b.** Decide what action to take.
  - The Hourly, Daily, and Monthly retention duration settings for meet the protection needs of the seismic test data, so you leave them unchanged.
  - However, the weekly retention setting does not meet your needs and has to be increased.
- 4. Change the Weekly retention setting to 12 weeks.
- 5. Click the **Preview** tab.

The changes you made are checked for conformance issues.

6. Click Apply.

Do not click OK.

The changes you made are applied to the policy, but the Properties sheet remains open.

#### After you finish

With the policy Properties sheet still open, you next evaluate that backup-to-mirror connection.

#### Evaluate the connection between the backup and mirror nodes

With the Edit Properties sheet still open for the "Back up, then mirror" policy, review the information for the connection between the backup and mirror nodes.

#### About this task

Lag thresholds generate events based on the amount of lag time between remote backup data being sent and successfully backed up to the backup node.

#### Steps

1. From the Nodes and Connections list, click the **Backup to Mirror** connection.

Details about the connection appear in the information area. The graphic displayed above the information area has the selected connection highlighted.

2. From the Mirror schedule list, select Hourly on half hour.

This is the schedule you previously determined would meet your data protection needs.

3. Consider whether you want to use a throttle schedule.

Your protection strategy does not require use of a throttle schedule, so you retain the default setting of "none."

4. Assess when you want Lag events generated.

You determine the following:

- You want to receive a warning message after two successive mirror transfer failures, so you need a lag warning threshold of 2.0 hours.
- You want to receive an error message after three successive mirror transfer failures, so you need a lag error threshold of 3.0 hours.
- a. Determine the event generation behavior of the default Lag settings.

The most frequent operation over this connection is the Hourly mirror operation on the half hour.

The default settings do the following:

| Lag Warning<br>Threshold: 1.5 days | With mirror operations one hour apart, a lag warning threshold of 1.5 days means that a warning is issued after 36 successive mirror transfer failures. |
|------------------------------------|----------------------------------------------------------------------------------------------------|
| Lag Error Threshold:<br>3.0 days   | A lag error threshold of 3.0 days means that an error is issued after 72 successive mirror transfer failures.                                           |

**b.** Decide what action to take.

The default settings do not meet your needs, so you must change them.

- 5. Change the lag warning threshold to 2.0 hours.
- 6. Change the lag error threshold to 3.0 hours.
- 7. Click the **Preview** tab.

The changes you made are checked for conformance issues. The system determines that there are no conformance errors or warnings.

8. Click Apply.

The changes you made are applied to the policy, but the Properties sheet remains open.

9. Click Nodes and Connections and click the Mirror node in the list.

You see that there are no settings to evaluate for the mirror node.

10. Click OK to save the changes you have made and exit the policy Properties sheet.

You return to the Protection Policies window.

#### Result

The modified policy "Test Data: Back up, then mirror" is available for use.

#### After you finish

You next create groups for your resource pools.

## **Create groups**

Create a group to contain the Java Seismic Test Data and North Sea Seismic Test Data datasets and future datasets of test data, and add the London Backup and Minneapolis Mirror resource pools to an existing group of resource pools.

#### Before you begin

Before creating the new group for the datasets, you gather the information necessary to complete the Add Group wizard:

• The name of the group

You plan to create a group called **Datasets: Test Data**.

- The parent of the group, if there is one You plan to create the new group under an existing parent group called Data Protection.
- The name and e-mail address of the group owner You created the datasets that are to be members of the new group, so you decide that you are to be the owner of the new group.
- The names of the objects you want to assign to the group

You assign the Java Seismic Test Data and North Sea Seismic Test Data datasets to the new group.

#### About this task

By default, datasets and resource pools belong to the Global group, which contains all objects managed by applications running with the DataFabric Manager server. You can configure alarms for objects in a group, including the Global group. However, if you want to configure alarms for a specific set of objects, you need to create a group that contains only those objects.

Putting objects in groups also makes it easier to locate information in the N series Management Console data protection capability. The Group selection list in the toolbar enables you to display only the data that pertains to objects in a selected group, so creating a group can save time later by making it easier to find data in the interface.

The N series Management Console data protection capability provides dataset and resource pool events that you want to use to trigger alarms that notify you about data protection problems. You can configure alarms for datasets and resource pools in the Global group, but you want to configure alarms specific to datasets used for test data and resource pools used for data protection. (You do not need to configure alarms for the hosts; the individual hosts are already configured with alarms that alert storage managers of host-specific problems.)

Creating a group for each dataset would generate too many groups to be manageable, and putting all the datasets in a single group would not give you the granularity you want for filtering. Therefore, you decide to create a group specifically for datasets protecting the various kinds of test data that you expect to create in the future.

Because you can use resource pools to protect more than one dataset, you decide it is best to take the simplest approach and add the London Backup and Minneapolis Mirror resource pools to an existing group of resource pools used for data protection.

#### Steps

1. From the N series Management Console navigation pane, click **Data > Groups**.

The Groups window is displayed.

2. From the Group Name list, select the **Data Protection** parent group.

Assume that someone had previously created the Data Protection parent group.

- 3. Create the "Datasets:Test Data" child group.
  - a. Click Add.

The Add Group wizard starts.

**b.** When prompted, name the group:

#### Datasets:Test Data

Do not add members for now. Complete the steps in the wizard and click Finish.

The empty Test Data group is created.

- 4. Include the London Backup and Minnesota Mirror resource pools as members in the parent Data Protection group.
  - a. Back in the Groups window, reselect the Data Protection parent group.
  - **b.** Click **Edit > Members**.

The Edit Group property sheet opens to the Members tab.

- c. When the Member Selection dialog is displayed, select the Resource Pools category.
- **d.** From the list of available members, select select **London Backup** and **Minneapolis Mirror**, then click the right-arrow button.

The London Backup and Minneapolis Mirror resource pools are added to the list of selected members.

e. Click OK.

The London Backup and Minneapolis Mirror resource pools are added to the Resource Pools group.

#### After you finish

You next create the datasets and add them to the Datasets: Test Data group.

## **Create datasets**

You need to put the North Sea and Java seismic test data in datasets. The Java data is not yet protected. The North Sea data is currently protected by SnapVault and SnapMirror but not yet managed with the N series Management Console data protection capability.

#### Before you begin

Before creating a new dataset, you need to gather the necessary information to complete the Add Dataset wizard:

- The name of the new dataset
- The name and contact information for the owner of the dataset.
- The time zone the policy schedules should assume when timing protection events.
- The group, Datasets: Test Data, to which you want to add the dataset.
- The name of the policy you want to assign to the dataset.
- The names of the resource pools or other physical resources (such as individual storage systems or aggregates) that you want to assign to each node in the dataset.
- In a NAS environment, whether you want to CIFS or NFS.

#### About this task

You want to put the North Sea and Java seismic test data in separate datasets because the data is in different time zones and needs to have scheduled backup operations run in the local time zone. The time zone setting applied to each dataset determines how the schedules attached to each dataset are interpreted. However, because their protection requirements are otherwise identical, you can apply the same policy to both datasets.

Because the North Sea data has existing SnapVault and SnapMirror relationships, you need to create the dataset first, then import the North Sea data into its dataset. You can assign the unprotected Java data to the dataset as part of the process of creating its dataset.

#### Steps

1. From the N series Management Console navigation pane, click Data > Datasets.

The datasets overview information is displayed on the Datasets window.

2. Click Add.

The Add Dataset wizard starts.

3. Complete the steps in the wizard to create the Java Seismic Test Data dataset.

The new Java Seismic Test Data dataset appears in the list of datasets.

4. Click Add.

The Add Dataset wizard starts.

5. Complete the steps in the wizard to create the North Sea Seismic Test Data dataset, but this time do not select any data when the wizard asks you to specify which data to include in the dataset.

The new North Sea Seismic Test Data dataset appears in the list of datasets.

#### After you finish

You next attach the protection policy to the dataset.

## Assign the protection policy to the datasets

After you create the datasets, you need to assign a protection policy to each dataset. The protection policy establishes the settings for how data backup and mirror operations should be performed.

#### Before you begin

Before assigning the protection policy, you gather the information necessary to complete the Dataset Policy Change wizard:

• The protection plan (backup, mirror, and so on) for this dataset You select the **Test Data: Back up, then Mirror** protection policy that you created.

• Whether you want to manually select individual physical resources to provision the nonprimary nodes, or whether you want to select resource pools to provision the nonprimary nodes.

Note: In this example, you provision by resource pool.

- Which resource pools you want to use Select the resource pools you created for the backup node and the mirror node, London Backup and Minneapolis Mirror.
- Which vFiler units you use for the backup node and the mirror node

#### Steps

- 1. From the N series Management Console navigation pane, click the **Overview** tab on the **Datasets** window.
- 2. Select Java Seismic Test Data from the list of datasets.
- 3. Click Protection Policy to start the Dataset Policy Change wizard.

**Note:** To assign a resource pool to your nonprimary nodes, click the **Provision and attach** resources using a policy option when it is displayed.

4. Complete the wizard and click Finish.

The Java Seismic Test Data dataset now has a protection policy associated with it. You must now repeat the task for the North Sea Seismic Test Data dataset.

- 5. Select North Sea Seismic Test Data from the list of datasets.
- 6. Click Protection Policy to restart the Dataset Policy Change wizard.
- 7. Complete the wizard and click Finish.

#### Result

The North Sea Seismic Test Data dataset now has a protection policy associated with it.

#### After you finish

Verify that the protection policies are displayed in the Protection Policy column for the Java Seismic Test Data and North Sea Seismic Test Data datasets.

## Import discovered relationships

You need to import the North Sea data and its SnapMirror and SnapVault relationships into the dataset you created for it.

#### About this task

When you import relationships into a dataset, you associate the relationships with specific connections in the dataset. For the North Sea data, you want to import its existing SnapVault

relationship into the connection between the primary data and the backup node in the **North Sea Seismic Test Data** dataset. You also want to import the North Sea data's existing SnapMirror relationship into the connection between the backup node and the mirror node.

After you import external relationships, the N series Management Console data protection capability takes over the management of data protection schedules and policies, and it disables the schedules and policies that were previously managed by other applications.

#### Steps

1. From the N series Management Console navigation pane, click **Data > External Relationships**.

The External Relationships window lists relationships for data protected by SnapMirror or SnapVault but not yet managed with a dataset.

2. Select the SnapMirror and SnapVault relationships for the North Sea seismic test data, then click **Import**.

The Import Relationships wizard starts.

**3.** Complete the steps in the wizard to associate the protection relationships of the North Sea seismic test data with the existing **North Sea Seismic Test Data** dataset.

The N series Management Console data protection capability imports the relationships into the **North Sea Seismic Test Data** dataset. The N series Management Console data protection capability begins to manage the existing protection relationships as defined in the **Test Data**: **Back up, then Mirror** policy applied to the **North Sea Seismic Test Data** dataset.

#### After you finish

After successfully importing your existing SnapVault relationships, you should disable the SnapVault schedules on the storage systems from which the relationships were imported.

## Verify the protection of the dataset

To verify that the protection defined in the policy is functioning, you need to monitor the jobs that create the protection relationships and the jobs that back up and mirror-copy the seismic test data. You also need to check the status of the dataset.

#### Steps

1. From the N series Management Console navigation pane, click **Data > Jobs**.

The Jobs window is displayed.

2. Click the filter button in the Dataset column and enter .\*Seismic in the entry field.

The list displays information only for datasets that include the string "Seismic" in their names, such as Java Seismic Test Data and North Sea Seismic Test Data.

- 3. Review jobs for the two datasets as they run, noting whether any show a result other than In **Progress** or **Succeeded**.
- From the N series Management Console navigation pane, click Data > Datasets > Overview. The Overview tab of the Datasets window is displayed.
- 5. Select Java Seismic Test Data in the list of datasets.

The protection topology for **Java Seismic Test Data** is displayed in the Policy Diagram area and the properties of the dataset components are displayed in the properties area.

6. Review the protection, conformance, and resource status information for Java Seismic Test Data.

The dataset status is Protected and Conformant and the status of its resources is Normal.

7. Repeat Step 5 and Step 6 for the North Sea Seismic Test Data dataset.

#### Result

You have successfully implemented protection for the seismic test data.

## **Configure alarms**

You want to configure alarms for the "Datasets: Test Data" group. One of the assumptions of this example is that you had already created a Resource Pools group and configured alarms for that group. Because the resource pools London Backup and Minneapolis Mirror are now members of that existing group, you do not need to set up alarms for them.

#### About this task

Before creating the alarms, you need to gather the following information necessary to complete the Add Alarm wizard for each alarm:

- The group to which you want to apply the alarm You are configuring alarms for the Datasets:Test Data group.
- The event name, event class, or severity type that you want to trigger the alarm For example, one of the alarms you plan to configure for the Datasets:Test Data group is triggered by the event **Dataset Protection Lag Error**.
- Who or what you want the event notification sent to
- The time period during which the alarm is active
- Whether you want the event notification repeated until the event is acknowledged and how often the notification should be repeated

#### Steps

1. From the N series Management Console navigation pane, click Notifications > Alarms.

The Alarms window is displayed.

2. Click Add.

The Add Alarm wizard starts.

3. Complete the steps in the wizard to create the alarm trigged by the event **Dataset Protection Lag Error**.

#### Result

Repeat this procedure as needed for each alarm you want to configure for the Datasets:Test Data group.

## NAS resource provisioning and data protection example workflow

This is a step-by-step example of how you might configure your system to provision storage resources and protect user data.

For descriptions of some of the concepts and terminology associated with the N series Management Console data protection and provisioning capabilities, see *Introduction to provisioning and protection* on page 13.

For administrative tasks and additional reference and conceptual information associated with provisioning and protection, see the N series Management Console Help.

This example is based on the same setup and configuration information that is used in the *Protection Example Workflow* on page 63. To complete this combined workflow example, there are additional provisioning tasks you need to perform before implementing the protection tasks.

The following list describes the provisioning tasks for this example workflow. After completing the provisioning tasks, you must perform the tasks identified in the section *Completing the provisioning and protection example workflow* on page 101.

#### Steps

- 1. Plan to implement NAS provisioning and protection on page 91
- 2. Configure the hosts on page 96
- 3. Create the resource pools on page 98
- 4. Create provisioning policies on page 99
- 5. Completing the provisioning and protection example workflow on page 101

### Plan to implement NAS provisioning and protection

When you plan to implement the NAS provisioning and protection, consider the specific provisioning and protection requirements, the provision and protection strategies to follow, and the initial configuration upon which you are adding provisioning and protection.

#### NAS provisioning and protection example setup

For this example workflow, assume you are a storage architect for an energy company that needs to protect its seismic test data. The files of seismic test data are on storage systems on oil platforms in the North Sea and off the coast of Java.

The seismic test data files at the North Sea data center are currently protected by SnapVault and SnapMirror but are not yet managed with a dataset. The seismic test data files at the Java data center are not yet protected.

#### Develop a NAS provisioning strategy

Before configuring the space and provisioning requirements for your systems, you must work out a strategy for how you will group the resources and how the application should respond in out-of-space conditions.

For descriptions of the basic concepts and terminology associated with the N series Management Console provisioning capability, see *Introduction to provisioning and protection* on page 13.

Your provisioning strategy addresses a variety of considerations:

#### Storage type and protocol considerations

- What type of storage, NAS or SAN, do you want to provision with this policy?
- How will the customer's application access data? Since the storage type for this example is NAS, determine the access or export protocols that you need to configure: NFS, CIFS, or multiprotocol.

#### Availability considerations

What level of availability protection does the dataset require?

This is determined based on how critical the data is that you are protecting. The choices are:

- RAID-DP (Double disk failure) Protects against the simultaneous failure of two disks.
- RAID4 (Single-disk failure) Protects against the failure of a single disk.
- Storage subsystem failure (Aggregate SyncMirror) Protects against the failure of disk shelves, adapters, and cables.
- Storage controller failure () Protects against the failure of a storage system within a cluster.

#### Space management considerations

- Do you want to use the policy to provision storage for a secondary node (backup or mirror copy destination)?
- Do users or groups need to have quota limits set for storage usage?
- How do you want space allocated for user data and Snapshot copies on the primary node?
- What actions should occur when a dataset needs more space?
- Will you guarantee all storage space for data and Snapshot copies or will you use aggregate overcommitment to thinly provision your storage?

#### **Other Considerations**

• Will you use a custom provisioning script to perform tasks after storage is provisioned?

#### **Develop a protection strategy**

Before implementing a data protection plan, you must work out a strategy for protecting the seismic test data.

For descriptions of the basic concepts and terminology associated with the N series Management Console data protection capability, see *Introduction to provisioning and protection* on page 13 if possible.

Your strategy for protecting the data addresses a variety of considerations.

#### Schedule considerations

To meet the restore requirements of the data, you determine that the data should be backed up to the data center at company headquarters in London and mirrored to the company's Minneapolis data center.

- How long do you need to retain backups of the data to meet its restore requirements?
- What are the preferred times of day to perform remote backups and mirror copies, based on network and resource loads?
- How often does data on a primary node need to be copied to a destination node to ensure that data on the destination node is never older than the maximum age mandated by your protection requirements?

#### **Bandwidth considerations**

What is the volume of data to back up and the available bandwidth to transfer copies of the data to a destination system?

#### Host considerations

Which hosts in London and Minneapolis have similar performance and Quality of Service levels?

#### Notification considerations

Which events require alarms and who needs to be contacted for them?

#### **RBAC** considerations

Your administrator account already has the roles and capabilities assigned to it that you need to perform all the tasks necessary to implement the data protection strategy. See *Administrator roles and capabilities* on page 155 for a list of RBAC roles required for protection tasks.

#### NAS provisioning and protection example assumptions

The descriptions and procedures in the provisioning and protection workflow are based on a set of assumptions about licenses, host systems, provisioning policies, resource pools and other elements of your system configuration.

- General assumptions on page 94
- *Licenses enabled* on page 94
- Host properties on page 94
- *Provisioning policy properties* on page 95
- *Resource pool properties* on page 95
- *Dataset properties* on page 95

#### **General assumptions**

For this workflow, assume the following:

- You are configuring a storage environment of NAS over CIFS and NFS protocols.
- All hardware you intend to use has been configured with appropriate licenses, protocols, settings, and so forth.
- For any property not specified in this example, use the default value.

#### Licenses enabled

For this workflow, you would need the following licenses enabled:

- DataFabric Manager
- Data ONTAP licenses:
  - SnapVault on the primary storage system
  - SnapVault on the secondary storage system
  - SnapMirror on the tertiary storage system
  - Open Systems SnapVault
  - MultiStore license, enabled on each host containing vFiler units

#### **Host properties**

For this workflow, assume use of the following properties for your hosts:

- Host configuration
  - Primary data is stored on existing vFilers.
  - Backups and mirror copies will be stored on vFilers that you create for this use.
  - Open Systems SnapVault agent is configured on the hosts.

#### Provisioning policy properties

For this workflow, assume use of the following properties for the provisioning policies:

- General properties
  - Name: Use **provpol-nas** for the policy for primary data and **provpol-secondary** for the policy for the backups and mirror copy.
  - Description: Any meaningful description, such as NAS policy using CIFS & NFS protocols
  - Storage type: Use NAS
- Availability properties, Disk failure protection: Double disks (RAID-DP)
- NAS container properties, Quota settings: Use defaults of "0" (zero)

#### **Resource pool properties**

For this workflow, assume use of the following properties for the resource pools:

- Details (general properties)
  - Name: Use London Backup and Minneapolis Mirror
  - Description: Any meaningful description
- Allocate physical resources

Select the resources to be included in the resource pool. These resources must meet the licensing and configuration requirements of your provisioning and protection plan. vFiler units are already created on the hosts to be used for the backups and mirror copy.

#### **Dataset properties**

For this workflow, assume use of the following properties for the datasets:

- Name and description (general properties)
  One dataset will be named North Sea Seismic Test Data and the other will be named Java
  Seismic Test Data.
- Group: Both datasets are contained in a new **Datasets:Test Data** group, which is created under an existing **Data Protection** parent group.
- Resources: Select the default, Use a provisioning policy
- Provisioning
  - Provisioning policy: Select provpol-nas
  - Turn on NFS and CIFS and use the default settings
  - Select the resource pool to associate with the dataset
- vFiler unit: Select the vFiler unit that you created to assign to the dataset.
- Resource selection: Allow the system to automatically select a resource from the assigned resource pools.

## **Configure the hosts**

Your next step is to configure the hosts for use in your protection and provisioning plan. This includes setting the login and NDMP credentials for the hosts and ensuring that the appropriate licenses are enabled on each host according to the purpose you assign to the host in your protection and provisioning strategies.

#### About this task

Because you plan to back up the North Sea and Java seismic test data to the London data center and mirror the backup to the Minneapolis data center, enable Data ONTAP licenses as follows:

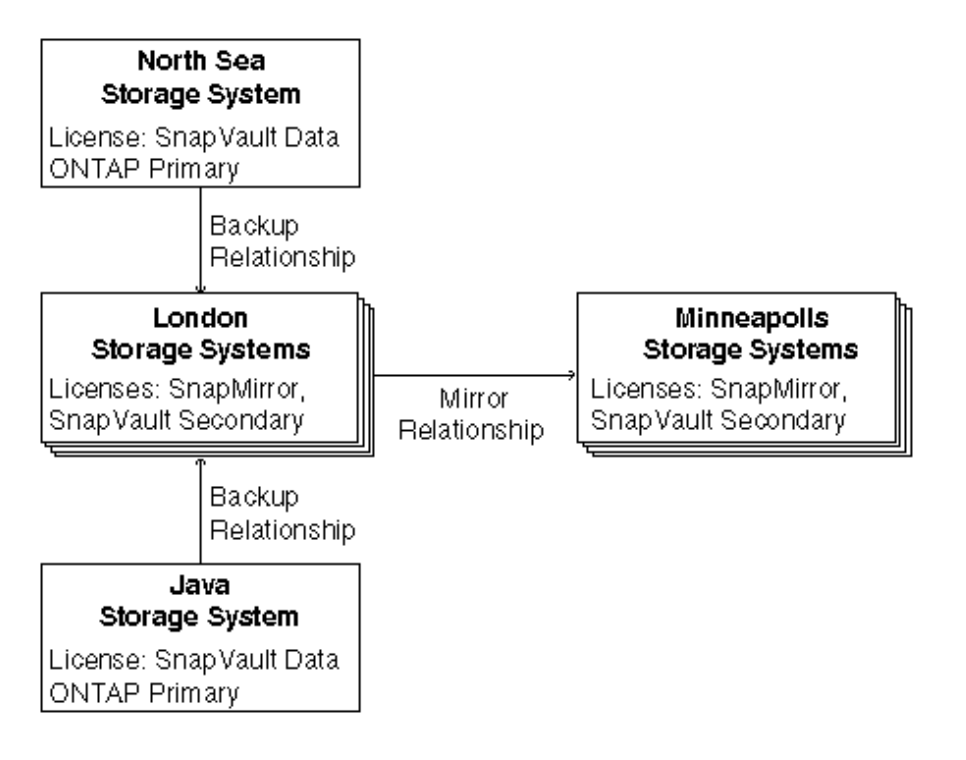

| North Sea storage<br>system | This storage system stores the North Sea seismic test data in need of protection, so enable the SnapVault Data ONTAP Primary license on this system. |
|-----------------------------|----------------------------------------------------------------------------------------------------|
| Java storage<br>system      | This storage system stores the Java seismic test data in need of protection, so enable the SnapVault Data ONTAP Primary license on this system.      |
| London storage<br>systems   | These storage systems will store backups for the seismic data, so enable the SnapVault Data ONTAP Secondary license on these storage systems. Also   |

NAS resource provisioning and data protection example workflow | 97

enable the Data ONTAP SnapMirror license on these systems, because the backups they store will be mirrored to Minneapolis.
 Minneapolis storage systems will store mirror copies of the London storage systems, so enable the SnapMirror license on these storage systems. The Minneapolis storage systems also require the SnapVault Data ONTAP Secondary license so that you can restore data from these storage systems if the London storage systems are unavailable.
 All storage systems
 Ensure that the appropriate CIFS or NFS licenses are installed and configured on each host that you plan to use.
 Ensure that the MultiStore license is enabled on each host that you plan to use.

Before beginning this procedure, you need to gather the necessary Data ONTAP license codes.

The naming convention for storage systems at the energy company indicates the geographical location.

You need to verify the following information for each host that you are using:

- The System Status and NDMP Status are UP and the Login Credentials and NDMP Credentials are Good.
- The appropriate Data ONTAP licenses are installed.
- The appropriate CIFS or NFS networking licenses are installed.
- The hosts or aggregates that you intend to use are not already part of another resource pool (resources can only belong to one resource pool).

#### Steps

- 1. From the N series Management Console navigation pane, click Hosts > Storage Systems.
- 2. Scan the credentials in the list of hosts.

For the instructional purposes of this example, you find that credentials are set and valid for most of the hosts, but one host you plan to use has bad credentials you need to update.

- 3. In the list of hosts, select the name of the host with bad credentials.
- 4. Click Edit.

The properties sheet for the selected host appears. The current credential information for the host is displayed.

5. Update the Login Credentials and NDMP Credentials fields with valid user names and passwords, then click **Apply**.

The database is updated with the credentials for the selected host. Verify that the credentials are now good.

- 6. Click the **Details** tab at the bottom of the window.
- 7. For each host that you plan to use, select the host from the list and verify the following:

- The necessary SnapMirror and SnapVault licenses are enabled.
- The CIFS or NFS networking protocols are configured, as appropriate.

Notice that one of the London hosts you plan to use, london14-geo, is configured with the SnapMirror license but not the SnapVault secondary license.

8. Select london14-geo from the list of hosts.

The licensing status for london14-geo is displayed in the Licenses area.

9. Click Edit, then click Licenses.

The Licenses tab of the properties sheet for the selected host appears.

10. Type the SnapVault secondary license code in the New License field, then click Add.

The SnapVault secondary license is configured on london14-geo. Note that it is not necessary to indicate which service the code enables; the code is matched automatically to the appropriate service license.

11. Click the Usage tab at the bottom of the Storage Systems Hosts window.

The bottom area of the window changes to display a tree view of the contents of the selected host and any resource pool or datasets that are associated with the host.

**12.** For each host that you plan to use, select the host in the tree view and verify that neither the host nor any of its aggregates are already associated with a resource pool.

If a storage system or an aggregate is part of a resource pool, the name of the resource pool is displayed. You must individually select each aggregate to in the host to see its dataset or resource pool associations.

#### Result

Now that you have configured the hosts with login and NDMP credentials and verified the licenses, the next step is to organize the hosts into resource pools that The N series Management Console provisioning capability uses to provision storage for the primary node and for backups and mirror copies.

## Create the resource pools

Organize the North Sea hosts and the Java hosts into separate resource pools for primary node provisioning. Organize the London hosts enabled with the SnapVault Secondary license into a resource pool for the backups and the Minneapolis hosts enabled with the SnapMirror license into a resource pool for the mirror copies. The N series Management Console provisioning capability provisions storage out of these resource pools, as needed.

#### Before you begin

Ideally, hosts in a resource pool are interchangeable in terms of their acceptability as destinations for backups or mirror copies. When developing the protection strategy for the seismic test data, you

identified London and Minneapolis hosts with similar performance and quality of service levels that would be suitable members of the same resource pool.

Where needed, you created aggregates of unused space on hosts you intend to assign to resource pools to ensure that there is adequate space to contain the mirror copies and backups.

Before creating each resource pool, you should have available the information necessary to complete the New Resource Pool wizard:

- The name of each resource pool to be created The names you plan to use can indicate the location and purpose (storing backups or mirror copies) of each resource pool. For example, you use the name London Backup for the resource pool of hosts used to store backups in London.
- The time zone the policy schedules should assume when timing protection events For example, setting the time zone of the London Backup resource pool to Europe/London specifies that scheduled mirror operations originating from London are to be interpreted in the London time zone.
- Which physical resources to associate with the resource pool
- The Resource Label, used for filtering resources during provisioning
- The Space Thresholds for setting alerts for out-of-space conditions

#### Steps

- From the N series Management Console navigation pane, click Data > Resource Pools > Resources.
- 2. Click Add to open the Add Resource Pool wizard and then complete the wizard.
- **3.** Verify the creation and content of the resource pool by viewing the results that are displayed in the **Resource Pools** window.

#### Result

After you complete the wizard to create the London Backup resource pool, start the wizard again to create three more resource pools: the Minneapolis resource pool for mirror copies, named Minneapolis Mirror; the Java resource pool for primary data, named Java Primary; and the North Sea resource pool for primary data, named North Sea Primary.

#### After you finish

You will next create provisioning policies.

## Create provisioning policies

A provisioning policy describes the properties of storage, such as availability level, space allocation values, and so forth. You assign a provisioning policy to a dataset based on the set of storage properties that the dataset requires. For this example, you need to create two provisioning policies to

apply to datasets. One to be assigned to the primary nodes and one to be assigned to the secondary backup and mirror nodes.

#### Before you begin

Before creating a provisioning policy, you need to gather the information necessary to complete the Add Provisioning Policy wizard.

- The name of the new policy You plan to use the name **provpol-nas** for the primary node NAS policy and **provpol-secondary** for the policy for the backup and mirror nodes.
- The type of storage you want to provision with this policy You will select the NAS option for the primary node policy and the Secondary option for the backup and mirror node policy.

You must be authorized to perform all the steps of this task; your RBAC administrator can confirm your authorization in advance.

#### Steps

- 1. From the N series Management Console navigation pane, click **Policies > Provisioning**.
- 2. Click Add to start the Add Provisioning Policy wizard.
- **3.** On the General Properties page, enter the name and description, and select **NAS** as the storage type.
- 4. Complete each remaining property page in the wizard.
- 5. Confirm the details of the policy and click Finish.
- 6. Click Add to start the Add Provisioning Policy wizard again.
- 7. On the General Properties page, enter the name and description, and select **Secondary** as the storage type.
- 8. Complete the wizard and click Finish.

#### After you finish

Your new policies are listed in the Provisioning Policies window.

# Completing the provisioning and protection example workflow

You have completed the tasks that are specific to the provisioning part of the example. The remaining tasks are exactly the same as the those used in the protection workflow.

After completing the task *Create provisioning policies*, go to the *Protection Example Workflow* on page 63 and complete the following tasks:

- *Evaluate and modify the protection schedules* on page 72
- Create the protection policy and modify the settings on page 75
- *Create groups* on page 82
- Create datasets on page 84
- Assign the protection policy to the datasets on page 85
- Import discovered relationships on page 86
- *Verify the protection of the dataset* on page 87
- *Configure alarms* on page 88

## Disaster recovery example workflow

This is a step-by-step example of how you might configure your system to protect your user data and recover from a system failure.

For descriptions of some of the concepts and terminology associated with the N series Management Console data protection capability, see *Introduction to provisioning and protection* on page 13 if possible.

For administrative tasks and additional reference and conceptual information associated with the N series Management Console data protection capability, see the N series Management Console Help.

#### Steps

- 1. Plan to implement disaster recovery capability on page 103
- 2. Configure the hosts for disaster recovery protection on page 106
- 3. Create the resource pools on page 107
- 4. Create a failover script on page 108
- 5. Create the disaster recovery protection policy on page 111
- 6. Create the disaster recovery-capable dataset on page 113
- 7. Assign the disaster recovery protection policy to the datasets on page 114
- 8. Verify the disaster recovery protection of the dataset on page 115
- 9. Test the failover script on page 116
- 10. Perform an unscheduled update on page 117
- 11. Fail over to the disaster recovery node on page 117
- 12. Prepare for recovery after a disaster on page 118
- 13. Manual failback using the command line interface on page 119

## Plan to implement disaster recovery capability

When you plan to implement disaster recovery capable protection, consider the specific requirements of your disaster recovery protection, the disaster recovery strategy that you want to implement, and the initial configuration that you want to make disaster recovery capable.

#### Disaster recovery protection example setup

For this example, assume you are a storage architect for a company with chain stores throughout the US. An active database that tracks chain store sales transactions is located in primary storage at

Company A's San Francisco transaction and data center. The database is updated hourly by store managers sending in sales information from their remote branch locations.

For supporting normal business tracking, Company A's San Francisco site needs to provide the active read/write-capable primary data storage for remote online users sending in transaction data.

For business continuance purposes, Company A's San Jose site needs to be capable of taking over as the active primary storage site and provide continued reporting ability to remote store managers if the original primary storage site in San Francisco is destroyed or made unavailable.

For intermediate-term archival storage and data protection, the mirrored data from these transactions also needs to be backed up to a tertiary storage site in Sacramento.

#### Develop a disaster recovery strategy

As Company A's storage architect, you must plan the deployment and configuration of your storage resources to ensure continued availability of primary storage data to remote users even when the primary data storage containers are destroyed or become unavailable.

#### Issues to consider

Do you have applicable licenses installed? Which policy is best to use? How do you plan to provision storage on the nodes? These are questions you should consider before creating a dataset that is capable of disaster recovery. Your plans should include the following considerations:

- If you created datasets with a previous version of the N series Management Console data protection capability, do you want to convert them into dataset that supports failover?
- What type of policy do you need? An easy way to review the policies that are capable of disaster recovery is to set the filter in the DR Capable column to Yes in the Protection Policies window.
- Do you want to manually assign resources to the node? You need to check that the resources assigned to the primary and disaster recovery nodes are matched in size and installed applications.
- Do you want to provision storage for disaster recovery nodes using policy-based provisioning?

#### Disaster recovery deployment strategy

To support Company A's disaster recovery protection and archival requirements, you decide to deploy your storage system and storage management components in the following locations:

| Primary data storage site<br>in San Francisco                       | Storage systems in the San Francisco site must be set up to hold the primary transaction data accessed and updated by online users.                                                                                                    |
|---------------------------------------------------------------------|----------------------------------------------------------------------------------------------------|
| Secondary storage and<br>disaster recovery node site<br>in San Jose | Storage systems in the San Jose site must be set up to hold hourly<br>copies of the transaction data mirrored from the San Francisco site<br>and must be enabled to function as primary storage if the San<br>Francisco site becomes unavailable. |

| Tertiary or backup<br>storage site in Sacramento | Storage systems in the Sacramento must be set up to hold hourly<br>copies of the transaction data backed up from the mirrored data at the<br>San Jose site. |
|--------------------------------------------------|----------------------------------------------------------------------------------------------------|
| DataFabric Manager<br>server                     | The DataFabric Manager server, sacto_dfm, is located at the Sacramento site.                                                                                |
| Management Console                               | The Management Console for managing disaster recovery protection is located at the San Jose site.                                                           |

#### Disaster recovery protection example assumptions

This section identifies the configurations, settings, and properties that are used in the disaster recovery protection example workflow.

#### **General assumptions**

· Storage environment: NAS over CIFS and NFS protocols

#### Licenses enabled

For this workflow, assume the following licenses are enabled:

• Data ONTAP SnapMirror license enabled on all primary, secondary, and tertiary storage systems.

#### Disaster recovery protection policy assumptions

For this example, assume the following properties when creating and assigning the disaster recovery capable protection policy:

- Policy name: Company A Transaction Data:Mirror, then Backup
- Primary data node For this example, use the following default settings for the Primary node:
  - Local Backup schedule: **Hourly on the half hour** When applied to the Primary data node, this schedule creates Hourly local backups each hour.
  - Lag

Warning Threshold: 2.0 hours

Error Threshold: 3.0 hours

- Backup Script: none
- Failover Script: https://sacto\_dfm.company\_a.com//transactions/failoverscripts /fo\_script.sh
- Connection between the Primary data node and the DR Mirror node For this example, use the following settings for the "Primary to DR Mirror" connection:
  - Mirror copy schedule: **Hourly on half hour** You will need to select this existing schedule to replace the default.

- Throttle schedule: **none**
- Lag Warning Threshold: **2.0 hours** Error Threshold: **3.0 hours**
- Disaster Recovery node (DR Mirror node in this case) For this example, you will use the default node name, DR Mirror.
- Connection between the Mirror node and the Backup node
  - Backup schedule: **Hourly on half hour** You will need to select this existing schedule to replace the default.
  - Throttle schedule: **none**
  - Lag

Warning Threshold: **2.0 hours** Error Threshold: **3.0 hours** 

• Backup node For this example, use the following Backup node Retention settings: Hourly: **9 days** 

#### **Dataset assumptions**

For this example, assume the following properties when creating and protecting the datasets:

- Name: the dataset will be named **company\_a\_transactions**.
- Group: Global.
- Protection policy:**Company A Transaction Data: Mirror, then backup** customized from the base policy, **DR Mirror, then back up**.
- Resources: Use a provisioning policy.
- Provisioning policy: Use the default provisioning policy.
- Resource pools: Assign **San Jose Mirror** to the disaster recovery node site and **Sacramento Backup** to the Sacramento tertiary data site.

## Configure the hosts for disaster recovery protection

Your next step is to configure the hosts for use in your disaster recovery protection plan. This includes setting the login and NDMP credentials for the hosts and ensuring that the appropriate licenses are enabled on each host according to the purpose you assign to the host in your disaster recovery protection strategy.

#### About this task

Because you plan to mirror the hourly remote user transaction data from the San Francisco site to San Jose and back up the San Jose site to the Sacramento site, enable Data ONTAP licenses as follows:

| San Francisco storage<br>systems (in the primary<br>storage site)      | These storage systems store and allow user read/write access to the San Francisco transaction data, which you want to mirror to storage systems in San Jose, so enable the SnapMirror Data ONTAP license on this system.                                                                                  |
|------------------------------------------------------------------------|----------------------------------------------------------------------------------------------------|
| San Jose storage<br>systems (in the disaster<br>recovery site)         | These storage systems mirror on an hourly basis the data that is being<br>read and written to at the San Francisco site, so enable the SnapMirror<br>license on these systems. The SnapMirror license also enables backup of<br>the mirrored data at the San Jose site to tertiary storage in Sacramento. |
| Sacramento storage<br>systems (in the backup<br>tertiary storage site) | These storage systems back up and provide long-term storage on<br>transaction data that was input in San Francisco and mirrored to San<br>Jose. San Jose storage systems are licensed for SnapMirror, so enable<br>the SnapMirror license on the Sacramento storage systems also.                         |

Before beginning this procedure, you need to gather the necessary Data ONTAP license codes.

The naming convention for the storage systems indicates their geographical location and their storage function.

#### Steps

- 1. From the N series Management Console navigation pane, click Hosts > Storage Systems.
- 2. Scan the list of hosts and verify the following for each host you intend to use:
  - System Status is Online.
  - Login Credentials are Good.
  - NDMP Status is Up.
  - NDMP Credentials are Good.
  - SnapMirror is licensed.

#### Result

Now that you have verified the proper configuration of each host you intend to use, the next step is to organize the hosts into resource pools that you use to provision storage for backups and mirror copies.

## Create the resource pools

Organize the San Jose hosts enabled with the SnapMirror license into a resource pool for the disaster recovery node mirror copies and the Sacramento hosts enabled with the SnapMirror license into a resource pool for the tertiary backup. the N series Management Console data protection capability can provision storage out of these resource pools, as needed.

#### Before you begin

Ideally, hosts in a resource pool are interchangeable in terms of their acceptability as destinations for mirror copies or backups. When developing the disaster recovery protection strategy for the remote

user transaction data, you identified San Francisco and San Jose hosts with similar performance and capacities that would be suitable members of the same resource pool.

Where needed, you created aggregates of unused space on hosts you intend to assign to resource pools to ensure that there is adequate space to contain the mirror copies and backups.

Before creating the resource pool, you need to gather the information necessary to complete the Add Resource Pool wizard:

• The name of each resource pool to be created

The names you plan to use indicate the location and purpose (storing backups or mirror copies) of each resource pool. For example, you use the name San Jose Mirror for the resource pool of hosts used to store mirror copies in San Jose.

- (Optional) A description of the resource pool
- (Optional) The name and e-mail address of the resource pool owner
- The time zone the policy schedules should assume when timing protection events (in this case, the same for all three sites)

#### Steps

- From the N series Management Console navigation pane, click Data > Resource Pools. The Resource Pools window appears.
- 2. Click Add.

The Add Resource Pool wizard starts.

3. Complete the steps in the wizard to create the San Jose Mirror resource pool.

Use the following settings:

- Name: Use San Jose Mirror.
- Space threshold defaults:
  - Space thresholds: enabled
  - Nearly Full threshold (for resource pool): 80%
  - Full threshold (for resource pool): 90%

#### Result

After you complete the wizard to create the San Jose Mirror resource pool, start the wizard again to create the Sacramento Backup resource pool for backups.

## Create a failover script

In most cases an administrator supplies a failover script that specifies tasks that need to be completed at two points during failover: just before the mirror relationship between the San Francisco and San
Jose storage is broken, and after the mirror relationship has been broken and the export protocols have been applied to the now active data in San Jose.

### Before you begin

You must be authorized to perform all the steps of this task; your RBAC administrator can confirm your authorization in advance.

### About this task

In this example, the failover script stops the program enabling new data writes to the San Francisco primary storage just before the mirror relationship break and starts that program at the San Jose disaster recovery node site just after the mirror relationship break.

### Steps

1. Author a failover script by using the passed variables and structure needed to achieve your disaster recovery goals.

For this example, the failover script you use stops and restarts applications that are writing data to the active primary storage data before and after the mirror relationship break.

2. Copy the failover script to the DataFabric Manager server or some other network location.

Note: You should avoid locating the failover script at the primary storage site.

For this example, the location of the DataFabric Manager server and the failover script is the Sacramento tertiary storage backup site. The failover script URL is https://sacto\_dfm.company\_a.com/\transactions\failoverscripts\fo\_script.sh.

### Example of a failover script

### Passed variables

A failover script can include the following variables, which are passed to it from the N series Management Console data protection and provisioning capabilities:

| Variable                    | Description                                                                                                    |
|-----------------------------|----------------------------------------------------------------------------------------------------|
| DP_CONNECTION_ID            | A tracking ID generated by the N series Management<br>Console data protection and provisioning capabilities.                                                                       |
| DP_DATASET_ID               | A tracking ID generated by the N series Management<br>Console data protection and provisioning capabilities.                                                                       |
| DP_DATASET_NAME             | The name of the dataset to which this script is to be applied.                                                                                                    |
| DP_FAILOVER_SCRIPT_TE<br>ST | Whether or not this failover script is being invoked as<br>a test. Starting a test failover by clicking <b>test failover</b><br>on the Disaster Recovery tab sets this value to 1. |

| Variable           | Description                                                                                                    |
|--------------------|----------------------------------------------------------------------------------------------------|
| DP_FAILOVER_STATUS | Whether the failover process is currently in the stage<br>before or stage after the failover mirror relationship is<br>broken. Values are either of the following: |
|                    | <ul><li>DP_BEFORE_FAILOVER_MIRROR_BREAK</li><li>DP_AFTER_FAILOVER_MIRROR_BREAK</li></ul>                                                                           |
| DP_JOB_ID          | A tracking ID generated by the N series Management<br>Console data protection and provisioning capabilities.                                                       |
| DP_POLICY_ID       | A tracking ID generated by the N series Management<br>Console data protection and provisioning capabilities.                                                       |
| DP_POLICY_NAME     | The name of the disaster protection policy that is calling this failover script.                                                                                   |
| DP_SERIAL_NUMBER   | The serial number of the DataFabric Manager server software.                                                                                                    |

### **Example failover script**

The following simple example script carries out the following functions:

- Checks to see if the failover is a test failover or an actual failover.
- Sends feedback to be displayed in the Job Summary field of the Jobs window.
- Stops a data-producing application prior to the failover-induced mirror relationship break.
- Restarts a data-producing application after the failover-induced mirror relationship break and data on the secondary has been exported.

```
#!/bin/sh
if [ "$DP_FAILOVER_SCRIPT_TEST" = "1" ]
then
   echo This is a TEST failover.
else
  echo This is an ACTUAL failover.
fi
  echo Script called with DP_FAILOVER_STATUS=$DP_FAILOVER_STATUS
# Perform different operations based on failover status
case "$DP_FAILOVER_STATUS" in
DP_BEFORE_FAILOVER_MIRROR_BREAK)
  echo "Perform script operations before mirror break."
   # stop mySQL server
   rsh -l user_a r_host1 /etc/rc.d/init.d/mysqld stop
   ;;
DP_AFTER_FAILOVER_MIRROR_BREAK)
   echo "Perform script operations after mirror break."
   # start mySQL server
  rsh -l user_a r_host1 /etc/rc.d/init.d/mysqld start
   ;;
*)
  echo "Unknown DP_FAILOVER_STATUS: $DP_FAILOVER_STATUS"
```

```
exit 1
esac
# Return 0 for success.
# Return 1-255 for failure.
exit 0
```

**Note:** The Jobs window can display up to 2 KB of failover script output for the Mirror Break Script End event. Output exceeding 2 KB is truncated and not recoverable.

### Create the disaster recovery protection policy

You now create a disaster recovery capable protection policy.

### Steps

From the N series Management Console navigation pane, click Policies > Protection > Overview.

The Overview tab on the Protection Policies window is displayed.

- 2. Click Add Policy to start the Add Protection Policy wizard.
- **3.** Type a policy name, **Company A Transaction Data: Mirror, then Backup** and description, then click **Next**.
- 4. Select a base policy and click Next.

In this example you select **DR Mirror, then backup** as the base policy.

- 5. Complete the policy property sheets for the primary node and any mirror connection, backup connection, secondary storage, or tertiary storage node that the Add Protection Policy wizard displays for you. Use the following values:
  - Primary data node

| Node name: Primary data                     | For this example, use this policy's default name for<br>the primary data node. The primary data node<br>contains the storage systems at Company A's San<br>Francisco site. |
|---------------------------------------------|----------------------------------------------------------------------------------------------------|
| Local Backup Schedule: Hourly on the hour   | For this example, hourly local backup of the primary data is sufficient frequency.                                                                                         |
| Backup Retention Duration: Hourly:<br>1 Day | In this example, the only important retention time<br>is the one-day retention duration you assign to<br>Hourly backups.                                                   |
| Lag Warning Threshold: 1.5 hours            | With Hourly backups, a lag warning threshold of 1.5 hours means that a warning would be issued after one local backup failure.                                             |

•

٠

•

| Lag Error Threshold: 2.0 hours                                                                                                    |                           | A lag error threshold of 2.0 hours means that an error would be issued after two successive local backup failures.                                                   |  |
|----------------------------------------------------------------------------------------------------|---------------------------|----------------------------------------------------------------------------------------------------|--|
| Failover script: https:\<br>\sacto_dfm.company_a.com \<br>\transactions\failoverscripts<br>\fo_script.sh<br>Run as: blank                                                                         |                           | A failover script is commonly stored on the DataFabric Manager server or any place that the server can easily access it.                                             |  |
|                                                                                                    |                           | <b>Note:</b> You should avoid locating the failover script in a primary node container.                                                                              |  |
|                                                                                                    |                           | In this example, the policy's Run as parameter,<br>which can be used to specify another UNIX user<br>under whom to run this script, is left blank.                   |  |
| Primary data to DR Mi                                                                                                    | rror connection           |                                                                                                    |  |
| Mirror schedule:<br>Hourly on half hour                                                                                                    | For the cur<br>provides m | rrent purposes, the Hourly on half hour schedule hirror jobs at the required frequency.                                                                              |  |
| Throttle schedule: No                                                                                                    | one Your prote schedule.  | Your protection strategy does not require use of a throttle schedule.                                                                                                |  |
| Lag warning threshold:You w2.0 hoursmirrow2.0 hours2.0 hours                                                                                                    |                           | to receive a warning message after two successive<br>sfer failures, so you need a lag warning threshold of                                                           |  |
| Lag error threshold: 3.0You wanthoursmirror tranhours.                                                                                                    |                           | to receive an error message after three successive<br>asfer failures, so you need a lag error threshold of 3.0                                                       |  |
| DR Mirror data node                                                                                                    |                           |                                                                                                    |  |
| Node name: DRFor this example, use this policy's default name for the secondary storag<br>disaster recovery node. The DR Mirror node contains the storage system<br>at company A's San Jose site. |                           |                                                                                                    |  |
| DR Mirror to Backup c                                                                                                    | onnection                 |                                                                                                    |  |
| Mirror schedule:<br>Hourly on the hour<br>The 30-minut<br>assigned to the<br>operation amplegins.                                                                                                 |                           | te difference with the Hourly on half-hour schedule<br>he Primary to Mirror connection will give the mirror<br>uple time to be completed before the backup operation |  |
| Throttle schedule: Your protection<br>None                                                                                                    |                           | ion strategy does not require use of a throttle schedule.                                                                                                    |  |
| I ag warning                                                                                                    | Vou want to               | racaiva a warning massaga after two successive mirror                                                                                                    |  |

Lag warningYou want to receive a warning message after two successive mirrorthreshold: 2.0 hourstransfer failures, so you need a lag warning threshold of 2.0 hours.

| Lag error threshold:<br>3.0 hours                       | You want to receive an error message after three successive mirror transfer failures, so you need a lag error threshold of 3.0 hours.                                     |
|---------------------------------------------------------|----------------------------------------------------------------------------------------------------|
| Backup node                                             |                                                                                                    |
| Node Name: Backup                                       | For this example, use this policy's default name for the tertiary<br>storage backup node. The Backup node contains the storage<br>systems at Company A's Sacramento site. |
| Backup Retention<br>Durations Hourly<br>backups: 9 Days | In this example, you will retain Hourly backups in tertiary storage for 9 days.                                                                                           |

After all property sheets are completed, the Add Protection Policy wizard displays a summary sheet for the policy that you will create.

6. Click Finish to save your changes.

### After you finish

•

You next create the dataset to which you can assign the disaster recovery protection policy that you just created.

### Create the disaster recovery-capable dataset

You need to put the Company A transaction data in a dataset.

### Before you begin

Before creating a new dataset, you need to gather the necessary information to complete the Add Dataset wizard:

- The name of the new dataset
- (Optional) A description of the dataset
- The name and contact information for the owner of the dataset
- The time zone the policy schedule should assume when timing protection events
- The group to which you want to add the dataset
- Whether you want to manually select individual physical resources to provision the primary node, or whether you want to select resource pools to provision the primary node

**Note:** In this example you will provision the primary node by assigning of physical storage elements at the San Francisco site.

• The names of the individual physical resources that you want to assign to the primary node in the company\_a\_transactions dataset.

114 | OnCommand Provisioning and Data Protection Management Guide to Common Workflows

### About this task

You will assign the Company A transaction data to the dataset as part of the dataset creation process.

### Steps

- From the N series Management Console navigation pane, click Data > Datasets > Overview. The Overview tab of the Datasets window is displayed.
- 2. Click Add.

The Add Dataset wizard starts.

3. Complete the steps in the wizard to create the company\_a\_transactions dataset.

The new company\_a\_transactions dataset appears in the list of datasets.

### After you finish

You next attach the disaster recovery protection policy to the dataset.

# Assign the disaster recovery protection policy to the datasets

After you create the dataset, you need to attach the disaster recovery protection policy to it. The disaster recovery protection policy establishes the settings for how mirror, backup, and, if necessary, failover operations should be performed.

### Before you begin

Before attaching the disaster recovery protection policy, you gather the information necessary to complete the Dataset Policy Change wizard:

- The protection plan (backup, mirror, and so on) for this dataset In this example, you will select the **Company A Transaction Data: Mirror, then Back up** protection policy that you created.
- Whether you want to manually select individual physical resources to provision the nonprimary nodes, or whether you want to select resource pools to provision the nonprimary nodes

Note: In this example you will provision by resource pool.

- Assign the San Jose Mirror resource pool to the dataset's Mirror node.
- Assign the Sacramento Backup resource pool to the dataset's Backup node.

### Steps

- 1. From the N series Management Console navigation pane, click the **Overview** tab on the **Datasets** window.
- 2. Select the company\_a\_transactions dataset from the list of datasets.
- 3. Click Protection Policy to start the Dataset Policy Change wizard.

**Note:** To assign a resource pool to your non-primary nodes, click **Provision and attach** resources using a policy when it is displayed, then select the default option.

4. Complete the wizard and click Finish.

### Result

The company\_a\_transactions dataset now has a protection policy associated with it.

### After you finish

Verify that the protection policies are now displayed in the Protection Policy column for the company\_a\_transactions dataset.

### Verify the disaster recovery protection of the dataset

To verify that the protection defined in the policy is functioning, you need to monitor the jobs that create the protection relationships and the jobs that back up and mirror the transaction data. You also need to check the status of the dataset.

### Steps

1. From the N series Management Console navigation pane, click **Data > Jobs**.

The Jobs window is displayed.

2. Click the filter button in the Dataset column and enter company\_a\* in the entry field.

The list displays information only for datasets that include the string "company\_a" in their names, which in this example, will be **company\_a\_transactions**.

- 3. Review protection jobs for the dataset as they run, noting whether any show a result other than In **Progress** or **Succeeded**.
- 4. From the N series Management Console navigation pane, click **Data > Datasets > Overview**.

The Overview tab of the Datasets window is displayed.

5. Select company\_a\_transactions in the list of datasets.

The protection topology for **company\_a\_transactions** is displayed in the Policy Diagram area and the properties of the dataset components are displayed in the properties area.

116 | OnCommand Provisioning and Data Protection Management Guide to Common Workflows

6. Review the protection, conformance, and resource status information for company\_a\_transactions.

The dataset status is Protected and Conformant and the status of its resources is Normal.

### Result

You have successfully implemented disaster recovery protection for the Company A data.

### Test the failover script

After you have verified the success of the disaster recovery protection configuration, you can test the operation of your optional user-generated failover script to ensure that it operates as designed. You can test the failover script without conducting an actual failover.

### Before you begin

- You must be authorized to perform all the steps of this task; your RBAC administrator can confirm your authorization in advance. start and stop applications on the storage systems of the dataset being tested.
- Ensure that the failover script flags are set to prevent actual failover operations from proceeding.

### Steps

 From the N series Management Console navigation pane, click Data > Datasets > Disaster Recovery.

The N series Management Console data protection capability lists all the datasets that have been assigned disaster recovery capable protection policies.

2. Select the dataset on which you want to test the failover script.

In this case, you select the company\_a\_transactions dataset.

3. Click Test.

The N series Management Console data protection capability begins testing the failover script that is stored on the associated DataFabric Manager server and specified in the disaster recovery capable protection policy assigned to the selected dataset.

### Result

The failover test adds a job, whose progress you can monitor in the Jobs window. However, because the script is executed in test mode, an actual failover with mirror relationship breaks, is not executed.

### After you finish

If your primary data center in San Francisco is never threatened with destruction, disablement, or unavailability then testing of the failover script might be the last task to complete for implementing disaster recovery protection. However, if emergency forces you to invoke failover from the San Francisco to San Jose site then further tasks must be completed.

### Perform an unscheduled update

If you have advance warning of an impending events that might necessitate a failover and want to update the disaster recovery site with primary site data that has changed since the last scheduled mirror job, you can perform an unscheduled manual update before failover.

### Steps

- 1. In the **Disaster Recovery** tab, select the dataset to confirm that it was using the storage system when it crashed, assess what was damaged, and look for indication that the dataset can fail over.
- 2. Click Update.

### Result

The N series Management Console data protection capability updates the disaster recovery connection in the forward direction.

### After you finish

After the update is complete, you can begin the failover process.

### Fail over to the disaster recovery node

If an emergency situation destroys, disables, or makes otherwise unavailable the data in the primary node storage systems, you can start failover to make the mirrored data on the disaster recovery node accessible and writeable by primary storage users.

### Before you begin

You might want to update the disaster recovery node before you begin this procedure.

### About this task

In this example, assume that a severed communications cable close to Company A's San Francisco transaction and data center prevents remote users from accessing and updating the transaction data at Company A's primary storage site.

### Steps

1. From the **Disaster Recovery** tab, select the dataset or datasets on which you want to carry out failover.

In this example, select the company\_a\_transactions dataset.

2. Click Failover.

The Begin Failover dialog box displays and gives you an opportunity to update the disaster recovery node connection.

- **3.** If you need to update the disaster recovery node connection, click **Cancel** to return to the **Disaster Recovery** tab and click **Update**.
- 4. Click Failover.

The Begin Failover dialog box displays.

5. Click Failover.

The N series Management Console data protection capability returns to the Disaster Recovery tab.

6. View the failover job progress for the dataset in the Failover field.

### Result

The N series Management Console data protection capability does the following:

- If a failover script is associated with the dataset's protection policy, the N series Management Console data protection capability executes tasks specified in the pre-mirror-relationship-break part of the script.
- Breaks all the disaster recovery mirror copies for the company\_a\_transactions dataset, which makes the secondary storage writable.
- Makes the secondary data in the disaster recovery node system in San Jose accessible to clients and applications by bringing LUNs online and exporting NAS storage.
- If a failover script is associated with the dataset's protection policy, the N series Management Console data protection capability executes tasks specified in the post-mirror-relationship-break part of the script.
- Graphically displays the primary node as offline and the primary-to-mirror relationship as broken for the company\_a\_transactions dataset.

### Prepare for recovery after a disaster

If an emergency situation has forced you to carry out failover to the disaster recovery node systems, you need to take note of the recovery system before deciding which recovery strategy to follow.

### Steps

1. From the dashboard, click the Arrow button on the **Failover Readiness** panel to access the **Datasets** window.

From this window, you can find detailed information about the resource that requires you to take action. If a volume is offline, the icon indicates whether it is unavailable.

In this example, assume all the volumes and qtrees in the Company A Transaction Data dataset were taken offline by a disrupted cable connection to the site.

2. In the **Disaster Recovery** tab, select the affected dataset to confirm that it was using the storage system when it crashed, assess what was damaged, and look for indication that the dataset can fail over.

Look for matching criteria:

- Physical resources are they the same storage systems or have the same RAID protections?
- Backup copies are they the same size?
- Normal status are the volumes online?

### Result

In best cases, you can fix the primary storage or recover lost data from backups, although you may want to failover manually to avoid downtime while fixing the problem. If backups are not available, or hardware and disks are destroyed, you would then fail over to the disaster recovery node.

In this example, assume that the original primary storage systems at the San Francisco site have remained intact. Within a day the severed cable connections have been restored, and the remaining task is to restore the San Francisco site as the primary site, using a failback process to resynchronize its data and then giving it back its primary storage function.

### Manual failback using the command line interface

Use the dfpm and dfdrm commands on the DataFabric Manager server to resynchronize data on restored volumes and qtrees.

### Before you begin

Ensure that you are assigned an administrator role that enables you to restart storage systems on the primary and disaster recovery nodes.

**Attention:** You cannot perform failback on a failed-over dataset that is assigned the DR-Backup policy if that dataset contains SnapMirror relationships to non-qtrees.

### About this task

In this example, the volume and qtree resources at the original San Francisco primary site remain intact after the communications cable disruption and failover occurs. The San Jose disaster recovery site continues to provide primary storage function and has received and recorded updated sales data from the various branch stores. Now cable communications to the San Francisco site have been restored, and your task is to complete the following actions:

- Update the San Francisco storage systems with the changes in the transaction data that have occurred and been recorded at the San Jose site after failover was completed.
- Give primary storage function back to the San Francisco data and transaction center.

#### Steps

- 1. Log in to the DataFabric Manager server, sacto\_dfm.
- 2. To list all the San Jose secondary storage elements (mirrored volumes and qtrees) in the company\_a\_transactions dataset, enter the command:

dfpm dataset list -R company\_a\_transactions

This command lists all the mirror relationships in the company\_a\_transactions dataset. The ones in the "broken\_off" state (this should be all mirror relationships) are the ones you want to restore.

**Note:** In this example assume that in the listed broken off mirror relationships, the San Francisco storage elements are: sf\_obj1, sf\_obj2, sf\_obj3, and sf\_obj4 and their associated San Jose storage elements are: dr\_obj1, dr\_obj2, dr\_obj3, and dr\_obj4.

**3.** To resynchronize data in the original primary volumes and qtrees in the San Francisco site with their updated secondary volumes and qtrees in the San Jose site, enter the command:

dfdrm mirror resync -r dr\_obj1 dr\_obj2 dr\_obj3 dr\_obj4

In this command the -r parameter temporarily reverses the original mirror relationships so that the original primaries in San Francisco are updated as mirror targets with the most recent data from San Jose.

Wait for the dfdrm mirror resync -r job to complete.

4. To confirm the successful completion of the resynchronization, note its job ID and enter the command:

dfdrm job list job\_ID

5. To break the temporary reverse mirror relationship, enter the command:

dfdrm mirror break sf\_obj1 sf\_obj2 sf\_obj3 sf\_obj4

Note: Confirm that the dfdrm mirror break job is complete before starting the next step.

**6.** To confirm successful completion of the relationship break, note its job ID and enter the command:

dfdrm job list job\_ID

7. To reestablish the mirror relationship in the forward direction, enter the command:

dfdrm mirror resync -r sf\_obj1 sf\_obj2 sf\_obj3 sf\_obj4

Wait for the dfdrm mirror resync -r job to complete.

**8.** To confirm successful completion of the resynchronization, note its job ID and enter the command:

dfdrm job list job\_ID

9. To restore the dataset DR state to ready, enter the command:

dfpm dataset failover state company\_a\_transactions "ready"

#### Result

After the restoration of disaster recovery state ready to the company\_a\_transactions dataset, the N series Management Console data protection capability displays that dataset as it was displayed before failover was started.

122 | OnCommand Provisioning and Data Protection Management Guide to Common Workflows

### Storage services configuration and attachment example workflow

This workflow describes the configuration of three grades of storage services offerings by a storage service provider and the assignment, by the provider, of one of those storage services to a new dataset, one of those storage services to an existing dataset, and one of those storage services to multiple new datasets.

#### Steps

- 1. Plan to implement storage services protection on page 123
- 2. Create the "Gold\_level" storage service on page 127
- 3. Create the "Silver\_level" storage service on page 128
- 4. Create the "Bronze\_level" storage service on page 129
- 5. Create a dataset using the "Gold\_level" storage service on page 130
- 6. Attach the "Silver\_level" storage service to an existing dataset on page 132
- 7. Create multiple datasets using the "Bronze\_level" storage service on page 133

### Plan to implement storage services protection

When you plan to implement storage services protection, consider the classes of storage services that you want to support and the initial configuration on which you must implement storage services protection.

### Example storage services offerings

In this example, cloud service storage service provider Company ABC wishes to provide its subscribers with three standardized, consistent levels of data storage services.

The levels of service that the storage service provider wants to offer include the following:

**Gold\_level** Storage service with the highest performance, lowest latency, and highest availability.

This level service might be appropriate for storage of data from applications tracking point of sale commercial transactions. Requirements include the following:

- Application Requirement: > 20,000 IOPS, Latency : ~5 ms (average mixed workload)
- Availability: 99.999% (average < 5 mins / year unscheduled downtime)
- Primary-to-secondary storage mirror replication at 10 minute intervals with failover ability
- Secondary-to-tertiary storage backup replication with 30 day retention

- Controller-redundancy (CFO) protection implemented on the primary and secondary nodes
- Application capacity and performance fully provisioned (guaranteed, no thin provisioning)
- Primary and secondary storage provisioned by high performance
- Tertiary storage provisioned by basic performance
- Multi-tenancy support

Silver\_level High performance and high availability.

This level of storage service might be appropriate for development data. Requirements include the following:

- Application Requirement : > 1,000 IOPS and < 20,000 IOPS, Latency: < 10ms
- Availability: 99.999% (average < 5 mins / year unscheduled downtime)
- Primary to secondary backup nightly at 24 hour intervals with 30 day retention on the secondary
- RAID-DP protection implemented on the primary data node
- Capacity partially provisioned at 50% oversubscription (thin provisioning, deduplication enabled, cloning enabled)
- Primary storage provisioned by high performance .
- Secondary storage provisioned by mid-range performance .
- Multi-tenancy support

Bronze\_level Highest density and lowest cost storage, lower performance.

This level of service might be appropriate for email account data. Requirements include the following:

- Application Requirement : < 2,000 IOPS, Latency < 30 ms
- Availability: 99.995% (average < 25 mins / year unscheduled downtime)
- Local backup on the primary
- RAID-DP protection enabled
- Capacity partially provisioned at 100% percent oversubscription (thin provisioning, deduplication enabled, cloning enabled)
- Primary storage provisioned by lower-end
- Multi-tenancy support

### Storage services configuration assumptions

This workflow example assumes that the protection policies, provisioning policies, resource pools, and vFiler templates required to support the storage services already exist.

### Gold\_level storage services support assumptions

To support the company's Gold\_level storage service offering, this workflow assumes the following provisioning and protection elements are already configured:

- Protection policy: "Gold\_protection" This policy is a 3 node disaster recovery capable protection policy, supporting the Gold\_level requirement: Disaster recovery capable mirror, then backup protection with 10 minute mirror updates, nightly backup, and 30 day retention on the tertiary node.
- Resource pools: "Primary\_resources" and "Secondary\_resources" These resource pools can provision the Primary node and mirror node. Each pool must include among its resources pairs of high-end (for example, N7000 series systems) that are configured for controller-redundancy (CFO) protection.
- Resource pool: "Tertiary\_resources" This resource pool can provision the tertiary back up node. It includes among its resources basic performance, high-capacity (for example, N3300 or N3600 systems).
- Provisioning policy: "Gold\_mirror\_provisioning" This provisioning policy can be assigned to provision the primary and mirror nodes. For provisioning it is configured to select high-end storage systems, paired and configured for controller-redundancy protection and licensed for SnapMirror support also.
- Provisioning policy: "Backup\_provisioning" This provisioning policy can be assigned to provision the backup node. For provisioning it is configured to select basic performance licensed for SnapVault support.
- vFiler units:
  - Gold\_primary\_vfiler1 Gold\_primary\_vfiler2 Gold\_secondary\_vfiler1 Gold\_secondary\_vfiler2 Gold\_tertiary\_vfiler1 Gold\_tertiary\_vfiler2

Preexisting vFiler units enable you to provide storage services to multiple subscribers on the same physical storage resources.

### Silver\_level storage services support assumptions

To support the company's Silver\_level storage service offering, this workflow assumes the following provisioning and protection elements are already configured:

### 126 | OnCommand Provisioning and Data Protection Management Guide to Common Workflows

- Protection policy: "Silver\_protection" This policy is a 2 node backup policy, supporting the Silver\_storage requirement: Backup from primary to secondary storage nightly at 24 hour intervals with 30 day retention on the secondary node.
- Resource pool: "Primary\_resources" This resource pool can provision the primary node for the Silver\_level storage service. It must include among its resources high-end (for example, N7000 series systems) that are licensed for SnapVault and SnapMirror support.
- Resource pool: "Secondary\_resources" This resource pool can provision the backup node for the Silver\_level service. It includes among its resources basic performance, high-capacity storage systems (for example, N3300 or N3600 systems) licensed for SnapVault and SnapMirror support.
- Provisioning policy: "Silver\_primary\_provisioning" This provisioning policy can be assigned to provision the primary node. For provisioning it is configured to select high-end, licensed for RAID-DP, SnapVault and SnapMirror support. Automated deduplication is enabled for this provisioning policy.
- Provisioning policy: "Backup\_provisioning" This provisioning policy can be assigned to provision the backup node. For provisioning it is configured to select basic performance licensed for SnapVault support.
- vFiler units:

Silver\_primary\_vfiler1 Silver\_primary\_vfiler2 Silver\_secondary\_vfiler1 Silver secondary vfiler2

Preexisting vFiler units enable you to provide storage services to multiple subscribers on the same physical storage resources.

### Bronze\_level storage services support assumptions

To support the company's Bronze\_level storage service offering, this workflow assumes the following provisioning and protection elements are already configured:

• Protection policy: "Bronze\_protection"

This policy is a 2 node mirror policy, supporting the Bronze\_storage requirement: Mirror from primary to secondary storage nightly at 24 hour intervals with 30 day retention on the secondary node.

• Resource pool: "Primary\_resources"

This resource pool can provision the mirror node for the Bronze\_level storage service. It must include among its resources basic performance, mid-range (for example, N6000 series systems) licensed for SnapVault and SnapMirror support.

• Provisioning policy: "Mirror\_provisioning"

This provisioning policy can be assigned to provision the mirror node. For provisioning it is configured to select basic performance, licensed for SnapMirror support. Automated deduplication is enabled for this provisioning policy.

- vFiler template: Bronze\_vfiler\_template\_1 Specifying a vFiler template for a storage service gives you the option of specifying the creation of a new template-based vFiler unit on an "as needed" basis and attaching that vFiler unit to the primary node when you use that storage service to create a dataset.
- vFiler template: Bronze\_vfiler\_template\_2 Specifying a vFiler template for a storage service gives you the option of specifying the creation of a new template-based vFiler unit on an "as needed" basis and attaching that vFiler unit to the mirror node when you use that storage service to create a dataset.

### Create the "Gold\_level" storage service

As storage administrator, you want to create a high-end "Gold\_level" storage service, to provide a standard configuration that supports the top level of three levels of data storage, protection, and provisioning services that you offer.

### About this task

In this example workflow, a vFiler template is not assigned to the storage service.

### Steps

- 1. From the N series Management Console navigation pane, click **Policies > Storage Services**.
- 2. Click Add Service to open the Add Storage Service wizard.
- 3. Complete the wizard, using the following values:
  - General properties

Name: Gold\_level Description: High performance, space guaranteed, failover mirror and backup storage Owner: m\_marks Contact: m\_marks@abc\_storage.com

- Group properties: Group A
- Protection Policy: Gold\_protection
- Node Configuration for Primary Data

Provisioning policy: Gold\_provisioning vFiler template: none Resource pools: Primary resources

- Node Configuration for the DB node:
- Node Configuration for the DR node:

Provisioning policy: Gold\_provisioning Resource pools: Secondary resources

• Node Configuration for Backup node

Provisioning policy: Backup\_provisioning Resource pools: Tertiary\_resources

4. Confirm the summary results, then click **Finish** to complete the wizard.

### Result

The Storage Services window lists "Gold\_level" storage service along with any other existing storage services.

After creating a storage service you can attach it to new or existing datasets.

### After you finish

In this example workflow, this new storage service is used to create a new dataset with "Gold\_level" services.

### Create the "Silver\_level" storage service

As storage administrator, you want to create a medium-level "Silver\_level" storage service, to provide a standard configuration that supports the intermediate level of three levels of data storage, protection, and provisioning services that you offer.

### About this task

In this example workflow, vFiler templates are not assigned to the storage service.

### Steps

- 1. From the N series Management Console navigation pane, click Policies > Storage Services.
- 2. Click Add Service to open the Add Storage Service wizard.
- 3. Complete the wizard, using the following values:
  - General properties:

Name: Silver\_level Description: High performance, 50 percent oversubscribed, deduplication-enabled, backup-protected storage Owner: m\_marks Contact: m\_marks@abc\_storage.com

• Group properties: Group\_A

- Protection Policy: Silver\_protection
- Node Configuration for Primary Data

Provisioning policy: Silver\_primary\_provisioning Resource pools: Primary\_resources

• Node Configuration for Backup node

Provisioning policy: Backup\_provisioning Resource pools: Secondary\_resources

4. Confirm the summary results, then click Finish to complete the wizard.

#### Result

The Storage Services window lists "Silver\_level" storage service along with any other existing storage services.

After creating a storage service you can attach it to new or existing datasets.

### After you finish

In this example workflow, you attach this new storage service to an existing dataset to configure it with your standard "Silver\_level" storage services.

### Create the "Bronze\_level" storage service

As storage administrator, you want to create a basic-level "Bronze\_level" storage service, to provide a standard configuration that supports the most basic level of three levels of data storage, protection, and provisioning services that you offer.

### About this task

In this example workflow, a vFiler template is assigned to the storage service.

### Steps

- 1. From the N series Management Console navigation pane, click Policies > Storage Services.
- 2. Click Add Service to open the Add Storage Service wizard.
- 3. Complete the wizard, using the following values:
  - General properties

Name: Bronze\_level Description: Basic performance, low-cost storage service Owner: m\_marks Contact: m\_marks@abc\_storage.com

### 130 | OnCommand Provisioning and Data Protection Management Guide to Common Workflows

- Group properties: Group\_A
- Protection Policy: Bronze\_protection (Local Backup)
- Node Configuration for Primary Data

Provisioning policy: Bronze\_primary\_provisioning vFiler template: Bronze\_vfiler\_template\_1 Resource pools: Primary\_resources

• Node Configuration for Mirror Node

Provisioning policy: Bronze\_mirror\_provisioning vFiler template: Bronze\_vfiler\_template\_2 Resource pools: Secondary\_resources

4. Confirm the summary results, and then click Finish to complete the wizard.

#### Result

The Storage Services window lists "Bronze\_level" storage service along with any other existing storage services.

After creating a storage service you can attach it to a new or existing dataset to configure it with your standard "Bronze\_level" storage services.

### Create a dataset using the "Gold\_level" storage service

As storage administrator you are requested to set up a new Gold\_level storage space for a subscriber.

#### About this task

After you create the new dataset with the storage service "Gold\_level" attached to the "Gold\_subscriber\_A\_data" dataset, that dataset uses only the protection policy, provisioning policies and resource pools specified by that storage service.

In this example workflow, you assign existing vFiler units to front the dataset's primary, mirror, and backup nodes. This action enables you to provide storage services to multiple subscribers through multiple vFiler units on single physical storage systems.

### Steps

- 1. From the N series Management Console navigation pane, click **Data > Datasets > Overview**.
- 2. Click Add dataset, then select the Using Storage Service option to open the Add Dataset Using Storage Service wizard.
- 3. Complete the wizard, using the following values:
  - General properties:

Name: Gold\_subscriber\_A\_data Description: High performance, space guaranteed, failover mirror and backup storage for Gold\_subscriber\_A Owner: Marco Contact: Marco@gold-subscriber\_A.com Time zone: San Francisco

- Service Selection properties: Gold\_level
- Dataset Export:

NFS Export Settings on CIFS Export Setting on

• Automated Online Migration:

Primary data: not enabled DR Mirror: no settings Backup node: no settings

• vFiler Units:

Primary data: Gold\_primary\_vfiler1 DR Mirror: Gold\_secondary\_vfiler1 Backup node: Gold\_tertiary\_vfiler1

- Provision storage: Yes
- Container name and size

Name: vol1 Description: Gold\_subscriber\_A\_vol1 Data space: 16 MB

4. Confirm the conformance results, then click Next and Finish to complete the wizard.

### Result

The Datasets window Overview tab lists the new dataset with the newly attached "Gold\_level" storage service.

# Attach the "Silver\_level" storage service to an existing dataset

As the storage administrator, you want to attach the newly configured "Silver\_level" storage service to an existing dataset to bring the configuration of that dataset into conformance with the newly defined configuration standards.

### About this task

After you attach "Silver\_level" storage service to the existing dataset (Subscriber\_123\_data), that dataset uses only the protection policy, provisioning policies and resource pools specified by that storage service.

### Steps

- 1. From the N series Management Console navigation pane, click Data > Datasets > Overview.
- 2. Select the dataset whose storage service configuration you want to bring into conformance (Subscriber\_123\_data) and click Attach Service to open the Attach Storage Service wizard.
- 3. Complete the wizard, using the following values:
  - Storage Services Select Silver level.
  - Node Mapping Select any node mapping that specifies Primary data to Primary data and Backup to Backup.
- 4. Confirm the conformance results, then click Next and Finish to complete the wizard.

### Result

The Datasets window Overview tab lists the selected dataset with the newly attached "Silver\_level" storage service.

## Create multiple datasets using the "Bronze\_level" storage service

As storage administrator, you are requested to set up three new Bronze\_level storage spaces for two different subscribers.

### About this task

In this example workflow you use the "Bronze\_level" storage service to create two datasets for Bronze\_subscriber\_A and one dataset for Bronze\_subscriber\_B. These newly created datasets use only the protection policy, provisioning policies, and resource pools specified by that storage service.

As described earlier in "Create the "bronze" storage service," the "Bronze\_level" storage service includes the vFiler templates "Bronze\_vfiler\_template\_1" and "Bronze\_vfiler\_template\_2". For the datasets that you create with this storage service, the storage services feature creates new vFiler units based on this template and attaches them to the primary node and secondary node respectively. This action enables you to provide storage services to multiple subscribers through multiple vFiler units that are created on an "as needed" basis on single physical storage systems.

### Steps

- 1. From the N series Management Console navigation pane, click **Data > Datasets > Overview**.
- 2. Click Add dataset, then select the Using Storage Service option to open the Add Dataset Using Storage Service wizard.
- **3.** To create the first dataset for Bronze\_subscriber\_A, complete the wizard, using the following values:
  - General properties:

Name: Bronze\_subscriber\_A\_data Description: High-density and low-cost storage with local backup for Bronze\_subscriber\_A Owner: Gary Contact: gary@bronze-subscriber\_A.com Time zone: San Francisco

- Service Selection properties: Bronze\_level
- Dataset Export:

NFS Export Settings on

- CIFS Export Setting on
- New vFiler unit (template-based vFiler unit attached to the primary node):

IP address for data access: 172.26.18.111

### 134 | OnCommand Provisioning and Data Protection Management Guide to Common Workflows

Network mask: 255.255.255.0 automated online migration: not enabled

• New vFiler unit (template-based vFiler unit attached to the secondary node):

IP address for data access: 172.26.18.112 Network mask: 255.255.255.0 automated online migration: not enabled

- Provision storage: Yes
- Container name and size

Name: vol1 Description: Bronze\_subscriber\_A\_data\_1\_vol1 Data space: 16 MB

- 4. Confirm the conformance results, then click Next and Finish to complete the wizard.
  - The Datasets window Overview tab lists the new "Bronze\_subscriber\_A\_data" dataset with the newly attached "Bronze\_level" storage service.
  - The vFiler Units window lists the new "Bronze\_subscriber\_A\_data" and "Bronze\_subscriber\_A\_data\_Mirror" vFiler units.

**Note:** The storage services feature assigns a vFiler unit name based on the name of the dataset for which it is created. For secondary node, the node name is suffixed along with the dataset name.

- 5. To create the second dataset for Bronze\_subscriber\_A, rerun the Add Dataset Using Storage Service wizard, using the following values:
  - General properties:

Name: Bronze\_subscriber\_A\_data\_2 Description: High-density and low-cost storage with local backup for Bronze\_subscriber\_A Owner: Gary Contact: gary@bronze-subscriber\_A.com Time zone: San Francisco

- Service Selection properties: Bronze\_level
- Dataset Export:

NFS Export Settings on CIFS Export Setting on

• vFiler Units (existing vFiler unit attached to the primary node):

Primary data: Bronze\_subscriber\_A\_data

- Provision storage: Yes
- Container name and size

Name: vol1 Description: Bronze\_subscriber\_A\_data\_2\_vol1 Data space: 16 MB

6. Confirm the conformance results, then click Next and Finish to complete the wizard.

The Datasets window Overview tab lists the new "Bronze\_subscriber\_A\_data\_2" dataset with the newly-attached "Bronze\_level" storage service.

- 7. To create a new dataset for Bronze\_subscriber\_B, rerun the Add Dataset Using Storage Service wizard, using the following values:
  - General properties:

Name: Bronze\_subscriber\_B\_data Description: High-density and low-cost storage with local backup for Bronze\_subscriber\_B Owner: Alfred Contact: alfred@bronze-subscriber\_B.com Time zone: San Francisco

- Service Selection properties: Bronze\_level
- Dataset Export:

NFS Export Settings on CIFS Export Setting on

• New vFiler unit:

IP address for data access: 172.26.18.114 Network mask: 255.255.255.0

- automated online migration: not enabled
- Provision storage: Yes
- Container name and size

Name: vol1 Description: Bronze\_subscriber\_B\_data\_vol1 Data space: 16 MB

- 8. Confirm the conformance results, then click Next and Finish to complete the wizard.
  - The Datasets window Overview tab lists the new "Bronze\_subscriber\_B\_data" dataset with the newly attached "Bronze\_level" storage service.
  - The vFiler Units window lists the new "Bronze\_subscriber\_B\_data" vFiler unit.

### Result

Your completed steps create the following elements:

• For Bronze\_subscriber\_A

### 136 | OnCommand Provisioning and Data Protection Management Guide to Common Workflows

 $Two \ datasets \ (Bronze\_subscriber\_A\_data \ and \ Bronze\_subscriber\_A\_data\_2) \ accessed \ through \ a \ common \ vFiler \ unit \ (Bronze\_subscriber\_A\_data)$ 

• For Bronze\_subscriber\_B One dataset (Bronze\_subscriber\_B\_data) accessed through a vFiler unit (Bronze\_subscriber\_B\_data)

### Combined N series Management Console protection capability and SnapManager database protection example workflow

This is a step-by-step example of how a database administrator (DBA) operating SnapManager for Oracle, and a storage administrator operating N series Management Console, might integrate a managed Oracle database with a N series Management Console dataset, and configure scheduled, policy-based protected backup of that database to secondary storage.

For descriptions of some of the concepts and terminology associated with the N series Management Console data protection capability, see *Introduction to provisioning and protection* on page 13 if possible.

For administrative tasks and additional reference and conceptual information associated with the N series Management Console data protection capability, see the N series Management Console Help. For administrative tasks, command reference, and conceptual information associated with SnapManager for Oracle, see the *SnapManager for Oracle Installation and Administration Guide*. For tasks and conceptual information related to using the SnapManager for Oracle graphical user interface, see the online Help.

The following list describes the concepts and the workflows you and your DBA or storage administrator partner need to complete:

### Steps

1. Plan to implement combined database protection on page 138

**2.** Use the N series Management Console data protection capability to configure a secondary resource pool on page 144

**3.** Use the N series Management Console data protection capability to configure secondary backup schedules on page 145

**4.** Use the N series Management Console data protection capability to configure a secondary backup protection policy on page 147

**5.** Use SnapManager for Oracle to create the database profile and assign a protection policy on page 148

**6.** Use the N series Management Console data protection capability to provision the new dataset on page 150

7. Use SnapManager for Oracle to create a protected backup on page 151

- 8. Use SnapManager for Oracle to confirm backup protection on page 152
- 9. Use SnapManager for Oracle to restore backups from secondary storage on page 153

### Plan to implement combined database protection

When you plan to implement the combined N series Management Console and SnapManager database protection, consider the specific requirements of your protection job, the target database, the protection topology that you want to implement, and backup schedule and retention strategy that you want to support.

### Protected database backup

SnapManager and N series Management Console, when installed on a UNIX host and on the DataFabric Manager server respectively, give the SnapManager database administrator (DBA) the ability to configure and perform policy-based Oracle database backups to secondary storage, and to restore, if necessary, the backed up data from secondary to primary storage.

- In SnapManager terminology, non-local database backup from primary storage to secondary storage is called "protected backup".
- Although a typical database backup configuration enables the DBA to perform both local backup on the primary storage system and protected backup to a secondary storage system, this chapter describes only the configuration tasks necessary to support database protected backup, which requires the coordination of both SnapManager and N series Management Console products.
- To perform protected backup, the DBA of the target database, requires read access to the secondary storage system in addition to the normal read and write access to primary storage systems.
- The storage administrator requires read and write access to both primary storage systems and secondary storage systems.

### Details of the target database

This example of integrated database protection describes the protection of a payroll database. The following data is used in the example:

The database administrator (DBA) at TechCo, a 3000-person company headquartered in Atlanta, must create a consistent backup of the production payroll database, PAYDB. The protection strategy for backing up to primary and secondary storage requires that the DBA and the storage administrator work together to back up the Oracle database both locally on primary storage and also remotely, to secondary storage at a remote location.

**Profile** When creating a profile in SnapManager, you need the following data:

### information

- Database name: PAYDB
- Host name: payroll.techco.com
- Database ID: payrolldb
- Profile name: payroll\_prod
- Connection mode: Database authentication

Snapshot naming scheme: smo hostname dbsid smoprofile scope mode smid (which translates to "smo payroll.xyz.com payrolldb payroll prod f h x")

### Primary and secondary storage configuration and topology

In this example, the TechCo corporation runs its payroll database on a database server that is also a SnapManager for Oracle host and stores its payroll database data and configuration files on primary storage systems at company headquarters. The corporate requirement is to protect that database with daily and weekly backups to local storage as well as backups to storage systems at a secondary storage site fifty miles away.

The following illustration shows the SnapManager for Oracle and the N series Management Console data protection capability components required to support local and secondary backup protection:

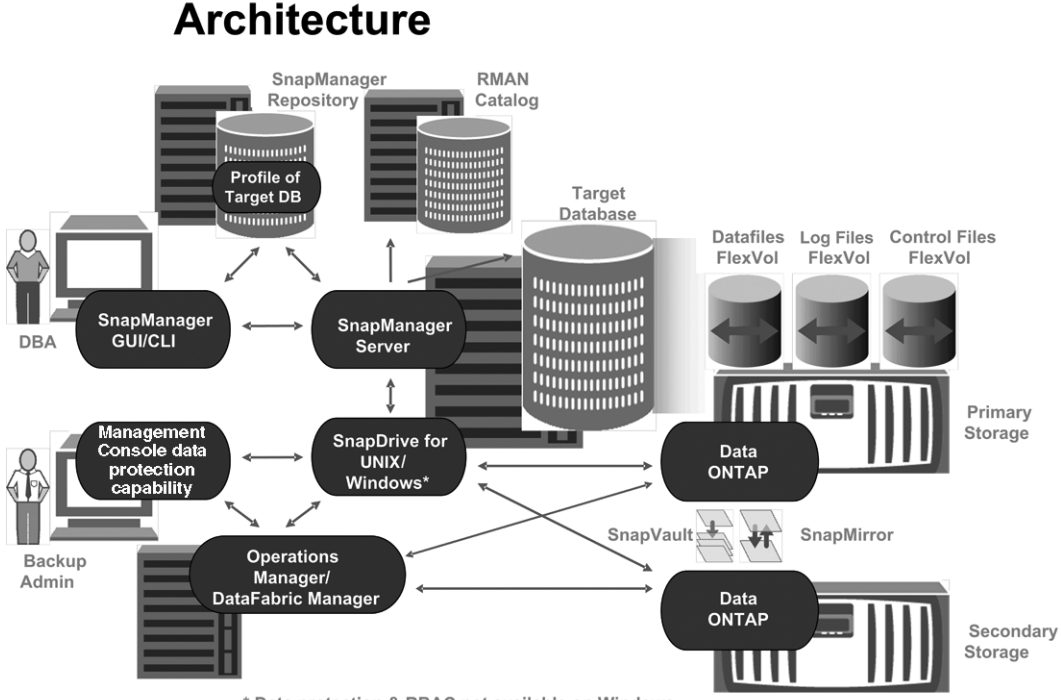

\* Data protection & RBAC not available on Windows

To manage the payroll database and support its local and secondary backup protection as illustrated in the previous graphic, the following deployment is used:

The SnapManager host, payroll.techco.com, is located at company headquarters SnapManager host and runs on a UNIX server, which also runs the database program that generates and maintains the payroll database.

| Connections | To support local backup and secondary backup protection, |
|-------------|----------------------------------------------------------|
|             | the SnapManager host has network connections to the      |
|             | following components:                                    |

- SnapManager for Oracle client
- SnapManager repository, which runs the database program, SnapDrive for UNIX, and SnapManager
- Primary storage systems
- Secondary storage systems
- DataFabric Manager server

## InstalledThe SnapManager host is installed with the followingproductsproducts for this example:

- SnapManager server
- SnapDrive for UNIX
- Host Utilities

TechCo primary storage systems The payroll database, including associated data files, log files, and control files, reside on the primary storage systems. These are located at TechCo company headquarters along with the SnapManager host and the network connecting primary storage and the SnapManager host. The latest payroll database transactions and updates are written to the primary storage systems. Snapshot copies, which provide local backup protection of the payroll database, also reside on the primary storage systems.

| Connections | To support secondary backup protection, the primary storage |
|-------------|-------------------------------------------------------------|
|             | systems have network connections to the following           |
|             | components:                                                 |

- SnapManager host running the database program, SnapDrive for UNIX, and SnapManager
- Secondary storage systems
- DataFabric Manager server

## InstalledThe following licenses must be enabled on these systems forproductsthis example:

- Data ONTAP 7.3.1 or later
- SnapVault Data ONTAP Primary
- FlexVol (required for NFS)
- SnapRestore
- NFS protocol

Combined N series Management Console protection capability and SnapManager database protection example workflow | 141

TechCoThe secondary storage systems, located at a network-connected secondary<br/>storage site fifty miles away, are used to store secondary backups of the payroll<br/>database.

| Connections | To support secondary backup protection, the secondary     |
|-------------|-----------------------------------------------------------|
|             | storage systems have network connections to the following |
|             | components:                                               |

- Primary storage systems
- DataFabric Manager server

InstalledThe following licenses must be enabled on the secondaryproductsstorage systems for this example:

- Data ONTAP
- SnapVault Data ONTAP Secondary
- SnapRestore
- FlexVol (required for NFS)
- NFS protocol

DataFabricThe DataFabric Manager server, techco\_dfm, is located at company headquartersManager serverin a location accessible by the storage administrator. The DataFabric Manager<br/>server, among other functions, coordinates the backup tasks between primary<br/>and secondary storage.

**Connections** To support secondary backup protection, the DataFabric Manager server maintains network connections to the following components:

- Management Console
- Primary storage systems
- Secondary storage systems

| Installed | The DataFabric Manager server is licensed for the |
|-----------|---------------------------------------------------|
| products  | following server products for this example:       |

DataFabric Manager

### SnapManager

repository

The SnapManager repository, located on a dedicated server, stores data about operations performed by SnapManager, for example the time of backups, tablespaces and datafiles backed up, storage systems used, clones made, and Snapshot copies created. When a DBA attempts a full or partial restore, SnapManager queries the repository to identify backups that were created by SnapManager for Oracle for restoration.

|                                     | Connections                                                                                                    | To support secondary backup protection, the secondary storage systems have network connections to the following components:                                                                                                    |
|-------------------------------------|----------------------------------------------------------------------------------------------------|----------------------------------------------------------------------------------------------------|
|                                     |                                                                                                    | <ul><li>SnapManager host</li><li>SnapManager for Oracle client</li></ul>                                                                                                    |
| Management<br>Console               | The Manageme<br>storage adminis<br>pool assignmer<br>accessible to th                                                                                                    | ent Console is the graphical user interface console used by the<br>strator to configure schedules, policies, datasets, and resource<br>its to enable backup to secondary storage systems, which are<br>storage administrator.                             |
|                                     | Connections                                                                                                    | To support secondary backup protection, Management Console<br>has network connections to the following components:                                                                                                    |
|                                     |                                                                                                    | <ul><li>Primary storage systems</li><li>Secondary storage systems</li><li>DataFabric Manager server</li></ul>                                                                                                    |
| SnapManager<br>for Oracle<br>client | r The SnapManager for Oracle client is the graphical user interface and con<br>line console used by the DBA for the payroll database in this example to<br>configure and carry out local backup and backup to secondary storage. |                                                                                                    |
|                                     | Connections                                                                                                    | To support local backup and secondary backup protection,<br>SnapManager for Oracle client has network connections to<br>the following components:                                                                                                    |
|                                     |                                                                                                    | <ul> <li>SnapManager host</li> <li>SnapManager repository, running the database program,<br/>SnapDrive for UNIX, and SnapManager</li> <li>Database host (if separate from the host running<br/>SnapManager)</li> <li>DataFabric Manager server</li> </ul> |
|                                     | Installed<br>products                                                                                                    | To support local backup and secondary backup protection,<br>the SnapManager for Oracle client software must be<br>installed on this component.                                                                                                    |

### Backup schedule and retention strategy

The DBA wants to ensure that backups are available in case of a loss of data, in case of a disaster, and for regulatory reasons. This requires a carefully thought out retention policy for the various databases.

For the production payroll database, the DBA adheres to the following TechCo retention strategy:

Combined N series Management Console protection capability and SnapManager database protection example workflow | 143

| Backup<br>frequency | Retention duration | Backup time      | Type of storage     |
|---------------------|--------------------|------------------|---------------------|
| Once daily          | 10 days            | 7 p.m.           | Primary (local)     |
| Once daily          | 10 days            | 7 p.m.           | Secondary (archive) |
| Once weekly         | 52 weeks           | Saturdays 1 a.m. | Secondary (archive) |

Local backup Daily local backup provides database protection, which is instantaneous, uses zero network bandwidth, uses a minimum of additional storage space, provides instantaneous restore, and provides finely-grained backup and restore capability.

Because the final weekly backups of the payroll database are retained for a minimum 52 weeks at a secondary storage site, there is no need to retain the daily backups any longer than 10 days.

ProtectedDaily and weekly backups to secondary storage at a remote location guarantee thatbackupif the data at the primary storage site is damaged, the target database is stilladvantagesprotected and can be restored from secondary storage.

The daily backups to secondary storage are made to protect against primary storage system damage. Because the final weekly backups of the payroll database are retained for a minimum 52 weeks, there is no need to retain the daily backups any longer than 10 days.

### Workflow summary for database protected backup

In this example, the DBA (using SnapManager) and the storage administrator (using the N series Management Console data protection capability) coordinate actions to configure protected backup of the target database.

The sequence of actions carried out are summarized as follows:

| Secondary<br>resource pool<br>configuration | The storage administrator uses the N series Management Console data<br>protection capability to configure a resource pool of storage systems at the<br>secondary site that can be used to store the payroll database backup.                                                                                                    |
|---------------------------------------------|----------------------------------------------------------------------------------------------------|
| Protected backup scheduling                 | The storage administrator uses the N series Management Console data protection capability to configure protected backup schedules.                                                                                                    |
| Protection policy<br>configuration          | The storage administrator uses the N series Management Console data<br>protection capability to configure a protected backup protection policy for the<br>target database. The protection policy includes the schedules and specifies the<br>base type of protection to implement backup protection (backup, mirror, or a<br>combination of both), and names and retention policies for primary data,<br>secondary, and sometimes tertiary storage nodes. |

| Database profile<br>configuration and<br>protection policy<br>assignment | <ul> <li>The DBA uses SnapManager to create or edit a profile of the target database that supports protected backup. While configuring the profile, the DBA performs the following tasks:</li> <li>Enables backup protection to secondary storage</li> <li>Assigns the new protection policy, which was created in and retrieved from the N series Management Console data protection capability, to this profile</li> <li>Assigning the protection policy automatically includes the target database in a partially provisioned, but nonconformant the N series Management Console data protection capability dataset. When fully provisioned, the dataset configuration enables backup of the target database to secondary storage</li> </ul> |
|--------------------------------------------------------------------------|----------------------------------------------------------------------------------------------------|
| Secondary and<br>tertiary storage<br>provisioning                        | The storage administrator uses the N series Management Console data<br>protection capability to assign resource pools to provision the secondary and<br>sometimes tertiary storage nodes (if the assigned protection policy specifies<br>tertiary storage nodes).                                                                                                    |
| Backup on local<br>storage                                               | The DBA opens the profile with protection enabled in SnapManager and creates a full backup to local storage. The new backup shows in SnapManager as scheduled for protection, but not yet protected. After the next the N series Management Console data protection capability executed backup occurs the backup is protected.                                                                                                    |
| Protected backup<br>confirmation                                         | The DBA uses SnapManager to confirm the completion of the protected<br>backup. After either an on-demand backup or a scheduled backup has been<br>copied to secondary storage, SnapManager changes the backup Protection<br>State from "Not protected" to "Protected".                                                                                                    |

### Protected backup configuration and execution

Configuring SnapManager and the N series Management Console data protection capability to support database backup to secondary storage requires that the database administrator and the storage administrator coordinate their actions.

# Use the N series Management Console data protection capability to configure a secondary resource pool

To support backup of the database to secondary storage, the storage administrator uses the N series Management Console data protection capability to organize the secondary storage systems enabled with the SnapVault Secondary license into a resource pool for the backups.

### Before you begin

Ideally, storage systems in a resource pool are interchangeable in terms of their acceptability as destinations for backups. When developing the protection strategy for the payroll database, you, as
Combined N series Management Console protection capability and SnapManager database protection example workflow | 145

the storage administrator, identified secondary storage systems with similar performance and quality of service levels that would be suitable members of the same resource pool.

You have already created aggregates of unused space on storage systems that you intend to assign to resource pools. This ensures that there is adequate space to contain the backups.

#### Steps

- 1. Go to Management Console.
- From the N series Management Console navigation pane, click Data > Resource Pools. The Resource Pools window appears.
- 3. Click Add.

The Add Resource Pool wizard starts.

4. Complete the steps in the wizard to create the paydb\_backup\_resource resource pool.

Use the following settings:

- Name: Use paydb-backup\_resource
- Space thresholds, use the defaults:
  - Space utilization thresholds: enabled
  - Nearly Full threshold (for resource pool): 80%
  - Full threshold (for resource pool): 90%

# Use the N series Management Console data protection capability to configure secondary backup schedules

To support backup of the database to secondary storage, the storage administrator uses the N series Management Console data protection capability to configure a backup schedule.

#### Before you begin

Before configuring the schedule for secondary backups, the storage administrator confers with the DBA partner for the following information:

• The schedule that the DBA wants the secondary backups to follow. In this case, once-daily backups at 7 p.m. and once-weekly backups on Saturday at 1 a.m.

#### Steps

- 1. Go to Management Console.
- From the N series Management Console navigation pane, click Policies > Protection > Schedules.

The Schedules tab of the Protection Policies window is displayed.

- 3. Select the Daily schedule Daily at 8:00 PM in the list of schedules.
- 4. Click Copy.

A new Daily schedule, Copy of Daily at 8:00 PM, is displayed in the list. It is already selected.

5. Click Edit.

The Edit Daily Schedule property sheet opens to the Schedule tab.

- **6.** Change the schedule name to **Payroll Daily at 7 PM**, update the description, then click **Apply**. Your changes are saved.
- 7. Click the Daily Events tab.

The schedule's current Daily backup time of 08:00 PM is displayed.

- Click Add and enter 7:00 PM in the new time field, then click Apply. The schedule's current Daily backup time is now 07:00 PM.
- 9. Click OK to save your changes and exit the property sheet.

Your new Daily schedule, Payroll Daily at 7 PM, is displayed in the list of schedules.

- 10. Select the Weekly schedule Sunday at 8:00 PM plus daily in the list of schedules.
- 11. Click Copy.

A new Weekly schedule, **Copy of Sunday at 8:00 PM plus daily**, is displayed in the list. It is already selected.

12. Click Edit.

The Edit Weekly Schedule property sheet opens to the Schedule tab.

- **13.** Change the schedule name to **Payroll Saturday at 1 AM plus daily at 7 PM** and update the description.
- 14. From the Daily Schedule drop-down list, select the Daily schedule you just created, Payroll Daily at 7 PM.

Selecting **Payroll Daily at 7 PM** means that this schedule defines when Daily operations occur when the **Payroll Saturday at 1 AM plus daily at 7 PM** schedule is applied to a policy.

15. Click OK to save your changes and exit the property sheet.

Your new Weekly schedule, **Payroll Saturday at 1 AM plus daily at 7 PM**, is displayed in the list of schedules.

# Use the N series Management Console data protection capability to configure a secondary backup protection policy

After configuring the backup schedule, the storage administrator configures a protected backup storage policy in which that schedule is to be included.

#### Before you begin

Before configuring the protection policy, the storage administrator confers with the DBA partner for the following information:

- Retention duration to specify for secondary storage
- Type of secondary storage protection required

#### About this task

The protection policy that is created, can be listed in SnapManager for Oracle by the DBA partner and assigned to a database profile for the data to be protected.

#### Steps

- 1. Go to Management Console.
- From the N series Management Console navigation pane, click Policies > Protection > Overview.

The Overview tab on the Protection Policies window is displayed.

- 3. Click Add Policy to start the Add Protection Policy wizard.
- 4. Complete the wizard with the following steps:
  - **a.** Specify a descriptive policy name.

For this example, enter TechCo Payroll Data: Backup and description, then click Next.

**b.** Select a base policy.

For this example, select Back up and click Next.

c. On the Primary Data node policy property sheet, accept the default settings and click Next.

**Note:** In this example, the local backup schedule that was configured in SnapManager is applied. Any local backup schedule that is specified through here is ignored.

d. On the Primary Data to Backup connection property sheet, select a backup schedule.

For this example, select **Payroll Saturday at 1 AM plus daily at 7 PM** as your backup schedule, then click **Next**.

In this example, the schedule that you selected includes both the weekly and daily schedules that you configured earlier.

e. On the Backup policy property sheet, specify the name for the backup node and the retention times for Daily, Weekly, or Monthly backups.

For this example, specify a Daily backup retention of 10 days and a Weekly backup retention of 52 weeks. After you complete each property sheet, click **Next**.

After all property sheets are completed, the Add Protection Policy wizard displays a summary sheet for the protection policy that you want to create.

5. Click Finish to save your changes.

#### Result

The **TechCo Payroll Data: Backup** protection policy is listed among the other policies configured for N series Management Console.

The DBA partner can then use SnapManager for Oracle to list and assign this policy when creating the database profile for the data to be protected.

# Use SnapManager for Oracle to create the database profile and assign a protection policy

To create a protected backup, the DBA must create a profile in SnapManager for Oracle, enable protection in the profile, and assign a protection policy.

#### About this task

A profile holds the information about the database being managed, including its credentials, backup settings, and protection settings for backups. Once a profile is created, the DBA does not need to specify database details each time the DBA performs an operation, such as a backup—simply supply the profile name. A profile can reference only one database, but that same database can be referenced by more than one profile.

#### Steps

- 1. Go to the SnapManager for Oracle client.
- 2. From the SnapManager Repositories tree, right-click the host you want associated with this profile and select Create Profile.
- 3. In the Profile Configuration Information page, enter the following information and click Next.
  - Profile name: payroll\_prod2

Combined N series Management Console protection capability and SnapManager database protection example workflow | 149

- Profile password: payroll123
- Comment: Production Payroll database

4. In the Database Configuration Information page, enter the following information and click Next:

- Database name: PAYDB
- Database SID: payrolldb
- Database host: Accept the default. Because you are creating a profile from a host in the repository tree, SnapManager displays the host name.
- **5.** In the second Database Configuration Information page, accept the following database information and click **Next**:
  - Host Account, representing the Oracle user account: oracle
  - Host Group, representing the Oracle group: dba
- 6. In the Database Connection Information page, click Use database Authentication to allow users to authenticate using database information.

For this example, enter the following information and click Next:

- SYSDBA Privileged User Name, representing the system database administrator who has administrative privileges: sys
- Password (SYSDBA password): oracle
- Port to connect to database host: 1521
- 7. In the RMAN Configuration Information page, click **Do not use RMAN** and click Next.

Oracle Recovery Manager (RMAN) is an Oracle tool that helps you back up and recover Oracle databases using block-level detection.

8. In the Snapshot Naming Information page, specify a naming convention for the Snapshots associated with this profile by selecting variables. The only variable that is required is the **smid** variable, which creates a unique snapshot identifier.

For this example, do the following:

- a. In the Variable Token list, select the {usertext} variable and click Add.
- **b.** Enter "payroll.techco.com\_" as the host name and click **OK**.
- c. Click Left until the host name appears just after "smo" in the Format box.
- d. Click Next.

The Snapshot naming convention of *smo\_hostname\_smoprofile\_dbsid\_scope\_mode\_smid* becomes "smo\_payroll.techco.com\_payroll\_prod2\_payrolldb\_f\_a\_x" (where the "f" indicates a full backup, the "a" indicates the automatic mode, and the "x" represents the unique SMID).

 Check the Protection Manager Protection Policy option, select the protection policy, TechCo Payroll Data: Backup, from the protection policies retrieved from Protection Manager, and click Next. The Protection Manager Protection Policy option enables you to select a protection policy that was configured using N series Management Console.

- **10.** In the Perform Operation page, verify the information and click **Create**.
- **11.** Click **Operation Details** to see information about the profile create operation and volume-based restore eligibility information.

#### Result

- The assignment of a N series Management Console protection policy to the database profile automatically creates a nonconformant dataset, visible to the N series Management Console operator, with the name convention smo\_<hostname>\_<profilename>, or in this example: smo\_payroll.tech.com\_PAYDB.
- If the profile is not eligible for volume restore (also called "fast restore"), the following occurs:
  - The Results tab indicates that the profile creation was successful and that warnings occurred during the operation.
  - The Operation Details tab includes a WARNING log, which states the profile is not eligible for fast restore and explains why.

## Use the N series Management Console data protection capability to provision the new dataset

After the smo\_paydb dataset is created, the storage administrator uses the N series Management Console data protection capability to assign storage system resources to provision the dataset's Backup node.

#### Before you begin

Before provisioning the newly created dataset, the storage administrator confers with the DBA partner for the following information:

• Name of the dataset specified in the profile In this case, the dataset name is smo\_payroll.tech.com\_PAYDB.

#### Steps

- 1. Go to Management Console.
- 2. From the N series Management Console navigation pane, click **Data > Datasets > Overview**.

The Datasets tab of the Datasets window displays a list of datasets that includes the dataset that was just created through SnapManager.

3. Locate and select the smo\_payroll.tech.com\_PAYDB dataset.

When you select this dataset, the graph area displays the smo\_paydb dataset with its backup node unprovisioned. Its conformance status is flagged as nonconformant.

4. With the smo\_paydb dataset still highlighted, click Edit.

the N series Management Console data protection capability displays the Edit Dataset window for the **smo\_payroll.tech.com\_PAYDB** dataset. The window's navigation pane displays configuration options for the dataset's primary node, backup connection, and backup node.

5. From the navigation pane, locate the options for the dataset's backup node and select **provisioning/resource pools**.

The Edit Dataset window displays a setting for default provisioning policy and a list of available resource pools.

6. For this example, select the paydb\_backup\_resource resource pool and click >.

The selected resource pool is listed in the "Resource Pools for this node" field.

7. Click Finish to save your changes.

#### Result

The N series Management Console data protection capability automatically provisions the secondary backup node with resources from the paydb\_backup\_resource resource pool.

### Use SnapManager for Oracle to create a protected backup

When creating a backup for this example, the DBA selects to create a full backup, sets backup options, and selects protection to secondary storage. Although the backup is initially made on local storage, because this backup is based on a protection-enabled profile, the backup is then transferred to secondary storage according to the protection policy's schedule as defined in the N series Management Console data protection capability.

#### Steps

- 1. Go to the SnapManager for Oracle client.
- 2. From the SnapManager Repository tree, right-click the profile containing the database that you want to back up and select **Backup**.

The SnapManager for Oracle Backup Wizard starts.

- 3. Enter "Production\_payroll" as the label.
- 4. Enter "Production payroll Jan 19 backup" as the comment.
- **5.** Select "Auto" as the type of backup that you want to create. This allows SnapManager to determine whether to perform an online or offline backup.
- 6. Select Daily or Weekly as the frequency of the backup.

- To confirm that the backup is in a valid format for Oracle, check the box next to Verify backup. This operation uses Oracle DBVerify to check the block format and structure.
- 8. To force the state of the database into the appropriate mode (for example, from open to mounted), check Allow startup or shutdown of database, if necessary and click Next.
- 9. In the Database, Tablespaces or Datafiles to Backup page, select Full Backup and click Next.
- 10. To protect the backup on secondary storage, check Protect the Backup and click Next.
- **11.** In the Perform Operation page, verify the information you supplied and click **Backup**.
- 12. In the progress page, view the progress and results of the backup creation.
- 13. To view the details of the operation, click Operation Details.

### Use SnapManager for Oracle to confirm backup protection

Using SnapManager for Oracle, you can view a list of backups associated with a profile, determine whether the backups were enabled for protection, and view the retention class (daily or weekly, in this example).

#### About this task

At first, the new backup in this example shows as scheduled for protection, but not yet protected (in the SnapManager graphical user interface and in the backup show command output). After the storage administrator ensures that the backup has been copied to secondary storage, SnapManager changes the backup protection state from "Not protected" to "Protected" in both the graphical user interface and with the backup list command.

#### Steps

- 1. Go to the SnapManager for Oracle client.
- 2. In the SnapManager Repository tree, expand the profile to display its backups.
- 3. Click the Backups/Clones tab.
- 4. In the Reports pane, select **Backup Details**.
- 5. Look at the Protection column and ensure that the status is "Protected".

# Use SnapManager for Oracle to restore backups from secondary storage

Administrators can restore protected backups from secondary storage and can choose how they want to copy the data back to the primary storage.

#### Before you begin

Before you attempt to restore the backup, check the properties of the backup and ensure that the backup is freed on the primary storage system and is protected on secondary storage.

#### Steps

- 1. From the SnapManager for Oracle Repository tree, right-click backup you want to restore and select **Restore**.
- 2. In the Restore and Recovery Wizard Welcome page, click Next.
- 3. In the Restore Configuration Information page, click Complete Datafile/Tablespace Restore with Control Files.
- 4. Click Allow shutdown of database if necessary. Then, click Next.

SnapManager changes the database state, if necessary. For example, if the database is offline and it needs to be online, SnapManager forces it online.

5. At the Recovery Configuration Information page, click All Logs. Then, click Next.

SnapManager restores and recovers the database to the last transaction and applies all required logs.

- 6. In the Restore Source Location Configuration page, select the ID of the protected backup source and click Next.
- 7. In the Volume Restore Configuration Information page, click **Attempt volume restore** to attempt volume restore.
- 8. Click Fallback to file-based restore.

This allows SnapManager to use the file-based restore method if the volume restore method cannot be completed.

- **9.** To see the eligibility checks for fast restore and information about mandatory and overridable checks, click **Preview**.
- 10. At the Perform Operation page, verify the information you've supplied and click Restore.
- 11. To view details about the process, click **Operation Details**.

### Administrator roles and capabilities

The administrator roles determine the tasks you can perform using Management Console.

#### Default and custom roles

One or more capabilities must be specified for every role, and you can assign multiple capabilities if you want the administrator to have more control than a specific role provides. For example, if you want an administrator to perform both the backup and restore operations, you must assign Back Up and Restore roles to the administrator.

The DataFabric Manager server and the client consoles provide a set of default global roles described in the following list. You can customize these roles and the capabilities associated with them and you can create new ones using the Operations Manager console Web-based user interface. For more information about configuring role-based access control (RBAC), see the *OnCommand Operations Manager Administration Guide*.

| GlobalBackup                                | You can initiate a backup to any secondary volume and ignore discovered hosts.                                                                                                    |
|---------------------------------------------|----------------------------------------------------------------------------------------------------|
| GlobalDataProtection                        | You can initiate a backup to any secondary volume; view backup configurations, events and alerts, and replication or failover policies; and import relationships into datasets.                                                                                                    |
| GlobalDataset                               | You can create, modify, and delete datasets.                                                                                                    |
| GlobalDelete                                | You can delete information in the DataFabric Manager server database,<br>including groups and members of a group, monitored objects, custom<br>views, primary and secondary storage systems, and backup<br>relationships, schedules, and retention policies.                                                                                                    |
| GlobalEvent                                 | You can view, acknowledge, and delete events and alerts.                                                                                                    |
| GlobalFullControl                           | You can view and perform any operation on any object in the DataFabric Manager server database and configure administrator                                                                                                    |
|                                             | accounts. You cannot apply this role to accounts with group access control.                                                                                                    |
| GlobalMirror                                | accounts. You cannot apply this role to accounts with group access<br>control.<br>You can create, destroy, and can update replication or failover policies.                                                                                                    |
| GlobalMirror<br>GlobalRead                  | <ul><li>accounts. You cannot apply this role to accounts with group access control.</li><li>You can create, destroy, and can update replication or failover policies.</li><li>You can view the DataFabric Manager server database, backup and provisioning configurations, events and alerts, performance data, and policies.</li></ul>                                                                                                    |
| GlobalMirror<br>GlobalRead<br>GlobalRestore | <ul> <li>accounts. You cannot apply this role to accounts with group access control.</li> <li>You can create, destroy, and can update replication or failover policies.</li> <li>You can view the DataFabric Manager server database, backup and provisioning configurations, events and alerts, performance data, and policies.</li> <li>You can restore the primary data back to a point in time or restore to a new location.</li> </ul> |

| GlobalResourceControl | You can add members to dataset nodes that are configured with provisioning policies.                                                                                                    |
|-----------------------|----------------------------------------------------------------------------------------------------|
| GlobalProvisioning    | You can provision primary dataset nodes and can attach resource pools<br>to secondary or tertiary dataset nodes. The GlobalProvisioning role also<br>includes all the capabilities of the GlobalResourceControl, GlobalRead,<br>and GlobalDataset roles for dataset nodes that are configured with<br>provisioning policies. |
| GlobalPerfManagement  | You can manage views, event thresholds, and alarms apart from viewing performance information in Performance Advisor.                                                                                                    |

#### **Related information**

Operations Manager Administration Guide - www.ibm.com/storage/support/nas/

### List of events and severity types

These tables list all of the events generated by the N series Management Console data protection and provisioning capabilities and Operations Manager and the associated event severity types. Events are listed in alphabetical order by object type.

Use the links in the following table to jump directly to the events for that object:

Note: Performance Advisor uses only the Normal and Error events.

| Event categories                                                                                                    |                                                                                                    |                                                                                                    |
|----------------------------------------------------------------------------------------------------|----------------------------------------------------------------------------------------------------|----------------------------------------------------------------------------------------------------|
| Active/Active Configuration<br>Controller on page 158Active/Active Configuration<br>Interconnect on page 159Active/Active Configuration<br>Partner on page 159Agent on page 159Agent on page 159Aggregate on page 160Alarm on page 160CFO Interconnect on page 161CFO Partner on page 161CFO Settings on page 161CFO This Storage System<br>on page 161Cluster port on page 162Cluster port on page 163Data Protection on page 163Database on page 163Dataset on page 163 | Event categoriesFC (Fibre Channel) Switch Porton page 166Fans on page 166Filer Configurationon page 166Filer Configurationon page 166Global Status on page 166HBA Port on page 167Host on page 167Host on page 167Host Agent on page 168Interface Status on page 168Interface Status on page 168Logical Interface on page 168Logical Interface on page 168LUIN on page 169Migration on page 170Network services on page 170Network on page 170Network Services on page 171No Schedule Conflicton page 171NVRAM Battery on page 171OSSV (Open Systems | Protection Policy on page 172Protection Scheduleon page 172Provisioning Policyon page 173Qtree on page 173Remote Platform Management(RPM) on page 173Resource Group on page 173Resource Pool on page 174SAN Host LUN Mappingon page 174Script on page 174SnapShot(s) on page 176Snap Vault on page 176SNMP Trap Listeneron page 177Space Managementon page 177Storage Services on page 178Sync on page 178Temperature on page 178 |
| on page 162<br><i>CPU</i> on page 163<br><i>Data Protection</i> on page 163<br><i>Database</i> on page 163<br><i>Dataset</i> on page 163<br><i>Dataset Backup</i> on page 165<br><i>Dataset Conformance</i><br>on page 165<br><i>Disks</i> on page 165                                                                                                    | Network Services on page 171<br>No Schedule Conflict<br>on page 171<br>NVRAM Battery on page 171<br>OSSV (Open Systems<br>Snap Vault) on page 172<br>Performance Advisor<br>on page 172<br>Power Supplies on page 172                                                                                                    | Space Management<br>on page 177<br>Storage Services on page 178<br>Sync on page 178<br>Temperature on page 178<br>Unprotected Item on page 178<br>User on page 178<br>vFiler Unit on page 179<br>vFiler Unit Template                                                                                                    |
| <i>Enclosures</i> on page 165                                                                                                    | <i>Primary</i> on page 172                                                                                                    | on page 179<br>Vserver on page 179<br>Volume on page 180                                                                                                    |

#### Active/Active Configuration Controller

| Event name      | Severity |
|-----------------|----------|
| Can Take Over   | Normal   |
| Cannot Takeover | Error    |

| Event name | Severity |
|------------|----------|
| Dead       | Critical |
| Takeover   | Warning  |

#### Active/Active Configuration Interconnect

| Event name      | Severity |
|-----------------|----------|
| Down            | Error    |
| Not Present     | Warning  |
| Partial Failure | Error    |
| Up              | Normal   |

#### Active/Active Configuration Partner

| Event name  | Severity |
|-------------|----------|
| Dead        | Warning  |
| May Be Down | Warning  |
| ОК          | Normal   |

#### **Active/Active Configuration Settings**

| Event name           | Severity |
|----------------------|----------|
| Disabled             | Normal   |
| Enabled              | Normal   |
| Not Configured       | Normal   |
| Takeover Disabled    | Normal   |
| This Controller Dead | Warning  |

#### Agent

| Event name   | Severity |
|--------------|----------|
| Down         | Error    |
| Login Failed | Warning  |
| Login OK     | Normal   |

| Event name | Severity |
|------------|----------|
| Up         | Normal   |

#### Aggregate

| Event name                   | Severity    |
|------------------------------|-------------|
| Almost Full                  | Warning     |
| Almost Overcommitted         | Warning     |
| Deleted                      | Information |
| Discovered                   | Information |
| Failed                       | Error       |
| Full                         | Error       |
| Nearly Over Deduplicated     | Warning     |
| Not Over Deduplicated        | Normal      |
| Not Overcommitted            | Normal      |
| Offline                      | Error       |
| Online                       | Normal      |
| Overcommitted                | Error       |
| Over Deduplicated            | Error       |
| Restricted                   | Normal      |
| Snapshot Reserve Almost Full | Warning     |
| Snapshot Reserve Full        | Warning     |
| Snapshot Reserve OK          | Normal      |
| Space Normal                 | Normal      |

#### Alarm

| Event name | Severity    |
|------------|-------------|
| Created    | Information |
| Deleted    | Information |
| Modified   | Information |

#### **CFO Interconnect**

| Event name      | Severity |
|-----------------|----------|
| Down            | Error    |
| Not Present     | Warning  |
| Partial Failure | Error    |
| Up              | Normal   |

#### **CFO Partner**

| Event name  | Severity |
|-------------|----------|
| Dead        | Warning  |
| May Be Down | Warning  |
| ОК          | Normal   |

#### **CFO Settings**

| Event name        | Severity |
|-------------------|----------|
| Disabled          | Normal   |
| Enabled           | Normal   |
| Not Configured    | Normal   |
| Takeover Disabled | Normal   |
| This Node Dead    | Warning  |

#### CFO This Storage System

| Event name       | Severity |
|------------------|----------|
| Can Take Over    | Normal   |
| Cannot Take Over | Error    |
| Dead             | Critical |
| Takeover         | Warning  |

#### Cluster

| Event name            | Severity    |
|-----------------------|-------------|
| Cluster Discovered    | Information |
| Cluster Reachable     | Normal      |
| Cluster Not Reachable | Critical    |
| Cluster Renamed       | Information |
| Cluster Node Added    | Information |
| Cluster Node Removed  | Information |

#### Cluster port

| Event name            | Severity    |
|-----------------------|-------------|
| Port Status Up        | Normal      |
| Port Status Down      | Error       |
| Port Status Undefined | Normal      |
| Port Status Unknown   | Normal      |
| Port Role Changed     | Information |

#### **Comment Field**

| Event name | Severity    |
|------------|-------------|
| Created    | Information |
| Modified   | Information |
| Destroyed  | Information |

#### **Configuration Changed**

| Event name   | Severity    |
|--------------|-------------|
| Config Group | Information |

#### CPU

| Event name  | Severity |
|-------------|----------|
| Load Normal | Normal   |
| Too Busy    | Warning  |

#### **Data Protection**

| Event name        | Severity    |
|-------------------|-------------|
| Job Started       | Information |
| Policy Created    | Information |
| Policy Modified   | Information |
| Schedule Created  | Information |
| Schedule Modified | Information |

#### Database

| Event name        | Severity    |
|-------------------|-------------|
| Backup Failed     | Error       |
| Backup Succeeded  | Information |
| Restore Failed    | Error       |
| Restore Succeeded | Information |

#### Dataset

| Event name                 | Severity    |
|----------------------------|-------------|
| Backup Aborted             | Warning     |
| Backup Completed           | Normal      |
| Backup Deleted             | Information |
| Backup Failed              | Error       |
| Backup Prematurely Deleted | Warning     |
| Created                    | Information |
| Deleted                    | Information |

| Event name                        | Severity    |
|-----------------------------------|-------------|
| DR State Ready                    | Information |
| DR State Failover Over            | Warning     |
| DR State Failed Over              | Information |
| DR State Failover Error           | Error       |
| DR Status Normal                  | Information |
| DR Status Warning                 | Warning     |
| DR Status Error                   | Error       |
| Initializing                      | Information |
| Job Failure                       | Warning     |
| Member Clone Snapshot Discovered  | Information |
| Member Clone Snapshot Status OK   | Information |
| Member Dedupe Operation Failed    | Error       |
| Member Dedupe Operation Succeeded | Normal      |
| Member Destroyed                  | Information |
| Member Destroy Operation Failed   | Information |
| Member Resized                    | Information |
| Member Resize Operation Failed    | Information |
| Modified                          | Information |
| Protected                         | Normal      |
| Protection Failed                 | Error       |
| Protection Lag Error              | Error       |
| Protection Lag Warning            | Warning     |
| Protection Suspended              | Warning     |
| Protection Uninitialized          | Normal      |
| Provisioning Failed               | Error       |
| Provisioning OK                   | Normal      |
| Space Status: Normal              | Normal      |

| Event name                                     | Severity |
|------------------------------------------------|----------|
| Space Status: Warning                          | Warning  |
| Space Status: Error                            | Error    |
| Write Guarantee Check - Member Resize Required | Warning  |
| Write Guarantee Check - Member Size OK         | Normal   |

#### Dataset Backup

| Event name                          | Severity    |
|-------------------------------------|-------------|
| Dataset Backup: Deleted             | Information |
| Dataset Backup: Prematurely Deleted | Warning     |

#### Dataset Conformance

| Event name    | Severity    |
|---------------|-------------|
| Conformant    | Normal      |
| Conforming    | Information |
| Initializing  | Information |
| Nonconformant | Warning     |

#### Disks

| Event name          | Severity |
|---------------------|----------|
| No Spares           | Warning  |
| None Failed         | Normal   |
| None Reconstructing | Normal   |
| Some Failed         | Error    |
| Some Reconstructing | Warning  |
| Spares Available    | Normal   |

#### Enclosures

| Event name | Severity    |
|------------|-------------|
| Active     | Information |

| Event name  | Severity |
|-------------|----------|
| Disappeared | Warning  |
| Failed      | Error    |
| Found       | Normal   |
| Inactive    | Warning  |
| ОК          | Normal   |

#### Fans

| Event name  | Severity |
|-------------|----------|
| Many Failed | Error    |
| Normal      | Normal   |
| One Failed  | Error    |

#### FC (Fibre Channel) Switch Port

| Event name | Severity |
|------------|----------|
| Faulty     | Error    |
| Offline    | Warning  |
| Online     | Normal   |

#### Filer Configuration

| Event name | Severity |
|------------|----------|
| Changed    | Warning  |
| ОК         | Normal   |
| Push Error | Warning  |
| Push OK    | Normal   |

#### **Global Status**

| Event name   | Severity |
|--------------|----------|
| Critical     | Critical |
| Non Critical | Error    |

| Event name      | Severity  |
|-----------------|-----------|
| Non Recoverable | Emergency |
| ОК              | Normal    |
| Other           | Warning   |
| Unknown         | Warning   |

#### HBA Port

| Event name   | Severity |
|--------------|----------|
| Offline      | Warning  |
| Online       | Normal   |
| Port Error   | Error    |
| Traffic High | Warning  |
| Traffic OK   | Normal   |

#### Host

| Event name                  | Severity    |
|-----------------------------|-------------|
| Cluster Configuration Error | Error       |
| Cluster Configuration OK    | Normal      |
| Cold Start                  | Information |
| Deleted                     | Information |
| Discovered                  | Information |
| Down                        | Critical    |
| Identity Conflict           | Warning     |
| Identity OK                 | Normal      |
| Login Failed                | Warning     |
| Login OK                    | Normal      |
| Modified                    | Information |
| Name Changed                | Information |
| SNMP Not Responding         | Warning     |

| Event name        | Severity    |
|-------------------|-------------|
| SNMP OK           | Normal      |
| System ID Changed | Information |
| Up                | Normal      |

#### Host Agent

| Event name               | Severity |
|--------------------------|----------|
| Down                     | Error    |
| Up                       | Normal   |
| Host Agent: Login Failed | Warning  |

#### Inodes

| Event name         | Severity |
|--------------------|----------|
| Almost Full        | Warning  |
| Full               | Error    |
| Utilization Normal | Normal   |

#### Interface Status

| Event name | Severity |
|------------|----------|
| Down       | Error    |
| Testing    | Normal   |
| Unknown    | Normal   |
| Up         | Normal   |

#### Logical Interface

| Event name                       | Severity |
|----------------------------------|----------|
| Logical Interface Status Up      | Normal   |
| Logical Interface Status Down    | Error    |
| Logical Interface Status Unknown | Normal   |
| Logical Interface Migrated       | Warning  |

#### LUN

| Event name            | Severity |
|-----------------------|----------|
| Offline               | Warning  |
| Online                | Normal   |
| Snapshot Not Possible | Warning  |
| Snapshot Possible     | Normal   |

#### **Management Station**

| Event name                                     | Severity |
|------------------------------------------------|----------|
| Enough Free Space                              | Normal   |
| File System File Size Limit Reached            | Error    |
| License Expired                                | Error    |
| License Nearly Expired                         | Warning  |
| License Not Expired                            | Normal   |
| Load OK                                        | Normal   |
| Load Too High                                  | Warning  |
| Node Limit Nearly Reached                      | Warning  |
| Node Limit OK                                  | Normal   |
| Node Limit Reached                             | Error    |
| Not Enough Free Space                          | Error    |
| Provisioning Manager Node Limit Nearly Reached | Warning  |
| Provisioning Manager Node Limit Ok             | Normal   |
| Provisioning Manager Node Limit Reached        | Error    |
| Protection Manager Node Limit Nearly Reached   | Warning  |
| Protection Manager Node Limit Ok               | Normal   |
| Protection Manager Node Limit Reached          | Error    |

#### Migration

| Event name                       | Severity |
|----------------------------------|----------|
| Dataset Not Migrating            | Normal   |
| Dataset Migrating                | Normal   |
| Dataset Migrated With Errors     | Warning  |
| Dataset Migrated                 | Normal   |
| Dataset Migrate Failed           | Error    |
| vFiler Unit Not Migrating        | Normal   |
| vFiler Unit Migrating            | Normal   |
| vFiler Unit Migrated With Errors | Warning  |
| vFiler Unit Migrated             | Normal   |
| vFiler Unit Migrate Failed       | Error    |

#### NDMP

| Event name                             | Severity |
|----------------------------------------|----------|
| Credentials Authentication Failed      | Warning  |
| Credentials Authentication Succeeded   | Normal   |
| Communication Initialization Failed    | Warning  |
| Communication Initialization Succeeded | Normal   |
| Down                                   | Warning  |
| Up                                     | Normal   |

#### Network

| Event name | Severity |
|------------|----------|
| ОК         | Normal   |
| Too Large  | Warning  |

#### **Network Services**

| Event name           | Severity |
|----------------------|----------|
| CIFS Service - Up    | Normal   |
| CIFS Service - Down  | Warning  |
| NFS Service - Up     | Normal   |
| NFS Service - Down   | Warning  |
| iSCSI Service - Up   | Normal   |
| iSCSI Service - Down | Warning  |
| FCP Service - Up     | Normal   |
| FCP Service - Down   | Warning  |

#### No Schedule Conflict

| Event name                                | Severity |
|-------------------------------------------|----------|
| Between Snapshot and SnapMirror Schedules | Normal   |
| Between Snapshot and SnapVault Schedules  | Normal   |

#### **NVRAM Battery**

| Event name     | Severity |
|----------------|----------|
| Discharged     | Error    |
| Fully Charged  | Normal   |
| Low            | Warning  |
| Missing        | Error    |
| Normal         | Normal   |
| Old            | Warning  |
| Overcharged    | Warning  |
| Replace        | Error    |
| Unknown Status | Warning  |

#### OSSV (Open Systems SnapVault)

| Event name      | Severity    |
|-----------------|-------------|
| Host Discovered | Information |

#### Performance Advisor

| Event name            | Severity |
|-----------------------|----------|
| Enough Free Space     | Normal   |
| Not Enough Free Space | Error    |

#### **Power Supplies**

| Event name  | Severity |
|-------------|----------|
| Many Failed | Error    |
| Normal      | Normal   |
| One Failed  | Error    |

#### Primary

| Event name      | Severity    |
|-----------------|-------------|
| Host Discovered | Information |

#### **Protection Policy**

| Event name | Severity    |
|------------|-------------|
| Created    | Information |
| Deleted    | Information |
| Modified   | Information |

#### **Protection Schedule**

| Event name | Severity    |
|------------|-------------|
| Created    | Information |
| Deleted    | Information |
| Modified   | Information |

#### **Provisioning Policy**

| Event name | Severity    |
|------------|-------------|
| Created    | Information |
| Deleted    | Information |
| Modified   | Information |

#### Qtree

| Event name               | Severity    |
|--------------------------|-------------|
| Almost Full              | Warning     |
| Files Almost Full        | Warning     |
| Files Full               | Error       |
| Files Utilization Normal | Normal      |
| Full                     | Error       |
| Growth Rate Abnormal     | Warning     |
| Growth Rate OK           | Information |
| Space Normal             | Normal      |

#### Remote Platform Management (RPM)

| Event name  | Severity |
|-------------|----------|
| Online      | Normal   |
| Unavailable | Critical |

#### **Resource Group**

| Event name | Severity    |
|------------|-------------|
| Created    | Information |
| Deleted    | Information |
| Modified   | Information |

#### **Resource Pool**

| Event name        | Severity    |
|-------------------|-------------|
| Created           | Information |
| Deleted           | Information |
| Modified          | Information |
| Space Full        | Error       |
| Space Nearly Full | Warning     |
| Space OK          | Normal      |

#### SAN Host LUN Mapping

| Event name | Severity |
|------------|----------|
| Changed    | Warning  |

#### Script

| Event name        | Severity    |
|-------------------|-------------|
| Critical Event    | Critical    |
| Emergency Event   | Emergency   |
| Error Event       | Error       |
| Information Event | Information |
| Normal Event      | Normal      |
| Warning Event     | Warning     |

#### SnapMirror

| Event name      | Severity |
|-----------------|----------|
| Abort Completed | Normal   |
| Abort Failed    | Error    |
| Break Completed | Normal   |
| Break Failed    | Error    |
| Date OK         | Normal   |

| Event name           | Severity    |
|----------------------|-------------|
| Delete Aborted       | Warning     |
| Delete Completed     | Information |
| Delete Failed        | Error       |
| Initialize Aborted   | Warning     |
| Initialize Completed | Normal      |
| Initialize Failed    | Error       |
| Nearly Out of Date   | Warning     |
| Not Scheduled        | Normal      |
| Not Working          | Error       |
| Off                  | Normal      |
| Out of Date          | Error       |
| Possible Problem     | Warning     |
| Quiesce Aborted      | Warning     |
| Quiesce Completed    | Normal      |
| Quiesce Failed       | Error       |
| Resume Completed     | Normal      |
| Resume Failed        | Error       |
| Resync Aborted       | Warning     |
| Resync Completed     | Normal      |
| Resync Failed        | Error       |
| Unknown State        | Warning     |
| Update Aborted       | Warning     |
| Update Completed     | Normal      |
| Update Failed        | Error       |
| Working              | Normal      |

| Event name                                      | Severity    |
|-------------------------------------------------|-------------|
| Age Normal                                      | Normal      |
| Age Too Old                                     | Warning     |
| Count Normal                                    | Normal      |
| Count OK                                        | Normal      |
| Count Too Many                                  | Error       |
| Created                                         | Normal      |
| Failed                                          | Error       |
| Full                                            | Warning     |
| Schedule Conflicts with the SnapMirror Schedule | Warning     |
| Schedule Conflicts with the SnapVault Schedule  | Warning     |
| Schedule Modified                               | Information |
| Scheduled Snapshots Disabled                    | Information |
| Scheduled Snapshots Enabled                     | Normal      |

#### Snapshot(s)

#### SnapVault

| Event name                    | Severity    |
|-------------------------------|-------------|
| Backup Aborted                | Warning     |
| Backup Completed              | Information |
| Backup Failed                 | Error       |
| Host Discovered               | Information |
| Relationship Create Aborted   | Warning     |
| Relationship Create Completed | Information |
| Relationship Create Failed    | Error       |
| Relationship Delete Aborted   | Warning     |
| Relationship Delete Completed | Information |
| Relationship Delete Failed    | Error       |
| Relationship Discovered       | Information |

| Event name                 | Severity    |
|----------------------------|-------------|
| Relationship Modified      | Information |
| Replica Date OK            | Normal      |
| Replica Nearly Out of Date | Warning     |
| Replica Out of Date        | Error       |
| Restore Aborted            | Warning     |
| Restore Completed          | Normal      |
| Restore Failed             | Error       |

#### SNMP Trap Listener

| Event name                 | Severity    |
|----------------------------|-------------|
| Alert Trap Received        | Information |
| Critical Trap Received     | Information |
| Emergency Trap Received    | Information |
| Error Trap Received        | Information |
| Information Trap Received  | Information |
| Notification Trap Received | Information |
| Warning Trap Received      | Information |
| Start Failed               | Warning     |
| Start OK                   | Information |

#### Space Management

| Event name                     | Severity    |
|--------------------------------|-------------|
| Space Management Job Started   | Information |
| Space Management Job Succeeded | Information |
| Space Management Job Failed    | Information |

#### Storage Services

| Event name                          | Severity    |
|-------------------------------------|-------------|
| Storage Service Created             | Information |
| Storage Service Modified            | Information |
| Storage Service Destroyed           | Information |
| Storage Service Dataset Provisioned | Information |
| Storage Service Dataset Attached    | Information |
| Storage Service Dataset Detached    | Information |

#### Sync

| Event name             | Severity    |
|------------------------|-------------|
| SnapMirror In Sync     | Information |
| SnapMirror Out of Sync | Warning     |

#### Temperature

| Event name | Severity |
|------------|----------|
| Hot        | Critical |
| Normal     | Normal   |

#### Unprotected Item

| Event name | Severity    |
|------------|-------------|
| Discovered | Information |

#### User

| Event name                         | Severity |
|------------------------------------|----------|
| Disk Space Quota Almost Full       | Warning  |
| Disk Space Quota Full              | Error    |
| Disk Space Quota OK                | Normal   |
| Disk Space Soft Limit Exceeded     | Warning  |
| Disk Space Soft Limit Not Exceeded | Normal   |

| Event name                     | Severity |
|--------------------------------|----------|
| E-mail Address OK              | Normal   |
| E-mail Address Rejected        | Warning  |
| Files Quota Almost Full        | Warning  |
| Files Quota Full               | Error    |
| Files Quota Utilization Normal | Normal   |
| Files Soft Limit Exceeded      | Warning  |
| Files Soft Limit Not Exceeded  | Normal   |

#### vFiler Unit

| Event name                          | Severity    |
|-------------------------------------|-------------|
| Deleted                             | Information |
| Discovered                          | Information |
| Hosting Storage System Login Failed | Warning     |
| IP Address Added                    | Information |
| IP Address Removed                  | Information |
| Renamed                             | Information |
| Storage Unit Added                  | Information |
| Storage Unit Removed                | Information |

#### vFiler Unit Template

| Event name | Severity    |
|------------|-------------|
| Created    | Information |
| Deleted    | Information |
| Modified   | Information |

#### Vserver

| Event name         | Severity    |
|--------------------|-------------|
| Vserver Discovered | Information |

| Event name      | Severity    |
|-----------------|-------------|
| Vserver Deleted | Information |
| Vserver Renamed | Information |

#### Volume

| Event name                         | Severity    |
|------------------------------------|-------------|
| Almost Full                        | Warning     |
| Automatically Deleted              | Information |
| Autosized                          | Information |
| Clone Deleted                      | Information |
| Clone Discovered                   | Information |
| Destroyed                          | Information |
| First Snapshot OK                  | Normal      |
| Full                               | Error       |
| Growth Rate Abnormal               | Warning     |
| Growth Rate OK                     | Normal      |
| Maxdirsize Limit Nearly Reached    | Information |
| Maxdirsize Limit Reached           | Information |
| Nearly No Space for First Snapshot | Warning     |
| Nearly Over Deduplicated           | Warning     |
| New Snapshot                       | Normal      |
| Next Snapshot Not Possible         | Warning     |
| Next Snapshot Possible             | Normal      |
| No Space for First Snapshot        | Warning     |
| Not Over Deduplicated              | Normal      |
| Offline                            | Warning     |
| Offline or Destroyed               | Warning     |
| Online                             | Normal      |
| Over Deduplicated                  | Error       |
| Event name                        | Severity    |
|-----------------------------------|-------------|
| Quota Overcommitted               | Error       |
| Quota Almost Overcommitted        | Warning     |
| Restricted                        | Restricted  |
| Snapshot Automatically Deleted    | Information |
| Snapshot Deleted                  | Normal      |
| Space Normal                      | Normal      |
| Space Reserve Depleted            | Error       |
| Space Reservation Nearly Depleted | Error       |
| Space Reservation OK              | Normal      |

182 | OnCommand Provisioning and Data Protection Management Guide to Common Workflows

# Copyright and trademark information

Copyright ©1994 - 2011 Network Appliance, Inc. All rights reserved. Printed in the U.S.A.

Portions copyright © 2011 IBM Corporation. All rights reserved.

US Government Users Restricted Rights - Use, duplication or disclosure restricted by GSA ADP Schedule Contract with IBM Corp.

No part of this document covered by copyright may be reproduced in any form or by any means— graphic, electronic, or mechanical, including photocopying, recording, taping, or storage in an electronic retrieval system—without prior written permission of the copyright owner.

References in this documentation to IBM products, programs, or services do not imply that IBM intends to make these available in all countries in which IBM operates. Any reference to an IBM product, program, or service is not intended to state or imply that only IBM's product, program, or service may be used. Any functionally equivalent product, program, or service that does not infringe any of IBM's or NetApp's intellectual property rights may be used instead of the IBM or NetApp product, program, or service. Evaluation and verification of operation in conjunction with other products, except those expressly designated by IBM and NetApp, are the user's responsibility.

No part of this document covered by copyright may be reproduced in any form or by any means— graphic, electronic, or mechanical, including photocopying, recording, taping, or storage in an electronic retrieval system—without prior written permission of the copyright owner.

Software derived from copyrighted NetApp material is subject to the following license and disclaimer:

THIS SOFTWARE IS PROVIDED BY NETAPP "AS IS" AND WITHOUT ANY EXPRESS OR IMPLIED WARRANTIES, INCLUDING, BUT NOT LIMITED TO, THE IMPLIED WARRANTIES OF MERCHANTABILITY AND FITNESS FOR A PARTICULAR PURPOSE, WHICH ARE HEREBY DISCLAIMED. IN NO EVENT SHALL NETAPP BE LIABLE FOR ANY DIRECT, INDIRECT, INCIDENTAL, SPECIAL, EXEMPLARY, OR CONSEQUENTIAL DAMAGES (INCLUDING, BUT NOT LIMITED TO, PROCUREMENT OF SUBSTITUTE GOODS OR SERVICES; LOSS OF USE, DATA, OR PROFITS; OR BUSINESS INTERRUPTION) HOWEVER CAUSED AND ON ANY THEORY OF LIABILITY, WHETHER IN CONTRACT, STRICT LIABILITY, OR TORT (INCLUDING NEGLIGENCE OR OTHERWISE) ARISING IN ANY WAY OUT OF THE USE OF THIS SOFTWARE, EVEN IF ADVISED OF THE POSSIBILITY OF SUCH DAMAGE.

NetApp reserves the right to change any products described herein at any time, and without notice. NetApp assumes no responsibility or liability arising from the use of products described herein, except as expressly agreed to in writing by NetApp. The use or purchase of this product does not convey a license under any patent rights, trademark rights, or any other intellectual property rights of NetApp.

The product described in this manual may be protected by one or more U.S.A. patents, foreign patents, or pending applications.

RESTRICTED RIGHTS LEGEND: Use, duplication, or disclosure by the government is subject to restrictions as set forth in subparagraph (c)(1)(ii) of the Rights in Technical Data and Computer Software clause at DFARS 252.277-7103 (October 1988) and FAR 52-227-19 (June 1987).

#### **Trademark information**

IBM, the IBM logo, and ibm.com are trademarks or registered trademarks of International Business Machines Corporation in the United States, other countries, or both. A complete and current list of other IBM trademarks is available on the Web at http://www.ibm.com/legal/copytrade.shtml

Linux is a registered trademark of Linus Torvalds in the United States, other countries, or both.

Microsoft, Windows, Windows NT, and the Windows logo are trademarks of Microsoft Corporation in the United States, other countries, or both.

UNIX is a registered trademark of The Open Group in the United States and other countries.

NetApp, the NetApp logo, Network Appliance, the Network Appliance logo, Akorri, ApplianceWatch, ASUP, AutoSupport, BalancePoint, BalancePoint Predictor, Bycast, Campaign Express, ComplianceClock, Cryptainer, CryptoShred, Data ONTAP, DataFabric, DataFort, Decru, Decru DataFort, DenseStak, Engenio, Engenio logo, E-Stack, FAServer, FastStak, FilerView, FlexCache, FlexClone, FlexPod, FlexScale, FlexShare, FlexSuite, FlexVol, FPolicy, GetSuccessful, gFiler, Go further, faster, Imagine Virtually Anything, Lifetime Key Management, LockVault, Manage ONTAP, MetroCluster, MultiStore, NearStore, NetCache, NOW (NetApp on the Web), Onaro, OnCommand, ONTAPI, OpenKey, PerformanceStak, RAID-DP, ReplicatorX, SANscreen, SANshare, SANtricity, SecureAdmin, SecureShare, Select, Service

**184** IBM System Storage N series: OnCommand Provisioning and Data Protection Management Guide to Common Workflows for Administrators For Use with Core Package 5.0

Builder, Shadow Tape, Simplicity, Simulate ONTAP, SnapCopy, SnapDirector, SnapDrive, SnapFilter, SnapLock, SnapManager, SnapMigrator, SnapMirror, SnapMover, SnapProtect, SnapRestore, Snapshot, SnapSuite, SnapValidator, SnapVault, StorageGRID, StoreVault, the StoreVault logo, SyncMirror, Tech OnTap, The evolution of storage, Topio, vFiler, VFM, Virtual File Manager, VPolicy, WAFL, Web Filer, and XBB are trademarks or registered trademarks of NetApp, Inc. in the United States, other countries, or both.

All other brands or products are trademarks or registered trademarks of their respective holders and should be treated as such.

NetApp, Inc. is a licensee of the CompactFlash and CF Logo trademarks.

NetApp, Inc. NetCache is certified RealSystem compatible.

#### Notices

This information was developed for products and services offered in the U.S.A.

IBM may not offer the products, services, or features discussed in this document in other countries. Consult your local IBM representative for information on the products and services currently available in your area. Any reference to an IBM product, program, or service is not intended to state or imply that only that IBM product, program, or service may be used. Any functionally equivalent product, program, or service that does not infringe on any IBM intellectual property right may be used instead. However, it is the user's responsibility to evaluate and verify the operation of any non-IBM product, program, or service.

IBM may have patents or pending patent applications covering subject matter described in this document. The furnishing of this document does not give you any license to these patents. You can send license inquiries, in writing to:

IBM Director of Licensing IBM Corporation North Castle Drive Armonk, N.Y. 10504-1785 U.S.A.

For additional information, visit the web at: http://www.ibm.com/ibm/licensing/contact/

The following paragraph does not apply to the United Kingdom or any other country where such provisions are inconsistent with local law:

INTERNATIONAL BUSINESS MACHINES CORPORATION PROVIDES THIS PUBLICATION "AS IS" WITHOUT WARRANTY OF ANY KIND, EITHER EXPRESS OR IMPLIED, INCLUDING, BUT NOT LIMITED TO, THE IMPLIED WARRANTIES OF NON-INFRINGEMENT, MERCHANTABILITY OR FITNESS FOR A PARTICULAR PURPOSE. Some states do not allow disclaimer of express or implied warranties in certain transactions, therefore, this statement may not apply to you.

This information could include technical inaccuracies or typographical errors. Changes are periodically made to the information herein; these changes will be incorporated in new editions of the publication. IBM may make improvements and/or changes in the product(s) and/or the program(s) described in this publication at any time without notice.

Any references in this information to non-IBM web sites are provided for convenience only and do not in any manner serve as an endorsement of those web sites. The materials at those web sites are not part of the materials for this IBM product and use of those web sites is at your own risk.

IBM may use or distribute any of the information you supply in any way it believes appropriate without incurring any obligation to you.

Any performance data contained herein was determined in a controlled environment. Therefore, the results obtained in other operating environments may vary significantly. Some measurements may have been made on development-level systems and there is no guarantee that these measurements will be the same on generally available systems. Furthermore, some measurement may have been estimated through extrapolation. Actual results may vary. Users of this document should verify the applicable data for their specific environment.

Information concerning non-IBM products was obtained from the suppliers of those products, their published announcements or other publicly available sources. IBM has not tested those products and cannot confirm the accuracy of performance, compatibility or any other claims related to non-IBM products. Questions on the capabilities of non-IBM products should be addressed to the suppliers of those products.

If you are viewing this information in softcopy, the photographs and color illustrations may not appear.

# Index

#### A

administrator roles list of and descriptions 155

# С

cleanup after offline migration 50 of an online migration 60 credentials, defined 18 cutover automated during online migration 57 during offline migration 49

## D

dashboards 23 data management change implementation 22 concepts 15 discovering data 20 simplified 19 using datasets 19 data protection capability definition of 14 dataset offline migration example adding physical resources 47 assumptions 45, 46 cleaning up the migration 50 cutting over to new storage system 49 manually deleting the old IPspace and VLAN 51 setup 43 starting the migration 47 strategy 44, 45 updating SnapMirror relationships 48 dataset online migration example adding physical resources 57 assumptions 54-56 cleaning up the migration 60 manually finishing an online migration cleanup 61 rolling back an online migration 59 setup 53 starting the online migration and cutover 57 datasets configuring for disaster recovery 26, 27

definition of 15 how to use 19 migration overview 21 deduplication defined 27 process overview 28 disaster recovery configuring datasets for 26, 27 definition of 24 nonsupport of Data ONTAP vFiler units 24 policies, defined 16 terminology 24 disaster recovery example assign protection policy 114 configuration assumptions 105, 106 configure hosts 106 create dataset 113 create failover script 108 create protection policy 111 create resource pools 107 fail over 117 failback manually 119 perform unscheduled update 117 prepare for recovery 118 setup 103 strategy 104 test failover script 116 verify disaster recovery protection 115

#### Е

```
events
list of, complete 157-163, 165-174, 176-180
```

## F

failback defined 24 failover defined 24 readiness, defined 24 script, defined 24 state, defined 24

#### 188 | OnCommand Provisioning and Data Protection Management Guide to Common Workflows

## I

#### IPspace

deleting after offline migration 51 deleting after online migration 61

## M

Management console provisioning capability defined 13 migration overview 21 See dataset offline migration example 43 monitoring dashboards 23 status 23

## 0

offline migration example adding physical resources 47 cleaning up the migration 50 cutting over 49 manually deleting the old IPspace and VLAN 51 setup 43 starting the migration 47 strategy 44, 45 updating SnapMirror relationships 48 OnCommand console integration with 14, 15 online migration See online migration example 53 online migration example adding physical resources 57 assumptions 54-56 cleaning up the migration 60 manually finishing an online migration cleanup 61 rolling back an online migration 59 setup 53 starting the online migration and cutover 57

#### P

policies consistency and conformance 18 types of 16 protection monitoring 23 protection example

assign policy 85 configuration assumptions 65-67 configure alarms 88 configure host storage 68 create datasets 84 create groups 82 create policy 75 create resource pools 70 evaluate policy settings for backup node 79 evaluate policy settings for mirror connection 81 import relationships 86 schedules, determine for backup connection 73 schedules, determine for mirror connection 74 schedules, determine for primary data node 72 schedules, evaluate and modify 72 setup 63 strategy 64, 65, 93 verify protection 87 protection policies defined 16 protection with SnapManager example assign protection policy 148 configure secondary backup protection policy 147 configure secondary backup schedules 145 configure secondary resource pool 144 confirm backup protection using SnapManager 152 create database profile 148 create protected backup using SnapManager 151 protected database backup 138 provision new dataset 150 restore backups using SnapManager 153 schedule strategy 142 storage configuration 139 summary of tasks 143 target database details 138 provisioning monitoring 23 overview of Management Console capabilities 20, 21 provisioning and protection example, NAS configuration assumptions 94, 95 configure host storage 96 create provisioning policies 99 create resource pools 98 setup 91 strategy 64, 65, 92, 93 provisioning example, SAN configuration assumptions 32-34 configure host storage 35 create a dataset and provision a LUN 41

create provisioning policy 40 create resource pool 36 create vFiler template 37 create vFiler unit 38 setup 29 strategy 30–32 provisioning policies defined 16

# Q

Qtree SnapMirror, definition of 24

#### R

RBAC how RBAC is used 28 RBAC (role-based access control) list of roles 155 rebaselining, definition of 24 resource management, simplified 19 resource pools adding physical resources 47 adding physical resources as online migration destinations 57 defined 16 roles, administrator (RBAC) list of 155 rollback of an online migration 59

## S

SnapMirror relationship break, definition of 24

status monitoring 23 storage service example basic level creation 129 storage services change implementation 22 consistency and conformance 18 creating multiple datasets 133 example dataset attachment 132 example dataset creation 130 example high level service creation 127 example mid-level storage creation 128 example of vFiler unit creation based on vFiler template 133 example service levels 123 workflow assumptions 125, 126

# V

vFiler templates example use with storage services 133 vFiler units Data ONTAP-managed disaster recovery 24 defined 17 migration overview 21 VLAN deleting after offline migration 51 deleting after online migration 61 Volume SnapMirror, definition of 24

IBM.®

NA 210-05180\_A0, Printed in USA

GA32-1017-00

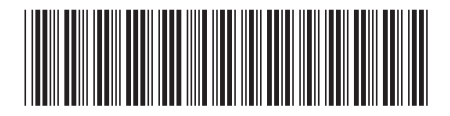